# **SELES** EĞİTİM KLAVUZU

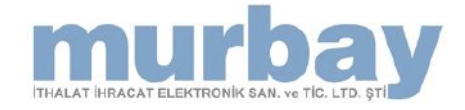

# SELES

| HIZLI MENÜ | <br>1-2     |
|------------|-------------|
| STOK KARTI | <br>3 - 12  |
| CARİ       | <br>13 - 20 |
| FATURA     | <br>21 - 25 |
| PERSONEL   | <br>26 - 29 |
| YETKİLER   | <br>29 - 30 |
| RAPORLAR   | <br>30 - 32 |
| İRSALİYE   | <br>33 - 34 |
| ÜRETİM     | <br>34 - 36 |
| Fiş        | <br>36 - 37 |
| SIPARIŞ    | <br>37 - 39 |
| E-BELGE    | <br>40 - 45 |
| BANKA      | <br>45 - 46 |
| AYARLAR    | <br>47 - 48 |

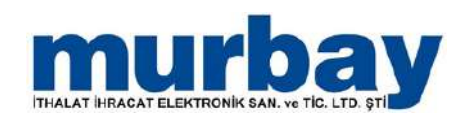

### Hızlı Menü

 SELES Otomasyon açıldığında karşılaştığımız ilk menü Hızlı Menü'dür.

| o T                                                                                                    | <ul> <li>Apanda - (ERP12MDED)/markav/(d.60.3.e:60.3)</li> </ul>                                                                                                    |                                   |
|----------------------------------------------------------------------------------------------------|----------------------------------------------------------------------------------------------------|-----------------------------------|
| ) - (169-                                                                                                    | Hid meru Stok Cari Fatura Italiya Spanj Emanet Fig Finane Banka Pensonel Diretm Rapotar Poe Alanyakt Ayatar                                                                                                    | 3                                 |
|                                                                                                    |                                                                                                    |                                   |
| Name of Street of Street o | per terretaria de la construcción de la construcción de la construcció |                                   |
| Ajanda                                                                                                    |                                                                                                    |                                   |
|                                                                                                    | 07 mmsa 2002                                                                                                    | Açklama                           |
| 8                                                                                                    | 13 Temus Pear                                                                                                    | Gund gelen/geprig intallyeler var |
|                                                                                                    | 22                                                                                                    |                                   |
| 0                                                                                                    | 00.                                                                                                    |                                   |
| 0                                                                                                    |                                                                                                    |                                   |
| -                                                                                                    |                                                                                                    |                                   |
| 0.                                                                                                    |                                                                                                    |                                   |
| 04                                                                                                    |                                                                                                    |                                   |
| 05                                                                                                    |                                                                                                    |                                   |
| 00                                                                                                    |                                                                                                    |                                   |
| 07                                                                                                    |                                                                                                    |                                   |
| 08                                                                                                    |                                                                                                    |                                   |
| 0                                                                                                    |                                                                                                    |                                   |
| -                                                                                                    |                                                                                                    |                                   |
| 10                                                                                                    |                                                                                                    |                                   |
| 11                                                                                                    |                                                                                                    |                                   |
| 12                                                                                                    |                                                                                                    |                                   |
| 1.                                                                                                    |                                                                                                    |                                   |
| 1                                                                                                    |                                                                                                    |                                   |
| 15                                                                                                    |                                                                                                    |                                   |
| 16                                                                                                    |                                                                                                    |                                   |
| -10                                                                                                    |                                                                                                    | 15                                |
| 1,                                                                                                    |                                                                                                    | <u>.</u>                          |

 Bu Menüde ajanda, ajandaya not ekleme, mesajlaşma, ekran koruyucu, firma veya kullanıcı değişikliği bölümlerine ulaşabilirsiniz. Aynı zamanda hızlı menüde son girilen formlar ve seçilen kısayollar eklenebilir.

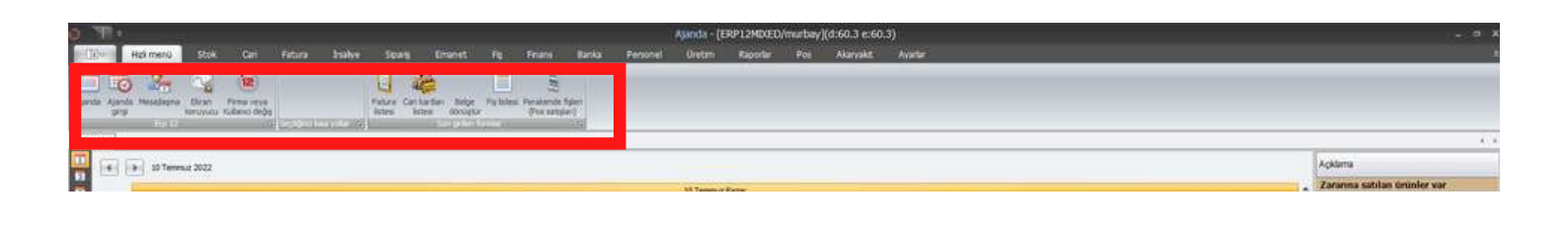

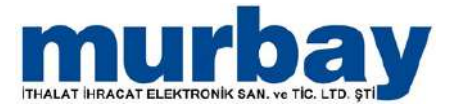

### Hızlı Menü

 Hızlı menüye kısayol eklemek için istediğiniz menü üzerinde sağ tık yaparak çabuk giriş araç çubuğunda ekle seçilir.

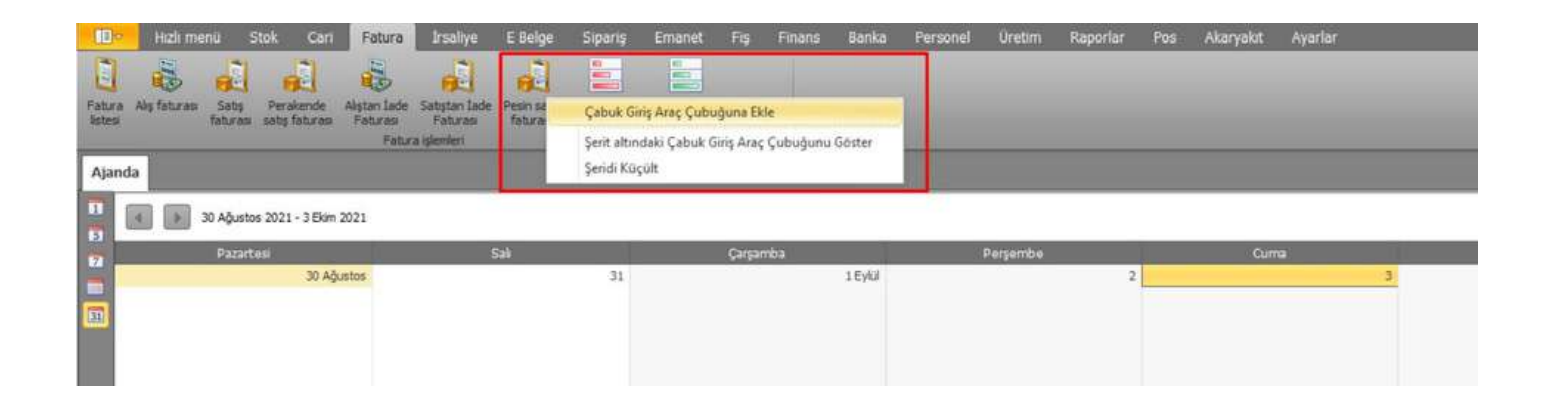

 Eklenilen kısayolunu kaldırmak için menünün üzerinde sağ tıklayarak çabuk giriş araç çubuğundan taşı yapılır.

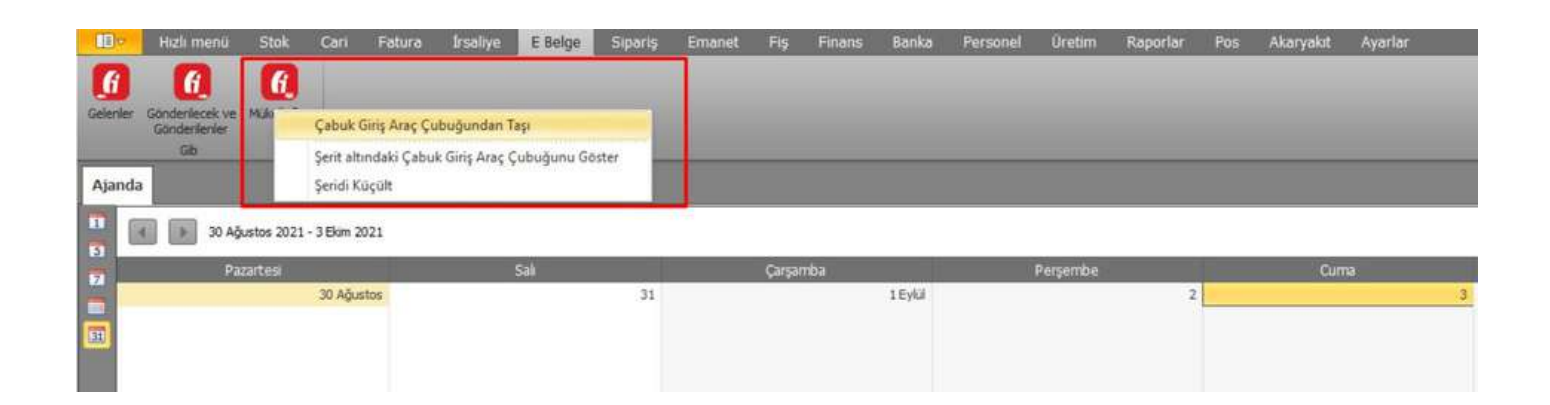

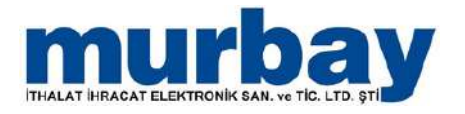

### **Stok Tanıtım Kartı**

 Stok tanıtım kartı oluştururken kartın üst kısmında doldurmamız gereken zorunlu alanlar mevcuttur.

| Do      | Hzk menü   | Stok           | Can            | Fatura                           | Insaliye      | Sipariş        | Emanet            | Fş         | Finans | Banka | Personel      | Üretim | Raporlar | P05 | Akaryakt | Ayar |
|---------|------------|----------------|----------------|----------------------------------|---------------|----------------|-------------------|------------|--------|-------|---------------|--------|----------|-----|----------|------|
|         |            | -              |                | 0. 3                             | 2             | AA             | 1                 |            |        |       |               |        |          |     |          |      |
| Lar Ha  |            |                | Fundame Chr    |                                  | even John     | auton talan -C | al-Carfilling Civ |            |        |       |               |        |          |     |          |      |
| tesi    | kærti a    | anton karb eb  | ketlerne ta    | nmlan sevio                      | fişleri fiş   | leri listesi   | fişleri fişle     | ri listesi |        |       |               |        |          |     |          |      |
| -       | Sto        | avt gemien     | 1              |                                  | H             | ma xp stok har | exerbert          |            |        |       |               |        |          |     |          |      |
| nda     | Stok kart  | n listesi 🛛 🕹  |                |                                  |               |                |                   |            |        |       |               |        |          |     |          |      |
| Stok ta | utim karti |                |                |                                  |               |                |                   |            |        |       |               |        |          |     | 3        | - =  |
|         | and in     | Ürün           | / Üretici kodu | 28-201                           |               |                |                   |            |        |       |               |        |          |     |          |      |
|         | Re         |                | Ad             | SELES PAS                        | LANMAZ        | ARTIM TER      | AZÎ 60KG          |            |        |       |               |        |          |     |          |      |
| i min   | bay        |                | Name           | <u> </u>                         |               |                |                   |            |        |       |               |        |          |     |          | _    |
| A       | Re         |                | Stok grup      | murbay MA                        | RKET          |                |                   |            |        |       | * +           |        |          |     |          |      |
| (all    |            |                | Stok cins      | Ticari mal                       |               | - 11           |                   |            |        |       | *             |        |          |     |          |      |
|         | Re         | Vergi grubu /1 | Muafiyet kodu  | 1 KDV %18                        |               | -              |                   |            |        |       | 1             |        |          |     |          |      |
|         |            |                |                | (9) Mourina                      |               |                |                   |            |        |       |               |        |          |     |          |      |
| Senel   | Perakende  | Brim Sev       | yeler Birli    | kte satilanlar                   | Kart işk      | m göreceği     | lokasyonlar(pos   | ) Özel     | kodlar |       |               |        |          |     |          |      |
|         |            |                | % Kar yüzde    | ¥ .                              | 0.00          |                |                   |            |        |       |               |        |          |     |          |      |
|         |            |                | Ö.T.V orar     | n [                              |               |                | •                 |            |        |       |               |        |          |     |          |      |
|         |            |                | Ö.T.V tuta     | r (                              |               |                |                   |            |        |       |               |        |          |     |          |      |
|         |            |                | Tevkifa        | •                                |               |                |                   |            | 1      |       |               |        |          |     |          |      |
|         | % Is       | konto SATI\$/A | LIŞ (10+5+3    | )                                | PORTA         |                |                   | -          |        | • •   | Indirim almaz |        |          |     |          |      |
|         |            |                | Iskonto tuta   | <u></u>                          | 0.00          |                |                   |            |        |       |               |        |          |     |          |      |
|         |            | Prim           | / Tansiat prin | 0.000                            | 0.00          | Delastava      | 0.00              |            |        |       |               |        |          |     |          |      |
|         |            | P GQI          | Rafömn         | 0.000                            | 0             | ] bu kart pua  | 1 vennez          |            |        |       |               |        |          |     |          |      |
|         |            |                | Garanti süres  | a l                              | 0             |                |                   |            |        |       |               |        |          |     |          |      |
|         |            |                | Mark           |                                  |               |                |                   |            |        |       |               |        |          |     |          |      |
|         |            |                |                | Serino 2                         | orunlu        |                |                   |            |        |       |               |        |          |     |          |      |
|         |            |                |                | Parti no                         | zorunlu       |                |                   |            |        |       |               |        |          |     |          |      |
|         |            |                |                | Webde                            | kullanılır mi | •              |                   |            |        |       |               |        |          |     |          |      |
|         |            |                | Beden grubi    | 4                                |               |                |                   |            |        |       | -             |        |          |     |          |      |
|         |            |                | Tedanko        | 1 III Cash at                    | eneran        |                |                   |            |        |       | *             |        |          |     |          |      |
|         |            |                | Gin o          | Sicak al                         | şurunu        |                |                   |            |        |       |               |        |          |     |          |      |
|         |            |                | Takin diviz    | <ul> <li>Bile order a</li> </ul> | anini :       | -1             |                   |            |        |       |               |        |          |     |          |      |
|         |            |                | and a start    | Fault Auge e                     | er of the :   |                |                   |            |        |       |               |        |          |     |          |      |
|         |            |                |                |                                  |               |                |                   |            |        |       |               |        |          |     |          |      |
|         |            |                |                |                                  |               |                |                   |            |        |       |               |        |          |     |          |      |

 Bu alanlardan ; ad, stok grubu ve vergi grubu alanlarının eksiksiz bir şekilde doldurmamız gereklidir.

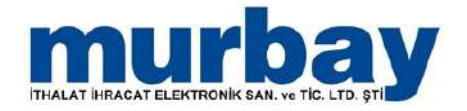

 Stok kartının alt kısmında stok kart için tanımlamalar yapabileceğimiz Genel, Perakende, Birim, Birlikte satılanlar,

**Kart işlem göreceli lokasyonlar(**pos) ve **Özel Kodlar** bulunur.

| *                       |                             |                        |                    |                        |            |       | Stok          | kartları liste | si - [ERP12M | IXED/mu | rbay](d:60.3 | e:60.3 |
|-------------------------|-----------------------------|------------------------|--------------------|------------------------|------------|-------|---------------|----------------|--------------|---------|--------------|--------|
| (i) Hali menü           | Stok Carl                   | Fatura Irsaliye        | Sipariş            | Emanet Fş              | Finans     | Banka | Personel      | Oretim         | Raporlar     | Pos     | Akaryakit    | Ayar   |
|                         | 2 00 6                      | 8 👗                    | 8.8                |                        |            |       |               |                |              |         |              |        |
| kartları Stok tanıtım H | izi stok Hizi fivat ve Stok | corup Lokasvon Lo      | kasvon taleo. Sto  | k Sarf/Fire Stok savın |            |       |               |                |              |         |              |        |
| istesi kart ta          | nitm karb etiketleme tanı   | mları sevk fişleri     | fişleri listesi    | fişleri fişleri lister | 1          |       |               |                |              |         |              |        |
| Stork                   | artigemien                  |                        | nima içi stok hare | keben j                | 8          |       |               |                |              |         |              |        |
| anda Stok kartlar       | i listesi X                 |                        |                    |                        |            |       |               |                |              |         |              | _      |
| Stok tanitim karti      |                             |                        |                    |                        |            |       |               |                |              |         | 22           |        |
| 25                      | Ürün / Üretici kodu         | 28-201                 |                    |                        |            |       |               |                |              |         |              |        |
| Re                      | Adi                         | SELES PASLANMA         | Z TARTIM TERA      | ZÌ 60KG                |            |       |               |                |              |         |              |        |
| www.murboyt             | Name                        |                        |                    |                        |            |       |               |                |              |         |              |        |
| Re                      | Stok grup                   | murbay MARKET          |                    |                        |            |       | - +           |                |              |         |              |        |
|                         | Stok cinsi                  | Ticari mal             |                    |                        |            |       | *             |                |              |         |              |        |
| Re                      | Vergi grubu / Muafiyet kodu | KDV %18                | *                  |                        |            |       | *             |                |              |         |              |        |
|                         |                             | V AKUT mi ?            |                    |                        |            |       |               |                |              |         |              |        |
| Genel Perakende         | Birim Seviyeler Birlikt     | te satilaniar Kart i   | şlem göreceği lo   | kasyonlar(pos) Ö       | zel kodlar |       |               |                |              |         |              |        |
|                         | 76 Nati yuzue               | 0.00                   |                    |                        |            |       |               |                |              |         |              |        |
|                         | Ö.T.V oran                  |                        |                    |                        |            |       |               |                |              |         |              |        |
|                         | Ö.T.V tutar                 |                        |                    |                        |            |       |               |                |              |         |              |        |
|                         | Tevkifat                    |                        |                    |                        |            |       |               |                |              |         |              |        |
| % İs                    | conto SATIŞ/ALIŞ (10+5+3)   |                        |                    |                        |            | • 🗈   | Indirim almaz |                |              |         |              |        |
|                         | İskonto tutar               | 0.00                   |                    |                        |            |       |               |                |              |         |              |        |
|                         | Prim / Tahsilat prim        | 0.00                   | 0.                 | 00                     |            |       |               |                |              |         |              |        |
|                         | Puan / Puan yüzde           | 0.000 0                | 🔟 Bu kart puan     | vermez                 |            |       |               |                |              |         |              |        |
|                         | Rafömrü                     | 0                      |                    |                        |            |       |               |                |              |         |              |        |
|                         | Garanti süresi              | 0                      |                    |                        |            |       |               |                |              |         |              |        |
|                         | Marka                       | -                      |                    | *                      |            |       |               |                |              |         |              |        |
|                         |                             | Serino zoruniu         |                    |                        |            |       |               |                |              |         |              |        |
|                         |                             | Parts no zoruniu       |                    |                        |            |       |               |                |              |         |              |        |
|                         |                             | Webbe Kusariar r       | N F                | -                      |            |       |               |                |              |         |              |        |
|                         | Beden grubu                 |                        |                    | *                      |            |       | -             |                |              |         |              |        |
|                         | redariko                    | Surak ale Grünü        |                    |                        |            | 2     | *             |                |              |         |              |        |
|                         | Gtip no                     |                        |                    |                        |            |       |               |                |              |         |              |        |
|                         | Takip dövizi                | Bilos oirist zorumlu   | -                  |                        |            |       |               |                |              |         |              |        |
|                         |                             | Total and a second and |                    |                        |            |       |               |                |              |         |              |        |
|                         |                             |                        |                    |                        |            |       |               |                |              |         |              |        |
|                         |                             |                        |                    |                        |            |       |               |                |              |         |              |        |
|                         |                             |                        |                    |                        |            |       |               |                |              |         |              |        |

 Genel sekmesi altında kar, ötv oran/tutar, tevkifat, iskonto, son alış fiyatı, marka, beden gibi alanlar bulunmaktadır.

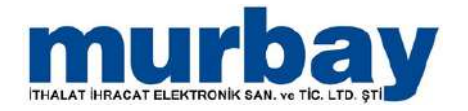

- Perakende sekmesinde stok için SELES-POS ayarlarını yapabilirsiniz.
- Pos'ta süreden hesaplanacak tutar, minumum süre, yazıcı ayarları, stok'un postaki rengi, resmi, görünürlüğü gibi düzenlemeleri yapabilirsiniz.

| • •                                               | Stok kartlan listesi - [ERP12MDXED/mu                                                                                                    | irbay](d:60.3 e:60.3) |
|---------------------------------------------------|----------------------------------------------------------------------------------------------------|-----------------------|
| Hizi menü Stok Carı                               | Fatura İrsaliye Siparış Emanet Fiş Finans Banka Personel Üretim Raporlar Pos                                                                                                    | Akaryakit Ayarlar     |
|                                                   | 🤹 🚴 MA 🥘 🍃                                                                                                    |                       |
| Stok kartlan Stok tanıtım Hizk stok Hizk fivat ve | tok grup Lokasyon Lokasyon talep Stok Sarf/Fire Stok savim                                                                                                    |                       |
| listesi karti tanutin karti etiketleme            | anmlan sevik fişleri fişleri listesi fişleri fişleri fişleri listesi                                                                                                    |                       |
| aton wai rigionier                                | j milina sy swe rezeron na                                                                                                    |                       |
| Ajanda: Stok kartian listesi X                    |                                                                                                    |                       |
| 🙆 Stok tanibin karti                              |                                                                                                    | - = :                 |
| Ürün / Üretici ko                                 | , 28-201 ····                                                                                                    |                       |
| Re                                                | SELES PASLANMAZ TARTIM TERAZI 60KG                                                                                                    |                       |
| Na                                                | 2                                                                                                    |                       |
| Re Stok gr                                        | , murbay MARKET + +                                                                                                    |                       |
| Stok o                                            | 2 Incentimes                                                                                                    |                       |
| Re Vergi grubu / Muanyet ko                       | V Aktifmi ?                                                                                                    |                       |
|                                                   |                                                                                                    |                       |
| Genel Perakende Birim Seviyeler B                 | cte satianlar Kart işlem göreceği lokasyonlar(pos) Özel kodlar                                                                                                    |                       |
|                                                   | Posta TUTAR süreden hesaplanacak (Fiyat/60"Dakka)                                                                                                    |                       |
| Pos'ta minimum sü                                 | 0                                                                                                    |                       |
| Ya                                                |                                                                                                    |                       |
| R                                                 | C Section and a sector of a finite and a sector of a sector of |                       |
|                                                   | V resmier posta gozukur mu r                                                                                                    |                       |
|                                                   | V Posta ožzukumu ?                                                                                                    |                       |
| Pişirme sür                                       | 4 0                                                                                                    |                       |
| Ка                                                | i 0                                                                                                    |                       |
|                                                   | m Promosyonda kuŝanimaz                                                                                                    |                       |
|                                                   | 🔄 İkram edilemez                                                                                                    |                       |
|                                                   | Garsoniye                                                                                                    |                       |
|                                                   | *                                                                                                    |                       |
|                                                   | Eranchise merkezinden gelen ürün                                                                                                    |                       |
|                                                   |                                                                                                    |                       |
|                                                   |                                                                                                    |                       |
|                                                   |                                                                                                    |                       |
|                                                   |                                                                                                    |                       |
|                                                   |                                                                                                    |                       |
|                                                   |                                                                                                    |                       |
|                                                   |                                                                                                    |                       |
| 1                                                 |                                                                                                    |                       |
| Ek tanımlar 🔹                                     | feni Sil Kaydet Kaydet+çık                                                                                                    |                       |

• Birim sekmesinde Birim, Çarpan, Hacim, En, Boy, Barkod, ve Fiyat eklemelerini yapabilirsiniz.

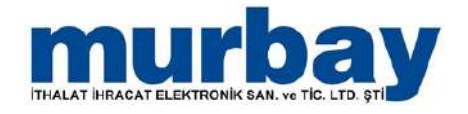

- Birim sekmesinde barkod üretmek için Barkod Ekle kısmındaki + düğmesine basılır.
- Açılan barkodlar penceresinden barkod bölümünde farenin sağ tuşuna tıklanır.
- Açılan seçeneklerden uyun olan barkod türü seçilerek kaydet + çık işlemi yapılır.

| THE .     |            |                                           |           |              |              |                          |                  |                 |                |            |           | Sto      | k kartlan liste | SI - [ERP1] | 2MIXED/m | nurbay](d:60 | ),3 e:60,3) |
|-----------|------------|-------------------------------------------|-----------|--------------|--------------|--------------------------|------------------|-----------------|----------------|------------|-----------|----------|-----------------|-------------|----------|--------------|-------------|
| 1000      | Hizh m     | ienü                                      | Stok      | Cari         | Fatura       | Irsaliye                 | Sipariş          | Emanet          | Fiş            | Finans     | Banka     | Personel | Üretim          | Raporlar    | Pos      | Akaryako     | t Ayarl     |
| 3         | 2          | -                                         |           | HIRD         |              | . 8                      | A                | 3               |                |            |           |          |                 |             |          |              |             |
| kartlan   | Stok tanit | hen Holest                                | rok Hart  | Evatue C     | ok orun Loka | euron Lokasi             | on talen. Stol   | Sarfilling Stol | C.Shum         |            |           |          |                 |             |          |              |             |
| itesi     | karb       | tantm                                     | karb eb   | ketieme tz   | anmlan sevi  | fişleri fişler           | i listesi        | fişleri fişle   | ri listesi     |            |           |          |                 |             |          |              |             |
| ~         | _          | Stok kart işi                             | emieri    |              |              | Firm                     | a içi stok harek | eteri           | 15             |            |           |          |                 |             |          |              |             |
| nda       | Stok ka    | artlan list                               | esi ×     |              |              |                          |                  |                 |                |            |           |          |                 |             |          |              |             |
| tok tan   | tom kart   | 1)<br>(1                                  |           |              |              |                          |                  |                 |                |            |           |          |                 |             |          |              | H 3         |
|           |            |                                           | Úrün /    | Üretici kodu | 28-201       |                          |                  |                 |                |            | 244       |          |                 |             |          |              |             |
|           | Re         | 998 ( ) ( ) ( ) ( ) ( ) ( ) ( ) ( ) ( ) ( |           | Ad           | SELES PASL   | NMAZ TARTI               | M TERAZI 60K     | G               |                |            |           |          |                 |             |          |              |             |
| mart      | ay T       |                                           |           | Name         |              |                          |                  |                 |                |            |           |          |                 |             |          |              |             |
| AL.       | Re         |                                           |           | Stok grup    | murbay MAR   | KET                      |                  |                 |                |            |           | - +      |                 |             |          |              |             |
|           | /  -       | -                                         |           | Stok cinsi   | Ticari mal   |                          | 1                |                 |                |            |           |          |                 |             |          |              |             |
|           | Re         | Vergi ç                                   | prubu / M | uafiyet kodu | KDV %18      |                          |                  |                 |                |            |           |          |                 |             |          |              |             |
|           | _          |                                           |           |              | Aktif mi ?   |                          |                  |                 |                |            |           |          |                 |             |          |              |             |
| nel P     | erakend    | le Birim                                  | Seviv     | eler Bril    | te satianlar | Kart islem               | göreceði lok     | asyonlar(pos)   | Özel ko        | dlar       |           |          |                 |             |          |              |             |
| ALCON THE |            |                                           |           | Varsavilan   |              | in control of the second |                  |                 | And Control of | Varsavlan  | Etket     | Etiket   | -               |             |          | Barkod       |             |
| rim       |            | 9                                         | arpan     | TH ?         | Ağırık       | Hacim                    | En               | Boy             | Yükseklik      | ambalaj mi | birim adı | böleni   | Sipanş ç        | Birim kışı  | Yazici   | ekle         | Flyat ekie  |
|           |            |                                           |           |              |              |                          |                  |                 |                |            |           |          |                 |             |          |              |             |
|           |            |                                           |           |              |              |                          |                  |                 |                |            |           |          |                 |             |          |              |             |

- Birim sekmesinde satış fiyatı eklemek için Fiyat Ekle kısmndaki + düğmesine basılır.
- Açılan Fiyatlar penceresinden fiyat tanımlaması yapılır.

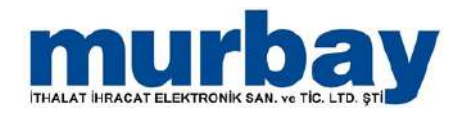

| No.                   | 4               |                         |                                      |                           |                         |                      |                                       |                                                |                                         |                                    |        |         | Stok     | kartları liste | si - [ERP12MD | ED/murba   | y](d:60.3 | e:60 | .3)   |
|-----------------------|-----------------|-------------------------|--------------------------------------|---------------------------|-------------------------|----------------------|---------------------------------------|------------------------------------------------|-----------------------------------------|------------------------------------|--------|---------|----------|----------------|---------------|------------|-----------|------|-------|
|                       | Hiz             | k menü                  | S                                    | tok                       | Cari                    | Fatura               | Irsaliye                              | Sipariş                                        | Emanet                                  | Fiş                                | Finans | Banka   | Personel | Oretim         | Raporlar      | Pos /      | Akaryakit | Ay   | arlar |
| tok kartla<br>listesi | an Stok t<br>ka | anıtım<br>rtı t<br>Stok | Hizh sto<br>tanitim ka<br>kart işler | k Hiz<br>arti et<br>mleri | di fiyat ve<br>sketleme | Stok grup<br>tanmlan | kasyon Loka<br>vk fişleri fişl<br>Fin | syon talep St<br>en ilstesi<br>ma içi stok har | ok Sarf/Fire 1<br>fişleri i<br>eketleri | Stok sayım<br>İşleri listesi<br>15 |        |         |          |                |               |            |           |      |       |
| ijanda                | Stok            | kartla                  | arı liste                            | si ×                      | ]                       |                      |                                       |                                                |                                         |                                    |        |         |          |                |               |            |           |      |       |
| ) Stok (              | tanıbim k       | carts                   |                                      |                           |                         |                      |                                       |                                                |                                         |                                    |        |         |          |                |               |            |           | -    | (ញ)   |
|                       |                 |                         |                                      | Ūrün                      | / Ūretici k             | odu 28-201           |                                       |                                                |                                         |                                    |        |         |          |                |               |            |           |      |       |
|                       |                 | Re                      |                                      |                           |                         | Ad SELES PAS         | LANMAZ TAR                            | TIM TERAZÎ 6                                   | OKG                                     |                                    |        |         |          |                |               |            |           |      |       |
| 9                     |                 |                         |                                      |                           | N                       | ame                  |                                       |                                                | SPOT                                    | ANT AND A                          |        |         |          |                |               |            | -         | ~    |       |
| 1                     | 6               | Re                      |                                      |                           | Stok g                  | grup murbay M        | ARKET                                 |                                                | 0000                                    | Yatidi                             |        |         |          |                |               |            |           | ~    |       |
| -                     | 1 de            |                         |                                      |                           | Stok                    | cinsi Ticari mal     |                                       |                                                |                                         |                                    | SELE   | S PASLA | NMAZ TAR | TIM TER        | AZİ 60KG/A    | det        |           |      |       |
|                       | -               | Re.                     | Vergi gr                             | ubu / N                   | Auafiyet k              | odu KDV %18          |                                       | 1.0                                            |                                         |                                    |        |         |          |                |               |            | dust 0    | -    |       |
|                       |                 |                         |                                      |                           |                         | 📝 Aktif mi           | ?                                     |                                                | 5                                       | ra No                              | Dovi   | t cinsi | Hyat     | 301            | F             | at Kov dan | uimi ?    | 51   |       |
|                       |                 |                         | -                                    | 1000                      |                         |                      | 1/100000                              | -                                              | >                                       |                                    | 1 TRY  |         | Parei    | (ende          | 4,495.0000    | DO         | <b>V</b>  | *    |       |
| Genel                 | Perake          | ende                    | Birim                                | Sevi                      | yeler F                 | Birlikte satilania   | r Kart sler                           | n göreceği k                                   | okasyd                                  |                                    |        |         |          |                |               |            |           |      | _     |
| Birim                 |                 |                         | Ça                                   | irpan                     | Varsayıla<br>mi ?       | in Ağırlı            | c Hacin                               | n Ei                                           | n                                       |                                    |        |         |          |                |               |            |           |      | de Si |
| Adet                  |                 |                         |                                      | 0000                      | V                       |                      |                                       |                                                |                                         |                                    |        |         |          |                |               |            |           |      | - ×   |

- Seviyeler sekmesinde stok'un hangi lokasyonda olduğu seçilir.
- Bunun yanında miktar düzenlemesi de bu alandan yapılabilir.

| V                  |              |                 |                 |                  |                |               |                 |               |        |       | Stol     | kartları listes | - [ERP12 | IXED/m | urbay](d:60 | .3 e:60.3) | )   |
|--------------------|--------------|-----------------|-----------------|------------------|----------------|---------------|-----------------|---------------|--------|-------|----------|-----------------|----------|--------|-------------|------------|-----|
| ∎⇔                 | Hizk meni    | Stok            | Cari            | Fatura           | Irsaliye       | Siparış       | Emanet          | Fiş           | Finans | Banka | Personel | Üretim.         | Raporlar | Pos    | Akaryakit   | Ayar       | ar  |
|                    | 2            | 2               | Hill            |                  | 9              | 8.8           | -               |               |        |       |          |                 |          |        |             |            |     |
| tok kartian        | Stok tarytim | Hizk stok H     | tok fivat ve 5  | Stok grup Lok    | asvon Loka     | NOD talen S   | tok Sarf/Fire S | tok savım     |        |       |          |                 |          |        |             |            |     |
| listesi            | kartı        | taretm karti e  | etiketieme      | tanımları sevi   | k fişleri fişl | leri listesi  | fişleri fi      | șleri listesi |        |       |          |                 |          |        |             |            |     |
|                    |              | c kart spemiert | 1               |                  | 20             | mançı stok ha | rekeberi        | 54            |        |       |          |                 |          |        |             |            |     |
| ijanda             | Stok kartl   | an listesi 🔅    | ×               |                  |                |               |                 |               |        |       |          |                 |          |        |             |            |     |
| Stok ta            | hitim karti  |                 |                 |                  |                |               |                 |               |        |       |          |                 |          |        |             | - 3        | = x |
|                    |              | Űrür            | n / Üretici kod | u 28-201         |                |               |                 |               |        |       |          |                 |          |        |             |            |     |
|                    | Re           |                 | A               | di SELES PASL    | ANMAZ TAR      | TIM TERAZÎ 6  | 50KG            |               |        |       |          |                 |          |        |             |            |     |
|                    | terry i      |                 | Nam             | e                |                |               |                 |               |        |       |          |                 |          |        |             |            |     |
|                    | Re           |                 | Stok gru        | p murbay MAI     | RKET           |               |                 |               |        |       | * +      |                 |          |        |             |            |     |
| Cont of the second |              | Maral and a l   | Stok cin        | si Ticari mal    |                |               |                 |               |        |       |          |                 |          |        |             |            |     |
|                    | Re           | vergi grubu /   | миапует коо     | Aktif mi ?       | <u>1</u>       |               |                 |               |        |       |          |                 |          |        |             |            |     |
|                    |              |                 |                 | And C 2007/112.0 |                |               |                 | H             |        |       |          |                 |          |        |             |            |     |
| Genel              | Perakende    | Birim Sev       | viyeler Birl    | likte satilanlar | Kart işler     | n göreceği l  | lokasyonlar(po  | s) Özel k     | kodlar |       |          |                 |          |        |             |            |     |
| a dana             |              |                 |                 |                  |                |               |                 |               |        |       |          | Minum           | num Ma:  | dmum   | Optimum M   | ktar 🔺     | SI  |
| MURBA              | 1            |                 |                 |                  |                |               |                 |               |        |       |          |                 |          |        |             |            |     |
|                    |              |                 |                 |                  |                |               |                 |               |        |       |          |                 |          |        |             |            |     |
|                    |              |                 |                 |                  |                |               |                 |               |        |       |          |                 |          |        |             |            |     |
|                    |              |                 |                 |                  |                |               |                 |               |        |       |          |                 |          |        |             |            |     |
|                    |              |                 |                 |                  |                |               |                 |               |        |       |          |                 |          |        |             |            |     |
|                    |              |                 |                 |                  |                |               |                 |               |        |       |          |                 |          |        |             |            |     |
|                    |              |                 |                 |                  |                |               |                 |               |        |       |          |                 |          |        |             |            |     |
|                    |              |                 |                 |                  |                |               |                 |               |        |       |          |                 |          |        |             |            |     |
|                    |              |                 |                 |                  |                |               |                 |               |        |       |          |                 |          |        |             |            |     |
|                    |              |                 |                 |                  |                |               |                 |               |        |       |          |                 |          |        |             |            |     |
|                    |              |                 |                 |                  |                |               |                 |               |        |       |          |                 |          |        |             |            |     |
|                    |              |                 |                 |                  |                |               |                 |               |        |       |          |                 |          |        |             |            |     |
|                    |              |                 |                 |                  |                |               |                 |               |        |       |          |                 |          |        |             |            |     |
|                    |              |                 |                 |                  |                |               |                 |               |        |       |          |                 |          |        |             |            |     |
|                    |              |                 |                 |                  |                |               |                 |               |        |       |          |                 |          |        |             |            |     |
|                    |              |                 |                 |                  |                |               |                 |               |        |       |          |                 |          |        |             |            |     |
|                    |              |                 |                 |                  |                |               |                 |               |        |       |          |                 |          |        |             |            |     |
|                    |              |                 |                 |                  |                |               |                 |               |        |       |          |                 |          |        |             |            |     |
|                    |              |                 |                 |                  |                |               |                 |               |        |       |          |                 |          |        |             |            |     |
|                    |              |                 |                 |                  |                |               |                 |               |        |       |          |                 |          |        |             |            |     |
|                    |              |                 |                 |                  |                |               |                 |               |        |       |          |                 |          |        |             |            |     |
|                    |              |                 |                 |                  |                |               |                 |               |        |       |          |                 |          |        |             |            |     |
|                    |              |                 |                 |                  |                |               |                 |               |        |       |          |                 |          |        |             |            |     |
|                    |              | Ek tanımlar     |                 | Yeni Sil         | Kavdet         | Kavdet -      | + cik           |               |        |       |          |                 |          |        |             |            |     |

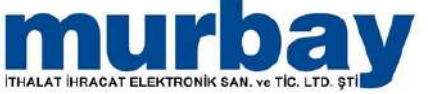

### Stok Grup Tanımlama

- Stok grup tanımlaması yapmak için; Stok menüsünün altından Stok Grup Tanımları seçilir.
- Açılan ekranda sol tarafta gruplar listelenir.

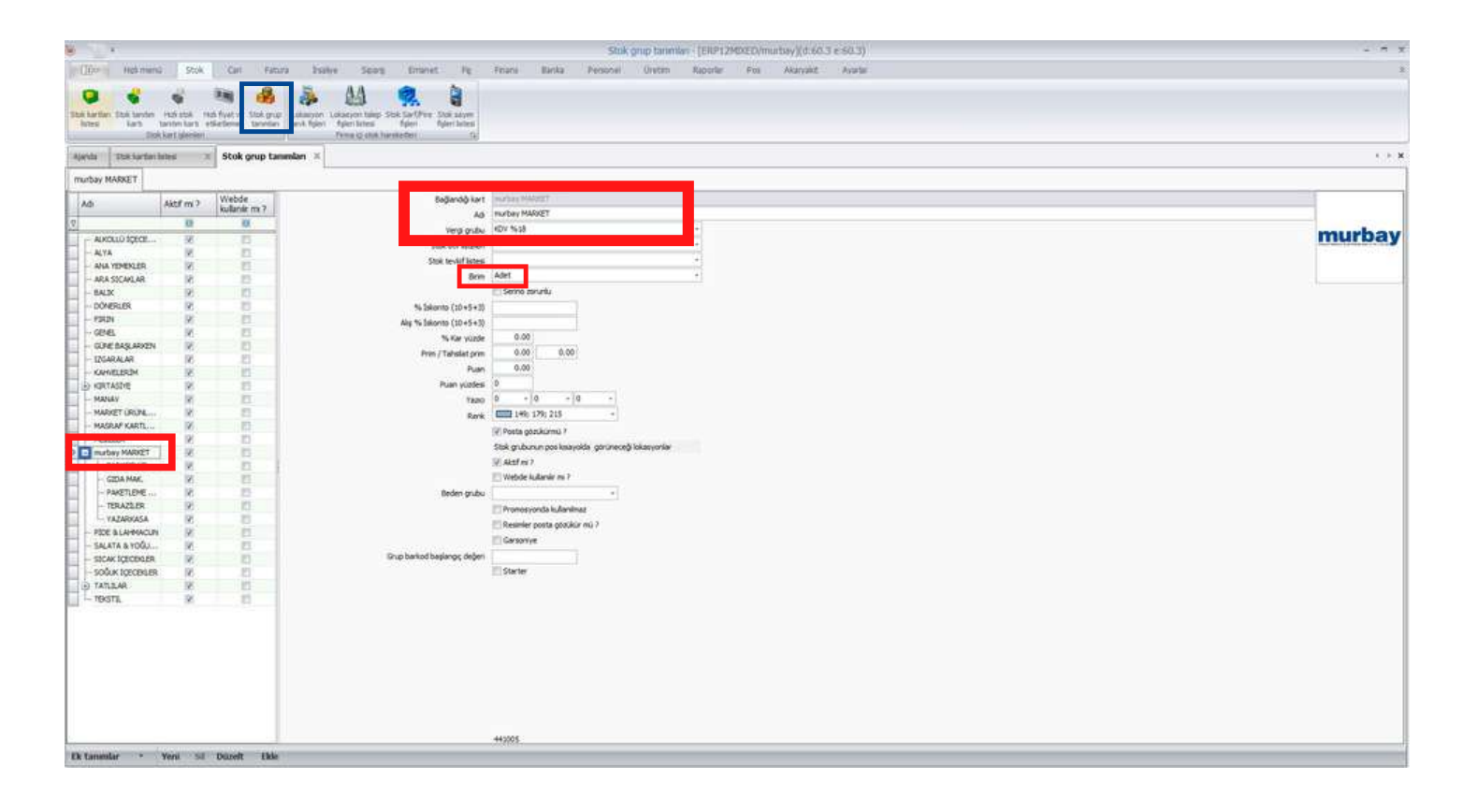

- Ekranın ortasında yer alan bölümden yeni stok grubu oluşturulur.
- Bu alanda stok grubuna ait ad, vergi grubu, birimi, aktifliği gibi gerekli kısımlar yer alır.

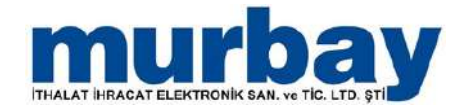

| 200               | kkertjølenieri. | 1               | Fina lo chit himiteder 5      |                                                                                                    |
|-------------------|-----------------|-----------------|-------------------------------|----------------------------------------------------------------------------------------------------|
| anda Dok karbert  | inine of        | Stok grup tamma |                               |                                                                                                    |
| UTDBY PRAKET      |                 | Wahda           | Ballandh Iart - maint Miller  |                                                                                                    |
| Adi               | Aktif mi ?      | kullanir m ?    | Ad multer MARK                |                                                                                                    |
|                   | 0               | 0               | Views on day 110Y 1658        | a                                                                                                    |
| - ALKOLLÜ İQECE   | 38              | 10              | The boundary                  | mur                                                                                                    |
| - ALYA            | N .             | 12              | FOR ON HIERON                 |                                                                                                    |
| ANA YEMENLER      | 8               | 13              | Stor tever artes              |                                                                                                    |
| - ARA SICAKLAR    | 8               | 12              | Brin Adet                     |                                                                                                    |
| - BALK            | 98              | 13              | Senno zorun                   |                                                                                                    |
| - DONERLER        | R.              | 0               | % Skonto (10+5+3)             |                                                                                                    |
| - FIRIN           | - × -           | - E             | Ally % Sekonto (10+5+3)       |                                                                                                    |
| - GEVEL           | 1               | 1               | % Kar yüzde 0.00              |                                                                                                    |
| - GURE BASLARX2N  | - <u>8</u> -    | - 0             | Pron / Taholat prim 0.00      | 8.00                                                                                                    |
| - L/GARALAR       | 10              | 12              | Puer 0.00                     | an formation of the second second second second second second second second second second second second second                                                                                                    |
| NAMELOGN          |                 | 41              | Plan sinder 0                 |                                                                                                    |
| SANNEY            |                 |                 | No. 0                         |                                                                                                    |
| MADUET COLDA      |                 | -               | 1200                          |                                                                                                    |
| MARDARYADTI       |                 | 11              | Renk Lund 170 1/9             |                                                                                                    |
| - MEZRLER         | 12              | 273             | 🐨 Posta gózúk                 | AD 7                                                                                                    |
| murbay MARKET     | 1 R             | 10              | Stak griburun                 | a leasyada garaneong lalasyaniar                                                                                                    |
| - SARKOO UR       | i i             | 17              | 翌 Aktif mi 7                  |                                                                                                    |
| GIDA MAK          | 1               | 11              | 🖂 Webde Aulta                 | 1867 ·                                                                                                    |
| - PAKETLEHE       | 8               | 15              | fleden grubu                  |                                                                                                    |
| - TERAZLER        | 12              | 10              | T Propositional               | - Andreas                                                                                                    |
| - YAZARKASA       | . R             | 10              | El Custolar and               | and the set of the set of the set |
| - PIDE & LAHMACUN | - R             | 11              | C. Normal Pro-                |                                                                                                    |
| - SALATA & YOGU   | N               | 12              | Garsonye                      |                                                                                                    |
| - SICAK IÇECENLER | 18              | 13              | linup barked başlangıç değeri |                                                                                                    |
| - SOQUK IGEOBILER | 16              | 13              | Starter                       |                                                                                                    |
| D TATLEAR         | ×               | 13              |                               |                                                                                                    |
| H- TBISTIL        | 8               |                 |                               |                                                                                                    |

- Stok Grup Bilgilerini girdikten sonra Ekle butonunu tıklayarak <u>stok grubu</u> oluşturulur.
- Stok Grup Tanımlaması yapıldıktan sonra ilgili gruba resim eklemek için sağ üstte yer alan Resim verisi yok kısmı tıklanır.

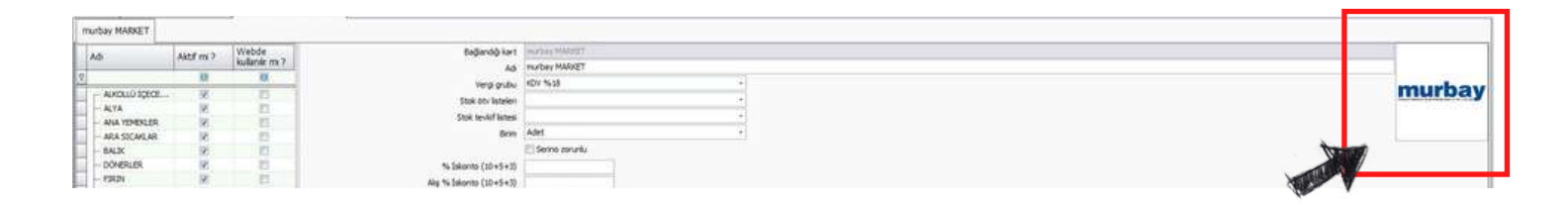

- Açılan ekrandan Webcam ile resim ekleyebilir ya da resim seçici ekranın herhangi bir yerine tıklayarak bilgisayarınızdan da seçim yapabilirsiniz.
- Resmi seçtikten sonra Aç tıklanarak eklenir.
   Bu işlem tamamlandıktan sonra Resim Seçici ekran kapatıldığında sağ üstte eklediğiniz resmi görebilirsiniz.

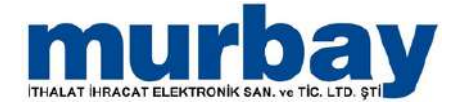

### **Stok Kart Listesi**

 Stok kart listesi kısmında arama alanından adına, kart koduna ya da barkoduna göre stoklarınızı listeleyeblirsiniz.

| 100 m                                                |                                                                                     |                                                                               |                                    |                  | Stok karta           | nistes - (ERP12MIXED/*       | urbay [(d.60.) | (m60.3)             |                         |                           |                             |                         | 4.6   |
|------------------------------------------------------|-------------------------------------------------------------------------------------|-------------------------------------------------------------------------------|------------------------------------|------------------|----------------------|------------------------------|----------------|---------------------|-------------------------|---------------------------|-----------------------------|-------------------------|-------|
| Citize Heltman                                       | d the fature                                                                        | Yoke Seat for                                                                 | anet Per Fria                      | ni Banka         | Personal Ora         | ten Rappeller Pes            | Akaruaht       | Averter             |                         |                           |                             |                         |       |
| Dak hartier<br>Istes                                 | rest abli i ndi flyat ve Stok graf<br>tantin kati etilatione tandar<br>kati glederi | Collaryon Lobacyon takes Stak Carl<br>evit figer<br>Frima is shak herete Stak | Stati Salare<br>Epier Island<br>Sa |                  |                      |                              |                |                     |                         |                           |                             |                         |       |
| ajavda Stok kart                                     | tan listesi 1                                                                       |                                                                               |                                    |                  |                      |                              |                |                     |                         |                           |                             |                         | 5.5   |
| lin sint, rene hernisten<br>Grupternek ign bir einti | a gina una differen<br>In bagiĝin trurava surokolivjen                              |                                                                               |                                    |                  |                      |                              |                |                     |                         |                           | 14.07                       |                         |       |
| Sra No                                               | Kart kodu                                                                           | Ad                                                                            | Stok grup                          | Fivat B          | ieins -              |                              | Fiyat          | Perakende kdv       | Kdv dahimi 7            | Akt/f mi ?                | Döviz cinsi                 | Fiyat adı               |       |
| ÷                                                    | a) Stx -46                                                                          | 10 TL promosyon                                                               | A.T.A.                             | Alter            |                      | -N.                          | 22.00          |                     |                         |                           | () I surgest                | Parkete                 |       |
|                                                      | 2 STK-00000124                                                                      | 10223 BLACK SEA BOT                                                           | MARKET GRÜNLER!                    | Adet             |                      | 11                           | 177.00         |                     | 10                      | 100                       | IRY                         | Parekende               |       |
|                                                      | 3 29-1                                                                              | ABANDS                                                                        | CHUL.                              | Adet             |                      |                              | 20.00          | 18.00               | 10                      | 8                         | TRUY                        | Parekende               |       |
|                                                      | 4 28-5                                                                              | ABKA SEFFAP DEFTER KABE                                                       | OKL                                | Adet             |                      |                              | \$3.00         | 58.00               | 10                      | R                         | TRY                         | Fæskende                |       |
|                                                      | \$ \$TK-00000089                                                                    | ADAVIA KEBAP                                                                  | INGARALAR                          | Adet             |                      |                              | 12.00          | 8.00                | 98                      | 10                        | TRY                         | Parekende               |       |
| 1                                                    | 6 STX-123440                                                                        | AHTAPOT                                                                       | BALK                               | Kg               |                      |                              | 125:00         | 1.00                | 36                      | 8                         | THY                         | Farekende               |       |
| 1                                                    | 7 5TK-123445                                                                        | AHTAPOT SOGUS                                                                 | SALK.                              | Ka               |                      |                              | 120,00         | 5.00                |                         | 98                        | TRY.                        | Parekende               |       |
| 1                                                    | 8 284                                                                               | AKILLICA DEFTER CIPUISIZ                                                      | ORA                                | Adet             |                      |                              | 11.00          | 18.00               | 10                      | 18                        | TRIY                        | Parekende               |       |
|                                                      | 9 STK-00000306                                                                      | ALOMATIK DETARJAN SKG                                                         | MARKET ORDINLER!                   | Adet             |                      |                              | 29.00          | 8,00                | 191                     | 10                        | TRY                         | Parekende               |       |
|                                                      | 10 STK-00000134                                                                     | ALT ORINI                                                                     | MARKET URDNIERI                    | Adet             |                      |                              | 2.00           | 8.00                | 8                       | 20                        | TRY                         | Parakende               |       |
|                                                      | 11 STK-00000135                                                                     | ALT ORDIN2                                                                    | MARKET ORDINERS                    | Adet             |                      |                              | 3.00           | 8,00                | 20                      | 8                         | TRY                         | Parekende               |       |
|                                                      | 12: \$76.96                                                                         | ALYAELMA                                                                      | ALYA                               | Kg               |                      |                              | 10.00          | 8.00                |                         | 8                         | TRY                         | Parekende               |       |
|                                                      | 13 STK-00000037                                                                     | AMERICANO                                                                     | SICAK IQEOBLER.                    | Adet             |                      |                              | 5.00           | 8.00                | 38                      | 2                         | TRY                         | Parekende               |       |
|                                                      | 14 STK-00000133                                                                     | ANA ORON                                                                      | MARKET URUNLERS                    | Adet             |                      |                              | 11.00          | 8,00                | 10                      | 8                         | TRY                         | Parekende               |       |
|                                                      | 15 28-14                                                                            | AVANAS SELIXON KALEMEK                                                        | ORA                                | Adet             |                      |                              | 49.90          | 18.00               |                         | 10                        | TRY                         | Parekende               |       |
| 1                                                    | 16 20-101                                                                           | ANTI STATIK                                                                   | TEKSTEL                            | Adet             |                      |                              | 500.00         | 1.00                | 18                      | 96                        | JRY                         | Parekende               |       |
|                                                      | 17 STK-00000094                                                                     | ANTRIDUCT                                                                     | INGARALAR                          | Adet             |                      |                              | 11.00          | 8.00                | 121                     | 10                        | TRY                         | Parekande               |       |
|                                                      | 18 57K-00000113                                                                     | ARMUT KG                                                                      | MANAV                              | Kg               |                      |                              | 3.00           | 8.00                | 16                      | 100                       | TRY                         | Parekende               |       |
|                                                      | 19 29-30                                                                            | AVRUPA KLASOR                                                                 | OFIS                               | Adet             |                      |                              | 25.00          | 18.00               | 10                      | 8                         | TRUY                        | Parekende               |       |
| 1                                                    |                                                                                     |                                                                               | are la                             | 43.4             |                      |                              | ****           |                     |                         |                           |                             | (* * 1). I              |       |
| Hareketler Aylic har                                 | reketler Aylik hareket Grafik'i T                                                   | animi satų Nyatlari Tanimi satų                                               | Nyat hareAvtleri Sate              | fyat hareketkeri | Aly feat hareketleri | Eideki stoğun alış fiyatları | Lokasyon mk    | tar dağılım(Barkod) | Verlen beldeven spanger | 'Alman bekövyen spangler' | Veriling bekleyen erraneber | Almhy bekkyen emanetler | Abs 4 |
| Drighenali ign ter sütur b                           | ejdçe turiya sandiliyin .                                                           |                                                                               |                                    |                  |                      | -                            |                |                     |                         |                           |                             |                         |       |

 Listelenen stoklardan herhangi birini seçtiğinizde ilgili stoğun haraketleri biarada gösterilir.

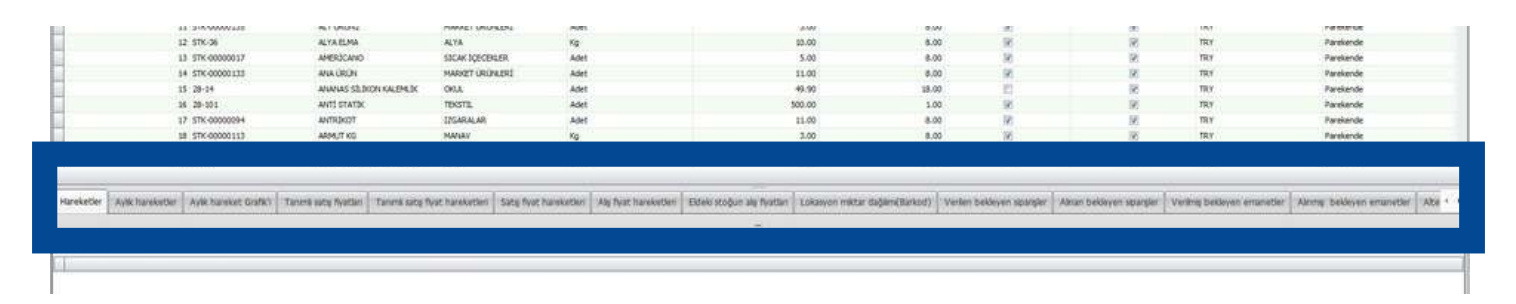

- Bu bölümde stok'a ait hareketleri aylık olarak görebilirsiniz.
- Alış Satış fiyatlarına ve lokasyon miktarına göre de listeleyebilirsiniz.

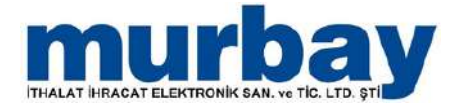

### Hızlı Fiyat & Etiketleme

• Hızlı Fiyat ekranında solda bulunan filtreleme ekranını kullanarak, stoklarınızı listeleyebilirsiniz.

| (Ifter Hight         | menQ: Stok         | Carl Fatura       | 2silve -          | 560%                 | TANK P       | Finanie   | Barika : | Personal   | Overtim  | Raporter                                | Fits Akaryak | E.C. Avarian          |              |           |                 |                      |                  |       |          |          |      |
|----------------------|--------------------|-------------------|-------------------|----------------------|--------------|-----------|----------|------------|----------|-----------------------------------------|--------------|-----------------------|--------------|-----------|-----------------|----------------------|------------------|-------|----------|----------|------|
|                      | 6 3                |                   | 3 1               | M 😰                  |              |           |          |            |          |                                         |              |                       |              |           |                 |                      |                  |       |          |          |      |
| the further that her | the rational rate  | wat ver Stok must | Latante Lotar     | von takes Stok Savl  | Per Solution |           |          |            |          |                                         |              |                       |              |           |                 |                      |                  |       |          |          |      |
| Istex iara           | taritm karti etile | rbene Benetan     | sent figier figie | ribsteni fişter      | Appent Swite | 6         |          |            |          |                                         |              |                       |              |           |                 |                      |                  |       |          |          |      |
| 112                  | . Box belt beener! |                   | 0.0               |                      |              | 96        |          |            |          |                                         |              |                       |              |           |                 |                      |                  |       |          |          | _    |
| Ajanda Testia        | rdan belesi 🛛 🛪    | Hizk fiyat ve eti | cetleme ×         |                      |              |           |          |            |          |                                         |              |                       |              |           |                 |                      |                  |       |          |          | - 58 |
| Chil en m            | murhay MASET       |                   | - seca tantolora  | a gate a service and |              |           |          |            |          |                                         |              |                       |              |           |                 |                      |                  |       |          |          |      |
| Stok one             | Segna              | - ipno            | LIST N            | E. Korum bage        | 092 818      | AND BURNA | -        |            |          |                                         |              | Can                   |              |           |                 |                      |                  |       |          |          |      |
| 46                   | 1                  |                   | Sra N             | o Kart kodu          | Stok grup    | Adi       | Brim     | Barkod     | Pyat adv | Dove ons                                | Pyat % X     | lar yüz Beige kar .   |              | Insert do | Etket adeti Sti | ok stok<br>m fuot el | Carpan Stok stok | Renk, | Beden    | Drop     | Elde |
| Kartkodu             |                    |                   | - <u>P</u> 22502  | o. printer           | 1821/201     | 1000      | 1000     | 10/2009/10 | 1/Meth   | III Maaaaaaaaaaaaaaaaaaaaaaaaaaaaaaaaaa | 100000       | and the second second | 31 030001943 |           | 0000120201100   | m over 30            | (pini            | 2000  | a second | 12532111 | 0.03 |
| Andg frme /          | Second             | -                 |                   |                      |              |           |          |            |          |                                         |              |                       |              |           |                 |                      |                  |       |          |          |      |
| Tedarkii m           |                    |                   |                   |                      |              |           |          |            |          |                                         |              |                       |              |           |                 |                      |                  |       |          |          |      |
| Beden en du          | Serviz             |                   |                   |                      |              |           |          |            |          |                                         |              |                       |              |           |                 |                      |                  |       |          |          |      |
| Marka                | Second             |                   |                   |                      |              |           |          |            |          |                                         |              |                       |              |           |                 |                      |                  |       |          |          |      |
| Stok öpel kod 1      | Second             | 1                 |                   |                      |              |           |          |            |          |                                         |              |                       |              |           |                 |                      |                  |       |          |          |      |
| Stok Geni kod 3      | Seona              | 1                 |                   |                      |              |           |          |            |          |                                         |              |                       |              |           |                 |                      |                  |       |          |          |      |
| Stok özel kod 3      | Sepriz             | -                 |                   |                      |              |           |          |            |          |                                         |              |                       |              |           |                 |                      |                  |       |          |          |      |
| Stok özel kod 4      | Sephia             | -                 |                   |                      |              |           |          |            |          |                                         |              |                       |              |           |                 |                      |                  |       |          |          |      |
| Stok özel kod 5      | Sephir             | -                 |                   |                      |              |           |          |            |          |                                         |              |                       |              |           |                 |                      |                  |       |          |          |      |
| Stok april kod 6     | Sepra              | -                 |                   |                      |              |           |          |            |          |                                         |              |                       |              |           |                 |                      |                  |       |          |          |      |
| Stok demi kod 7      | Segniz             |                   |                   |                      |              |           |          |            |          |                                         |              |                       |              |           |                 |                      |                  |       |          |          |      |
| Stok Geel kod B      | Sephir             |                   |                   |                      |              |           |          |            |          |                                         |              |                       |              |           |                 |                      |                  |       |          |          |      |
| Stok özel kod 9      | Sephir             |                   |                   |                      |              |           |          |            |          |                                         |              |                       |              |           |                 |                      |                  |       |          |          |      |
|                      |                    |                   |                   |                      |              |           |          |            |          |                                         |              |                       |              |           |                 |                      |                  |       |          |          |      |
|                      |                    |                   |                   |                      |              |           |          |            |          |                                         |              | WW YOR:               |              |           |                 |                      |                  |       |          |          |      |
|                      |                    |                   |                   |                      |              |           |          |            |          |                                         |              |                       |              |           |                 |                      |                  |       |          |          |      |
|                      |                    |                   |                   |                      |              |           |          |            |          |                                         |              |                       |              |           |                 |                      |                  |       |          |          |      |
|                      |                    |                   |                   |                      |              |           |          |            |          |                                         |              |                       |              |           |                 |                      |                  |       |          |          |      |
|                      |                    |                   |                   |                      |              |           |          |            |          |                                         |              |                       |              |           |                 |                      |                  |       |          |          |      |
|                      |                    |                   |                   |                      |              |           |          |            |          |                                         |              |                       |              |           |                 |                      |                  |       |          |          |      |
|                      |                    |                   |                   |                      |              |           |          |            |          |                                         |              |                       |              |           |                 |                      |                  |       |          |          |      |
|                      |                    |                   |                   |                      |              |           |          |            |          |                                         |              |                       |              |           |                 |                      |                  |       |          |          |      |
|                      |                    |                   |                   |                      |              |           |          |            |          |                                         |              |                       |              |           |                 |                      |                  |       |          |          |      |
|                      |                    |                   |                   |                      |              |           |          |            |          |                                         |              |                       |              |           |                 |                      |                  |       |          |          |      |
|                      |                    |                   |                   |                      |              |           |          |            |          |                                         |              |                       |              |           |                 |                      |                  |       |          |          |      |
|                      |                    |                   |                   |                      |              |           |          |            |          |                                         |              |                       |              |           |                 |                      |                  |       |          |          |      |
|                      |                    |                   |                   |                      |              |           |          |            |          |                                         |              |                       |              |           |                 |                      |                  |       |          |          |      |
|                      |                    |                   |                   |                      |              |           |          |            |          |                                         |              |                       |              |           |                 |                      |                  |       |          |          |      |
|                      |                    |                   |                   |                      |              |           |          |            |          |                                         |              |                       |              |           |                 |                      |                  |       |          |          |      |
|                      |                    |                   |                   |                      |              |           |          |            |          |                                         |              |                       |              |           |                 |                      |                  |       |          |          |      |
|                      |                    | 4                 |                   |                      |              |           |          |            | 1.8      |                                         |              |                       |              |           |                 |                      |                  |       |          |          |      |

• Arama kısmında stoklarınız adı, kodu veya barkoduna göre arayabilirsiniz.

| 8                                 |                                                                              |                       |                                               |                                          |                          |          |       | Hizh Ry  | at ve etileti | erne - [ERP | 12MD/ED/ | nurbay)(d-50 | 3 e 60.3) |                  |         |           |           |   |       | ē x |
|-----------------------------------|------------------------------------------------------------------------------|-----------------------|-----------------------------------------------|------------------------------------------|--------------------------|----------|-------|----------|---------------|-------------|----------|--------------|-----------|------------------|---------|-----------|-----------|---|-------|-----|
| (If Het                           | menū Stok Carl                                                               | Fattura               | listlye Soo                                   | s finanet                                | 1.1461                   | Finana   | Binka | Personal | Oratim        | Reporter    | Fitt     | Akanyaket    | Assets    |                  |         |           |           |   |       | 3   |
| Dis lation (bit to<br>lates (bit) | nden Hitä stak Hitä Ryak ve<br>s tanten kart etiletiene<br>Dok kart steetien | Stok grup<br>Unredier | Locacyon take<br>Apert Sches<br>Firms to date | Sex Sar(Pret S<br>Spen II<br>Intertected | Cost sayer<br>Ver latest |          |       |          |               |             |          |              |           |                  |         |           |           |   |       |     |
| Ajanda The A                      | rtanistes 🔅 Hel                                                              |                       |                                               |                                          |                          |          |       |          |               |             |          |              |           |                  |         |           |           |   |       |     |
| Piyat Kodu                        | Parekende                                                                    | Alk Junita Setu       | tonotore pre an                               | weblinering t                            |                          |          |       |          |               |             |          |              |           |                  |         |           |           |   |       |     |
| Stok grup                         | murbey HARKET                                                                | tonde ana             | 100                                           | ionum beğmez ara                         | 6 11A                    | Ad arama |       |          |               |             |          |              |           |                  |         |           |           |   |       |     |
| Stok onsi                         | Sepro                                                                        | -                     | I I                                           | 1777 I.S.                                |                          | 122      | E022  | Weisser. | Transis       | E.C.        |          | Secol Secol  |           | L 559700 [505020 | Stak at | e 1 2 2 2 | Stok stok | S | Low C | -   |
| Adi                               |                                                                              |                       |                                               |                                          |                          |          |       |          |               |             |          |              |           |                  |         |           |           |   |       |     |
| Kart kodu                         |                                                                              |                       |                                               |                                          |                          |          |       |          |               |             |          |              |           |                  |         |           |           |   |       | _   |
| Aindig firma /<br>Tedariki mi     | Segnd                                                                        | 3                     |                                               |                                          |                          |          |       |          |               |             |          |              |           |                  |         |           |           |   |       |     |
| Barilod grubu                     | Septu                                                                        | -31                   |                                               |                                          |                          |          |       |          |               |             |          |              |           |                  |         |           |           |   |       |     |
| Beden grubu                       | Segniz                                                                       |                       |                                               |                                          |                          |          |       |          |               |             |          |              |           |                  |         |           |           |   |       |     |
| Merka                             | Segniz                                                                       | • 5                   |                                               |                                          |                          |          |       |          |               |             |          |              |           |                  |         |           |           |   |       |     |
| Which Stand Long 2                | Sephr                                                                        | -                     |                                               |                                          |                          |          |       |          |               |             |          |              |           |                  |         |           |           |   |       |     |
| sox ote roo s                     |                                                                              |                       |                                               |                                          |                          |          |       |          |               |             |          |              |           |                  |         |           |           |   |       |     |

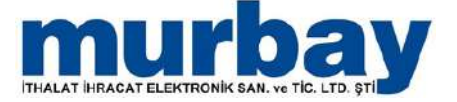

 Listelenen stoklarımızın fiyatlarının Yeni Fiyat kısmından günceleyebilirsiniz.

| S I F             |                                           |                       |                                  |                                       |                                                |                             |                 |        | Hizh Ryat | t ve etitetle | THE - [ERP12                                                                                                    | @ED/murbay)(d-60.3 e 60.3) |                        |          |                   |               |                  |          |        | 12    | . n x               |
|-------------------|-------------------------------------------|-----------------------|----------------------------------|---------------------------------------|------------------------------------------------|-----------------------------|-----------------|--------|-----------|---------------|----------------------------------------------------------------------------------------------------|----------------------------|------------------------|----------|-------------------|---------------|------------------|----------|--------|-------|---------------------|
| The Het           | minū Stok Carl                            | Fat                   | 00 ž                             | faller -                              | Seon Em                                        | net Pe                      | Finane          | Barska | Personal  | Oretim        | Reporter                                                                                                    | Pos Akanyakt Avartar       |                        |          |                   |               |                  |          |        |       | 3                   |
| Ebs larter Status | nder HS IDA<br>banten kan<br>Dokket glebe | Stok grue<br>terrefer | t Lohanya<br>Lohanya<br>anya fip | en Lotacion<br>en talacion<br>francia | haisp Stak Sar()<br>hes fiper<br>stak hankeber | Tre Stok saye<br>Aperitetes |                 |        |           |               |                                                                                                    |                            |                        |          |                   |               |                  |          |        |       |                     |
| Ajanda Tex Na     | rdan bitest 🔿 Hizk f                      | iyat ve               | etiketlem                        | e ×                                   |                                                |                             |                 |        |           |               |                                                                                                    |                            |                        |          |                   |               |                  |          |        |       | $\tau > \mathbf{X}$ |
| Piyat Kodu        | Parekende                                 | + 344.3               | inita Securi                     | tortofore pr                          | the acception of the                           |                             |                 |        |           |               |                                                                                                    |                            |                        |          |                   |               |                  |          |        |       |                     |
| Stok grup         | nurbay MARKET                             | 1 154                 | inde ara                         |                                       | 🖄 Korum beğini                                 | izara 5                     | And arama       |        |           |               |                                                                                                    |                            |                        |          |                   |               |                  |          |        |       |                     |
| Stok onsi         | Segina                                    | -100                  | . end in                         | Gra No.                               | Rart Kodu                                      | Chek anin                   | 146             | Brim.  | Ration    | Deat whi      | Date one                                                                                                    | Ever St. For vire Bains    | har Yani faat          |          | Privat adam SD    | sk stok       | Camao Stok I     | tok park | Barlan | Dece  | ind.                |
| Ad                |                                           |                       |                                  | - Contraction                         | Hart Hores                                     | Second Auto                 | 100             |        | 1000      | . yes ear     | Cont Cas                                                                                                    |                            | the state of the state |          | De De             | m feat xi     | brim             | 1000     | 00000  | 01100 | 000                 |
| Kart kodu         |                                           | 밑                     | 10                               |                                       | 1 28-119                                       | murbay NA.                  | SELES BOX       | Adet   | 99980000. | Parekende     | 28(4                                                                                                    | 5,800.000000               |                        |          |                   | 440008        | L.000000         | 42907    |        |       |                     |
| Tedariki mi       | Segnd                                     | -18                   | 10                               |                                       | 3, 28-200                                      | mathew MA                   | CO PE DAS       | Adet   | 99980000  | Parekande     | TRY                                                                                                    | 4.405.000000               |                        |          | 1                 | 441012        | 1.000000         | 42035    |        |       | _                   |
| Barilod grubu     | Sepriz                                    | • H                   | 10                               |                                       | 4 75,707                                       | mahayMA                     | 59185.000       | 141    | 19980000  | Exclorede.    | 127                                                                                                    | 13 077 000000              |                        |          | 1                 | 443033        | 1.000000         | 41537    |        |       |                     |
| Beden grubu       | Segniz                                    | -                     | - 81.8                           |                                       | 1.1. 24 244                                    | and the second              | - Party Address |        |           |               | and the second second s |                            |                        |          |                   | cored :       |                  |          |        |       |                     |
| Neta              | Segniz                                    | • }                   |                                  |                                       |                                                |                             |                 |        |           |               |                                                                                                    |                            |                        |          |                   |               |                  |          |        |       |                     |
| Stok özel kod 1   | Segna                                     | -                     |                                  |                                       |                                                |                             |                 |        |           |               |                                                                                                    |                            |                        |          |                   |               |                  |          |        |       |                     |
| Stok dom kod 3    | Sephiz                                    | -1                    |                                  |                                       |                                                |                             |                 |        |           |               |                                                                                                    |                            |                        |          |                   |               |                  |          |        |       |                     |
| Stok özel kod 3   | Sepru                                     | •                     |                                  |                                       |                                                |                             |                 |        |           |               |                                                                                                    |                            |                        |          |                   |               |                  |          |        |       |                     |
| Stok özel kod 4   | Sephir                                    | -                     |                                  |                                       |                                                |                             |                 |        |           |               |                                                                                                    |                            |                        |          |                   |               |                  |          |        |       |                     |
| Stok özel kod 5   | Sephit                                    | 3                     |                                  |                                       |                                                |                             |                 |        |           |               |                                                                                                    |                            |                        |          |                   |               |                  |          |        |       |                     |
| Stok dami kod 6   | Sepriz                                    | -                     |                                  |                                       |                                                |                             |                 |        |           |               |                                                                                                    |                            |                        |          |                   |               |                  |          |        |       |                     |
| Stok dzel kod 7   | Segniz                                    | 3                     |                                  |                                       |                                                |                             |                 |        |           |               |                                                                                                    |                            |                        |          |                   |               |                  |          |        |       |                     |
| Stok özel kod 8   | Segniz                                    | 1                     |                                  |                                       |                                                |                             |                 |        |           |               |                                                                                                    |                            |                        |          |                   |               |                  |          |        |       |                     |
| Stok özel kod 9   | Segna                                     | - 4                   |                                  |                                       |                                                |                             |                 |        |           |               |                                                                                                    |                            |                        |          |                   |               |                  |          |        |       |                     |
|                   |                                           |                       | -01                              | Sra No                                | Kart kodu                                      | Stok grup                   | Ad              | Brim   | Barkod    | Fivat adı     | Dove ons                                                                                                    | Pyst % Kar yüz Belge kar   | Yers fiyat Ins         | ert dó E | tket adeti Stok s | tok<br>vat id | Çarpan Stok stok | Renk     | Beden  | Drop  | Edelo               |
|                   |                                           |                       |                                  |                                       |                                                |                             |                 |        |           |               |                                                                                                    | Start Just.                |                        |          |                   |               |                  |          |        |       |                     |
| Yers Uvcula       | Kavdet                                    | 4 [                   | vdet                             | Son als f                             | ivates kaudet                                  | Gett                        | ici însteler    | Deline | der -     |               |                                                                                                    |                            |                        |          | 8                 |               |                  |          |        |       |                     |

- Güncel fiyatlar düzenlendikten sonra aşağıdaki boş bölgede sağ click yaptığımızda değişiklikler aşağıda listelenecektir.
- Daha sonra kaydet butonu ile yaptığınız değişiklikleri kaydedebilirsiniz.

| -Stok chel                | Sebut   |        |    | Fren 1 | in the late                                  | a les   | a sais                                       | 44                                             |                              | Distant | and the second                                   | Partie and                              | Diam'r ann                                       | 1000 | i in procession | Reine his | Van fin | e front da     | Think adam                           | Stok stok                                | ( Com                                | Stok stok | Beek    | Real of the |  |
|---------------------------|---------|--------|----|--------|----------------------------------------------|---------|----------------------------------------------|------------------------------------------------|------------------------------|---------|--------------------------------------------------|-----------------------------------------|--------------------------------------------------|------|-----------------|-----------|---------|----------------|--------------------------------------|------------------------------------------|--------------------------------------|-----------|---------|-------------|--|
| Ad                        |         | 1      | -  | 364.0  | NOL N                                        | 100 300 | on group                                     | MA                                             |                              | 84800   | Darwoo                                           | CONT AN                                 | DOVE-DEB -                                       | 144  | THE PART PAGE   | eque var. | 1010104 | CI. albert do. | CONST SOLEN                          | bem fiyat d                              | 1                                    | birm      | JOH IN. | Deven       |  |
| Katkodu                   |         |        |    |        |                                              |         |                                              |                                                |                              |         |                                                  |                                         |                                                  |      |                 |           |         |                |                                      |                                          |                                      |           |         |             |  |
| sigi ferea /<br>arkici mi | Segniz  | +      |    |        |                                              |         |                                              |                                                |                              |         |                                                  |                                         |                                                  |      |                 |           |         |                |                                      |                                          |                                      |           |         |             |  |
| tarkod grubu              | Segnit  | -      |    |        |                                              |         |                                              |                                                |                              |         |                                                  |                                         |                                                  |      |                 |           |         |                |                                      |                                          |                                      |           |         |             |  |
| Beden grubu               | Segnit  |        |    |        |                                              |         |                                              |                                                |                              |         |                                                  |                                         |                                                  |      |                 |           |         |                |                                      |                                          |                                      |           |         |             |  |
| Marka                     | Segnit  | -1     |    |        |                                              |         |                                              |                                                |                              |         |                                                  |                                         |                                                  |      |                 |           |         |                |                                      |                                          |                                      |           |         |             |  |
| ok özel kod 1             | Sepinz  | -      |    |        |                                              |         |                                              |                                                |                              |         |                                                  |                                         |                                                  |      |                 |           |         |                |                                      |                                          |                                      |           |         |             |  |
| sk demi kod 2             | Sepriz  |        |    |        |                                              |         |                                              |                                                |                              |         |                                                  |                                         |                                                  |      |                 |           |         |                |                                      |                                          |                                      |           |         |             |  |
| sk özmi kod 1             | Segniz  |        |    |        |                                              |         |                                              |                                                |                              |         |                                                  |                                         |                                                  |      |                 |           |         |                |                                      |                                          |                                      |           |         |             |  |
| k ázel kod 4              | Seona   |        |    |        |                                              |         |                                              |                                                |                              |         |                                                  |                                         |                                                  |      |                 |           |         |                |                                      |                                          |                                      |           |         |             |  |
| k özel kod 5              | Sephia  | .+1    |    |        |                                              |         |                                              |                                                |                              |         |                                                  |                                         |                                                  |      |                 |           |         |                |                                      |                                          |                                      |           |         |             |  |
| k özel kod 6              | Segna   | - 43   |    |        |                                              |         |                                              |                                                |                              |         |                                                  |                                         |                                                  |      |                 |           |         |                |                                      |                                          |                                      |           |         |             |  |
| azel kod 7                | Segnir  | -      |    |        |                                              |         |                                              |                                                |                              |         |                                                  |                                         |                                                  |      |                 |           |         |                |                                      |                                          |                                      |           |         |             |  |
| sk ózel kod II            | Segnit  |        |    |        |                                              |         |                                              |                                                |                              |         |                                                  |                                         |                                                  |      |                 |           |         |                |                                      |                                          |                                      |           |         |             |  |
| k azel kod 9              | Secisia | - 11   | -  |        |                                              |         |                                              |                                                |                              |         |                                                  |                                         |                                                  |      |                 |           | _       |                |                                      |                                          |                                      |           |         |             |  |
|                           |         | 100.00 | 0  |        | 1 26 115<br>2 25 200<br>3 28 201<br>4 25 201 |         | utory MA<br>story MA<br>story MA<br>story MA | SELES AGA<br>CASITARTE<br>NUES FAS<br>ULLES GE | Adet<br>Adet<br>Adet<br>Adet |         | Partiende<br>Partiende<br>Partiende<br>Partiende | The The The The The The The The The The | 5.000.000<br>2,060.000<br>4,495.000<br>13,077.00 |      |                 |           |         |                | 441008<br>441012<br>441017<br>441017 | 1.00000<br>1.00000<br>1.00000<br>1.00000 | +41007<br>+41011<br>+41018<br>+41032 |           |         |             |  |
|                           |         |        |    |        |                                              |         |                                              |                                                |                              |         |                                                  |                                         |                                                  |      |                 |           |         |                |                                      |                                          |                                      |           |         |             |  |
|                           |         |        |    |        |                                              |         |                                              |                                                |                              |         |                                                  |                                         |                                                  |      |                 |           |         |                |                                      |                                          |                                      |           |         |             |  |
|                           |         |        |    |        |                                              |         |                                              |                                                |                              |         |                                                  |                                         |                                                  |      |                 |           |         |                |                                      |                                          |                                      |           |         |             |  |
|                           |         |        | 11 |        |                                              |         |                                              |                                                |                              |         |                                                  |                                         |                                                  |      |                 |           |         |                |                                      |                                          |                                      |           |         |             |  |
|                           |         |        | 1  |        |                                              |         |                                              |                                                |                              |         |                                                  |                                         |                                                  |      |                 |           |         |                |                                      |                                          |                                      |           |         |             |  |

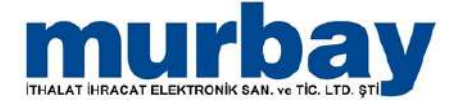

### Cari Tanıtım

 Cari kaydı oluşturmak için, Cari menüsünü seçtiğimizde alt bölümde açılan seçeneklerde Cari Tanıtım Kartı seçilir.

|                            |                                       |                   |                  |                 |       |         | Cari         | tanitim karti - | [ERP12MIXE  | D/murbay]{d  | 60.3 e:60.3)    |         |      |      |         |             |           |             |              | a x |
|----------------------------|---------------------------------------|-------------------|------------------|-----------------|-------|---------|--------------|-----------------|-------------|--------------|-----------------|---------|------|------|---------|-------------|-----------|-------------|--------------|-----|
| ID - Hizh menil            | Still C                               | att fanata C      | budye Sou        | re Emm          | e Re  | Fears 1 | irka Persone | Owten           | laperte an  | is Akaryake  | Ayadai          |         |      |      |         |             |           |             |              | •   |
| Cert Age for Service Karts | Takati<br>Sarig<br>Cari kart iylessie | teripie Cell      |                  |                 |       |         |              |                 |             |              |                 |         |      |      |         |             |           |             |              |     |
| Agenda Ean kuertaen k      | = Car                                 | i tanıtın kartı 😋 | -                |                 |       |         |              |                 |             |              |                 |         |      |      |         |             |           |             |              | E.  |
|                            |                                       | anthro CARI       |                  | 5116            |       |         |              |                 |             |              |                 |         |      |      |         |             |           |             |              | -   |
| (Description)              | 2                                     | Ad Hurboy Ith     | alat we Bracat E | lek,San.Tic.Ltd | sta   |         |              |                 |             |              |                 |         |      |      |         |             |           |             |              |     |
| Retirs yord yok            |                                       | tk at             |                  |                 |       |         | _            |                 |             |              |                 |         |      |      |         |             |           |             |              |     |
|                            | 4                                     | n grup (SENEL     |                  |                 |       | 00      |              |                 |             |              |                 |         |      |      |         |             |           |             |              | 11  |
|                            | Bagan                                 | EA Airt on F      |                  |                 |       |         |              |                 |             |              |                 |         |      |      |         |             |           |             |              | M   |
|                            | Area Exercise                         |                   |                  |                 |       |         |              |                 |             |              |                 |         |      |      |         |             |           |             |              |     |
| M                          | Adres                                 | 3-Sce             | Posta kodu       | Vetx8.          | Estim | Boylam  | Gun          | Telefon         | Telefon cep | Vanaylan m 2 | E fatura alan d | Fax     | E=WI | Cike | Apitama | Telefon ums | Altf mill | Fanchiee ID | Telefon ekie | -   |
| + NTH                      | NTH                                   | BURSA MERKE       | ÷11              | -               |       |         | Pagartes     | (_)             | . <u></u>   | 8            |                 | <u></u> | 2    |      |         | ()          | 8         |             | +            | ×   |
| GAZCELAR                   | GAZCIAR                               | BURSA MERKE       | 41               |                 |       |         | Patartex     | <u> </u>        | _ (         | 0            |                 | Q       |      |      |         | 0           | 8         |             | +            |     |
|                            |                                       |                   |                  |                 |       |         |              |                 |             |              |                 |         |      |      |         |             |           |             |              |     |
|                            |                                       |                   |                  |                 |       |         |              |                 |             |              |                 |         |      |      |         |             |           |             |              |     |
|                            |                                       |                   |                  |                 |       |         |              |                 |             |              |                 |         |      |      |         |             |           |             |              |     |
|                            |                                       |                   |                  |                 |       |         |              |                 |             |              |                 |         |      |      |         |             |           |             |              |     |
| *Adres                     | bölümi                                | ü doldu           | rulma            | sı gere         | eken  | zorun   | lu alan      | dır.            |             |              |                 |         |      |      |         |             |           |             |              |     |

 Cari Tanıtım Kart üstünde cari türü, kart kodu, adı, grubu ve resim bölümü yer almaktadır.

|      | rhav         |            |                      | Adi MURBAY İTH.İHRC.ELEK                 | .SAN. VE TÍC.L | .TD.ŞTİ        |                       |   |
|------|--------------|------------|----------------------|------------------------------------------|----------------|----------------|-----------------------|---|
|      | bay          |            | Ek                   | ad                                       |                |                |                       |   |
|      |              |            | Cari g               | rup GENEL                                |                |                | - +                   |   |
|      |              |            | Bağlandığı k         | art MURBAY ITH. IHRC. ELEK               | SAN. VE TÍC.L  | .TD.ŞTİ        |                       |   |
|      |              |            |                      | 📝 Aktif mi ?                             |                |                |                       |   |
| enel | Kısıtlamalar | Adres      | Perakende            | Perakende satılamaz ürür                 | ler Taksit     | Özel kodlar    |                       |   |
|      |              |            | Döviz o              | insi TRY                                 | - Sabş         |                | -                     |   |
|      |              |            | Cari takip s         | ekii Caride seçil döviz                  | -              |                |                       |   |
|      | 96           | Ískonto SA | TTS/ALTS (10+5       | +3)                                      |                |                |                       |   |
|      |              | Vade oi    | in savisi / Vade s   | ekti 0 Birayso                           | nra            |                |                       | + |
|      |              |            | Vade fark or         | an an an an an an an an an an an an an a | 0.0            | 0              |                       |   |
|      |              |            | Diele la             | miti                                     | 5.000.0        | 0 Dikkate alma | *                     |   |
|      |              |            | A                    | dat                                      | 0.0            | 0              |                       |   |
|      |              |            | Evet                 | ad Dañto                                 |                | •              |                       |   |
|      |              |            | Verninima            | 100                                      |                | TICARIFATURA   | + III Verni muafiveti |   |
|      |              |            | T C Kimili           | 0.9                                      |                | 1.44           |                       |   |
|      |              |            | Varai dai            | 110                                      |                | -              |                       |   |
|      |              | Tica       | ri cicil on / Marcic | C3                                       |                |                | T                     |   |
|      |              | lica       | Wab Ci               | the www.murbay.com                       |                |                |                       |   |
|      |              |            | WED SI               | and info@murbay.com                      |                |                |                       |   |
|      |              |            |                      | elei                                     |                |                |                       |   |
|      |              |            | Valdua ädenen        | SHU                                      |                |                | 1                     |   |
|      |              |            | Nakiye odeme         | opi                                      |                |                |                       |   |
|      |              |            | TAE                  | ek [                                     |                |                |                       |   |

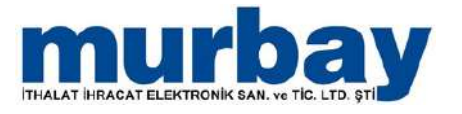

 Cari Tanıtım Kartının Genel kısmında döviz cinsi, fiyat, ad, vergi numarası, TCKN, vergi dairesi ve sicil numarası gibi alanlar bulunur.

| 0 J.+                                              |                                        |                    |                                                                                                    |       | Carl     | tanıtım kart | - [ERP12M | XED/mur | bay](d:60.3 | 2:60.3)                             |
|----------------------------------------------------|----------------------------------------|--------------------|----------------------------------------------------------------------------------------------------|-------|----------|--------------|-----------|---------|-------------|-------------------------------------|
| Hizk menü Stok Ca                                  | i Fatura İrsaliye s                    | Sipariş Emanet     | Fiş Finans                                                                                                    | Banka | Personel | Uretim       | Raporlar  | Pos     | Akaryakit   | Ayarlar                             |
| 77 7 78                                            |                                        |                    |                                                                                                    |       |          |              |           |         |             |                                     |
|                                                    | 27 🔍                                   |                    |                                                                                                    |       |          |              |           |         |             |                                     |
| Cari kartlani Cari tanitmi Taksitli Cari anlaşma G | ari grup Cari tahakkuk                 |                    |                                                                                                    |       |          |              |           |         |             |                                     |
| Cari kart işlemleri                                | (a)                                    |                    |                                                                                                    |       |          |              |           |         |             |                                     |
| Single Carl tandom karts                           |                                        |                    |                                                                                                    |       |          |              |           |         |             |                                     |
| Ajanto Can caniton karto A                         | 1.1.1.1.1.1.1.1.1.1.1.1.1.1.1.1.1.1.1. | permittenets :     |                                                                                                    |       |          |              |           |         |             |                                     |
| Car                                                | tūrū CARI -                            | ***                |                                                                                                    |       |          |              |           |         |             |                                     |
| Kart                                               | kodu CR-000005                         |                    |                                                                                                    |       |          |              |           |         |             |                                     |
| murbay                                             | Ad MURBAY ITH. IHRC. ELEK. SAN.        | VE TIC.LTD.ŞTI     |                                                                                                    |       |          |              |           |         |             |                                     |
|                                                    | k ad                                   |                    | - 123                                                                                                    | 1     |          |              |           |         |             |                                     |
| Cari                                               | grup GENEL                             | un etc. cen cet    |                                                                                                    |       |          |              |           |         |             |                                     |
| Baglandig                                          | Rart MURDAT TITLINKC ELEN. SAN         | VE HCLEIDIŞH       |                                                                                                    |       |          |              |           |         |             |                                     |
|                                                    | (V) Aktir mi ?                         |                    |                                                                                                    |       |          |              |           |         |             |                                     |
| Genel Kistlamalar Adres Perakende                  | Perakende sablamaz ürünler             | Taksit Özel kodlar |                                                                                                    |       |          |              |           |         |             |                                     |
|                                                    | V Sabs vaplabilir                      | Energy Providence  | ani -                                                                                                    |       |          |              |           |         | 17          | Siparis zoruniu                     |
|                                                    | V Alış yapılabilir                     |                    |                                                                                                    |       |          |              |           |         | 19          | Pos ekranında gözükür               |
|                                                    | Ø Odeme yapılabilir                    |                    |                                                                                                    |       |          |              |           |         | Ē           | Ürün promosyonlarınından yararlarır |
|                                                    | 📝 İade Veniir                          |                    |                                                                                                    |       |          |              |           |         | 10          | Toplam promosyonlarından yararlanır |
|                                                    | 📝 lade Almr                            |                    |                                                                                                    |       |          |              |           |         | E           | Sms almaz                           |
|                                                    | E Franchisee merkezi                   |                    |                                                                                                    |       |          |              |           |         | 12          | Email almaz                         |
|                                                    | E Franchisee carisi                    |                    |                                                                                                    |       |          |              |           |         | 10          | Bu cariye tevkifat uygulanır        |
| Franchisee'ın satş fiyat                           | Bilgi girişi zorunlu                   |                    | •                                                                                                    |       |          |              |           |         |             |                                     |
| Franchisee'in PAKETTE satiş fiyat                  | Bilgi girişi zorunlu                   | 2                  | -                                                                                                    |       |          |              |           |         |             |                                     |
| Franchisee sipariş lokasyonu                       | Bilgi girişi zorunlu                   |                    | *                                                                                                    |       |          |              |           |         |             |                                     |
| Gecikmiş bakiye varsa sabş                         | Dikkate alma 🔹                         |                    |                                                                                                    |       |          |              |           |         |             |                                     |
|                                                    | Pos'ta Agk hesap venimez               |                    |                                                                                                    |       |          |              |           |         |             |                                     |
|                                                    |                                        |                    |                                                                                                    |       |          |              |           |         |             |                                     |
|                                                    |                                        |                    |                                                                                                    |       |          |              |           |         |             |                                     |
|                                                    |                                        |                    |                                                                                                    |       |          |              |           |         |             |                                     |
|                                                    |                                        |                    |                                                                                                    |       |          |              |           |         |             |                                     |
|                                                    |                                        |                    |                                                                                                    |       |          |              |           |         |             |                                     |
|                                                    |                                        |                    |                                                                                                    |       |          |              |           |         |             |                                     |
|                                                    |                                        |                    |                                                                                                    |       |          |              |           |         |             |                                     |
|                                                    |                                        |                    |                                                                                                    |       |          |              |           |         |             |                                     |
|                                                    |                                        |                    |                                                                                                    |       |          |              |           |         |             |                                     |
|                                                    |                                        |                    |                                                                                                    |       |          |              |           |         |             |                                     |
|                                                    |                                        |                    |                                                                                                    |       |          |              |           |         |             |                                     |
|                                                    |                                        |                    |                                                                                                    |       |          |              |           |         |             |                                     |
|                                                    |                                        |                    |                                                                                                    |       |          |              |           |         |             |                                     |
|                                                    |                                        |                    |                                                                                                    |       |          |              |           |         |             |                                     |
|                                                    |                                        |                    |                                                                                                    |       |          |              |           |         |             |                                     |
| and an an an at some to a                          | Handatha Mari et                       | Vaudat No. 1       | the second second second second second second second second second second second second second second second s |       |          |              |           |         |             |                                     |
| N V PK carumiar •                                  | Harekeber teni Sil                     | Kaydet Kayde       | st + çik                                                                                                    |       |          |              |           |         |             |                                     |

 Cari Tanıtım Kart Kısıtlamalar bölümünde, ilgili cari ile ilgili alış-satış-ödeme-iade yetkisi, SELES Pos'ta görünüp görünemeyeceği ayarları yapılabilmektedir.

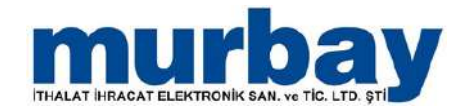

#### Cari Tanıtım Kart Adres bölümünde carinin iş,ev varsa diğer adreslerinin girişleri yapılır.

|                       | 1                      |                                | _                                           |                                |               |                |          |        |       | Ca       | ri tanıbın karb | -[ERP12MIXE     | D/murbay](d:6    | 0.3 e:60.3)      |
|-----------------------|------------------------|--------------------------------|---------------------------------------------|--------------------------------|---------------|----------------|----------|--------|-------|----------|-----------------|-----------------|------------------|------------------|
| (]]~                  | Hzk mer                | 0 3                            | itok Carl                                   | Fatura                         | İrsəlye S     | pariş Emi      | inet Fiș | Finans | Banka | Personel | Uretim          | Raportar        | Pos Akarya       | ot Ayarlar       |
| Cari kartle<br>Istesi | ari Cari tantm<br>kart | Taksiti (<br>sətş<br>Cari kart | Cari anloșma Car<br>Istesi tan<br>Ișlemleri | i grup Cari tahakki<br>timlari | uk<br>G       |                |          |        |       |          |                 |                 |                  |                  |
| Ajanda                | Cari tanı              | ım kartı                       | ×                                           |                                |               |                |          |        |       |          |                 |                 |                  |                  |
|                       |                        |                                | Cari ti<br>Kart ko                          | arū CARI<br>du CR-000005       | •             | ••••           |          |        |       |          |                 |                 |                  |                  |
|                       | whaw                   |                                |                                             | Ad MURBAY ITH.                 | HRC.ELEK.SAN. | VE TIC.LTD.ŞTİ |          |        |       |          |                 |                 |                  |                  |
| unic                  | may                    |                                | Ek                                          | ad                             |               |                |          |        |       |          |                 |                 |                  |                  |
|                       |                        |                                | Cari gr                                     | up GENEL                       |               |                |          | - +    |       |          |                 |                 |                  |                  |
|                       |                        |                                | Bağlandığı ki                               | art MURBAY ITH.                | HRC.ELEK.SAN. | VE TIC.LTD.ŞTİ |          |        |       |          |                 |                 |                  |                  |
|                       |                        |                                |                                             | 😧 Aktif mi ?                   |               |                |          |        |       |          |                 |                 |                  |                  |
| Genel                 | Ksitlamalar            | Adres                          | Perakende                                   | Perakende satil                | amaz ürünler  | Takst Özel     | kodlar   |        |       |          |                 |                 |                  |                  |
| Adı                   |                        |                                | Adres                                       | II-IIçe                        | Posta kodu    | Yetkil         | Enlem    | Boylam | Gün   |          | Telefon         | Telefon cep     | Varsayıları mı ? | E fatura alan id |
| # MUR                 | BAY NILÜFER            | t. (                           | ÜÇEVLER MAH                                 | BURSA MERKE                    | 16110         | BAYRAM BEY     |          | 1      | Paza  | eterii   | (224) 441-0808  | (533) 704-7676  |                  |                  |
| MURB                  | AY OSMANGAZ            | ł - )                          | KIRCAALI MA                                 | BURSA MERKE                    | 16100         | MURAT BEY      |          | - T    | Paza  | rtesi    | (224) 272-1000  | (\$33) 704-5867 | Ð                | 1                |
| MURB                  | IAY PANAYIR            |                                | PANAYIR MAH                                 | BURSA MERKE                    | 16005         | BURAK BEY      |          |        | Paza  | rtesi    | <u> </u>        | <u> </u>        | 8                |                  |
| 60                    |                        |                                |                                             | BURSA MERKE                    |               |                |          |        | Paza  | rtesi    | $\bigcirc \_$   | <u> </u>        | - E)             |                  |

 Cari Tanıtım Kart Perakende bölümünde carinin aylık ve günlük satış limiti varsa kupon tutarı düzenlenebilir.

| )<br>()<br>()                                                                                                    |                                     |                 | Car            | i tanıtım kartı - [ERP12M | DED/murbay](d:60.3 | e:60.3) |
|----------------------------------------------------------------------------------------------------|-------------------------------------|-----------------|----------------|---------------------------|--------------------|---------|
| Hzk menü Stok Carl Fatura İrsakye                                                                                                    | Siparış Emanet                      | Fiş Finans      | Banka Personel | Üretim Raporlar           | Pos Akaryakit      | Ayarlar |
| Cari kartian<br>kartar<br>katai<br>Cari kartin<br>Karti<br>Cari kartiglemleri<br>Cari kartiglemleri<br>Cari kartiglemleri<br>Cari shokuk |                                     |                 |                |                           |                    |         |
| Ajanda Cari tanıtım kartı X                                                                                                    |                                     |                 |                |                           |                    |         |
| Cari turu CARI                                                                                                    |                                     |                 |                |                           |                    |         |
| Kart kodu CR-000005                                                                                                    |                                     |                 |                |                           |                    |         |
| Ad MURBAY ITH. IHRC.EL                                                                                                    | EK.SAN. VE TİC.LTD.ŞTİ              |                 |                |                           |                    |         |
| Ek ad                                                                                                    |                                     |                 |                |                           |                    |         |
| Cari grup GENEL                                                                                                    |                                     | • +             |                |                           |                    |         |
| Bağlandığı kart MURBAY İTH.İHRC.EL                                                                                                    | EK.SAN, VE TÍC.LTD.ŞTÍ              |                 |                |                           |                    |         |
| 📝 Aktif mi ?                                                                                                    |                                     |                 |                |                           |                    |         |
| Genel Ksstlamalar Adres Perakende Perakende satilamaz u                                                                                  | ünler Taksit Özel kodlar            |                 |                |                           |                    |         |
| Aylik / Günlük satş limiti 0.                                                                                                    | 0.00                                |                 |                |                           |                    |         |
| Tahsilat carisi                                                                                                    | 📰 Hediye çeki sorar                 |                 |                |                           |                    |         |
| Günlük kupon tutan 0.                                                                                                    | 00 📄 Yazarkasadan nakit fiş kesilir | On ödemeli kart |                |                           |                    |         |
| Cari genel fiş not                                                                                                    |                                     |                 |                |                           |                    |         |
| Müşteri kart numarası                                                                                                    |                                     | Doğum günü      |                | Evlik günü                |                    |         |

Hemen alt kısmında carinin <u>kartları</u> ve stok <u>grupları</u> tanımlanabilir.

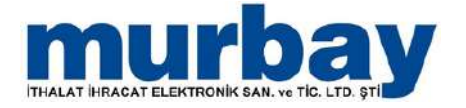

#### Cari Tanıtım Kart Özel Kodlar bölümünde raporlama yaparken kolaylık sağlayabilecek özel kodlar tanımlayabilirsiniz.

|             | Ŧ              |                       |                     |              | Car       | i tanıtım l       | karti - [ER | P12M    | IXED/mu | urbay](d | :60.3 e:60 | .3)    |          |     |           | -       |
|-------------|----------------|-----------------------|---------------------|--------------|-----------|-------------------|-------------|---------|---------|----------|------------|--------|----------|-----|-----------|---------|
|             | Hızlı menü     | Stok                  | Cari                | Fatura       | İrsaliye  | Sipariş           | Emanet      | Fiş     | Finans  | Banka    | Personel   | Üretim | Raporlar | Pos | Akaryakit | Ayarlar |
| Cari kartla | n Carl tanıtım | Taksiti C             | ari anlasr          | na Cari g    | up Cari t | ahakkuk           |             |         |         |          |            |        |          |     |           |         |
| listesi     | kartı          | satış<br>Cari kart iş | listesi<br>şlemleri | tanıtır      | ları      | F2                |             |         |         |          |            |        |          |     |           |         |
| Ajanda      | Cari tanıt     | ım kartı              | x                   |              |           |                   |             |         |         |          |            |        |          |     |           |         |
|             |                |                       |                     | Cari türü    | CARI      |                   | -           | ***     | 3       |          |            |        |          |     |           |         |
|             |                |                       |                     | Kart kodu    | CR-000    | 005               |             |         |         |          |            |        |          |     |           |         |
| mu          | rbay           |                       |                     | Adi          | MURBA     | Y İTH.İHRC        | ELEK.SAN.   | VE TÌC. | LTD.ŞTİ |          |            |        |          |     |           |         |
|             |                |                       |                     | Ek ad        |           |                   |             |         |         |          |            |        |          |     |           |         |
|             |                |                       |                     | Cari grup    | GENEL     | a inter a state - |             |         |         |          |            | * *    |          |     |           |         |
| L           |                |                       | Bağla               | andığı kart  | MURBA     | Y ITH.IHRC        | ELEK.SAN.   | VE TIC. | LTD.ŞTI |          |            |        |          |     |           |         |
|             |                |                       |                     |              | 🔽 Aktif   | mi ?              |             |         |         |          |            |        |          |     |           |         |
| Genel       | Kısıtlamalar   | Adres                 | Perake              | ende P       | erakende  | e satilamaz       | ürünler     | Taksit  | Özel k  | odlar    |            |        |          |     |           |         |
|             |                |                       | Cari                | i özel kod : | Seçini    | z                 |             |         |         |          | -          |        |          |     |           |         |
|             |                |                       | Cari                | i özel kod : | 2         |                   |             |         |         |          | 10         |        |          |     |           |         |
|             |                |                       | Cari                | özel kod :   | 3         |                   |             |         |         |          |            | Ara    |          |     |           |         |
|             |                |                       | Cari                | i özel kod • | 4 Ac      | ź.                |             |         |         |          | Kartk      | odu    |          |     |           |         |
|             |                |                       | Car                 | ri özelkod ! | 5 19      |                   |             |         |         |          |            |        |          |     |           |         |
|             |                |                       |                     |              | mu        | urbay depo        |             |         |         |          | mbdp       |        |          |     |           |         |
|             |                |                       |                     |              | m         | urbay mark        | et          |         |         |          | mrkt       |        |          |     |           |         |
|             |                |                       |                     |              | m         | urbay merk        | ez          |         |         |          | mrkz       |        |          |     |           |         |
|             |                |                       |                     |              | m         | urbay ntm         |             |         |         |          | mrby       |        |          |     |           |         |
|             |                |                       |                     |              |           |                   |             |         |         |          |            |        |          |     |           |         |
|             |                |                       |                     |              |           |                   |             |         |         |          |            |        |          |     |           |         |
|             |                |                       |                     |              |           |                   |             |         |         |          |            |        |          |     |           |         |
|             |                |                       |                     |              |           |                   |             |         |         |          |            |        |          |     |           |         |
|             |                |                       |                     |              |           |                   |             |         |         |          |            |        |          |     |           |         |
|             |                |                       |                     |              |           |                   |             |         |         |          |            |        |          |     |           |         |
|             |                |                       |                     |              |           |                   |             |         |         |          |            |        |          |     |           |         |
|             |                |                       |                     |              | -         |                   |             |         |         |          |            |        |          | 1   | (PH)      |         |
|             |                |                       |                     |              |           |                   |             |         |         |          |            |        |          | Yen | Eide      |         |
|             |                |                       |                     |              | ×         | _                 |             | _       | _       | _        |            | _      |          | _   | ii.       |         |
|             |                |                       |                     |              |           |                   |             |         |         |          |            |        |          |     |           |         |

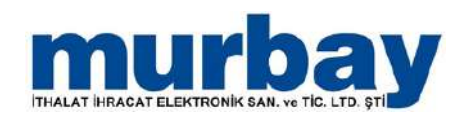

### Cari Grup Tanımları

- Cari sekmesi altında bulunan Cari Grup Tanımları alanından cari grupları oluşturabilirsiniz.
- Bunun için sol altta bulunan Yeni butonunu tıklanır.
- Açılan alandan ad, vade seçeneği, risk limiti, fiyat ad ve aktiflik durumu gibi bilgiler düzenlenir ve Ekle butonu tıklanarak cari grup tanımlama işlemi tamamlanmış olur.

| 🖲 🔨 ÷                                                                                                    |                            |                         |                     | Cari g     | jrup tanıtımla | arı - [ERP12 | MIXED/m | urbay](d:60.3 | 8 e:60.3) |
|----------------------------------------------------------------------------------------------------|----------------------------|-------------------------|---------------------|------------|----------------|--------------|---------|---------------|-----------|
| Hızlı menü Stok Cari Fatura İrsaliye                                                                                                    | Sipariş Emanet             | Fiş Finan               | s Banka             | Personel   | Üretim         | Raporlar     | Pos     | Akaryakit     | Ayarlar   |
| Zeri kartları     Cari kartığarı     Zeri kartığarı     Zeri kartığarı     Zeri grup     Zeri grup     Zeri dahakkuk       İstesi     Karb     Sabş     İstesi     İstesi     Tahakkuk       Ajanda     Cari grup tanıtımları     X |                            |                         |                     |            |                |              |         |               |           |
| Genel                                                                                                    |                            | - RESULTION             |                     |            |                |              |         |               |           |
| Adı Aktif mi ?                                                                                                    | Bağlandığı kar             | t GENEL                 |                     |            |                |              |         |               |           |
| 8                                                                                                    | Ac                         | di GENEL                |                     |            |                |              |         |               |           |
| >                                                                                                    | ⇒ % Iskonto (10+5+3        | . 0                     |                     |            |                |              |         |               |           |
|                                                                                                    | Vade gun sayisi / vade şek | i Birav sonra           |                     |            | -              |              |         |               |           |
|                                                                                                    | Vade farkı oran            | 0.00                    |                     |            |                |              |         |               |           |
|                                                                                                    | Risk limit                 | ti 5000.00              |                     |            |                |              |         |               |           |
|                                                                                                    | Fiyat ac                   | l Parekende             |                     |            | *              |              |         |               |           |
|                                                                                                    | 0000000                    | 📝 Aktif mi ?            |                     |            |                |              |         |               |           |
|                                                                                                    |                            | 📝 Alış yapıla           | pilir               |            |                |              |         |               |           |
|                                                                                                    |                            | 📝 Satış yapı            | əbilir              |            |                |              |         |               |           |
|                                                                                                    |                            | 📝 Odeme ya              | pilabilir           |            |                |              |         |               |           |
|                                                                                                    |                            | 📝 İade Alınır           |                     |            |                |              |         |               |           |
|                                                                                                    |                            | Iade Verili             |                     |            |                |              |         |               |           |
|                                                                                                    |                            | 🔄 Sipariş zor           | uniu<br>oda oözükür |            |                |              |         |               |           |
|                                                                                                    |                            | Pos en an     Drün pron | osvonlarinindan i   | vararlanır |                |              |         |               |           |
|                                                                                                    |                            | Toplam pr               | mosyonlarından      | yararlanır |                |              |         |               |           |
|                                                                                                    |                            | 🔄 Taksitli sa           | ış carisi           |            |                |              |         |               |           |
|                                                                                                    | Taksit güni                | ū 0                     |                     |            |                |              |         |               |           |
|                                                                                                    | Taksit erteleme güni       | ü O                     |                     |            |                |              |         |               |           |
|                                                                                                    | Taksit sayıs               | a 0                     |                     |            |                |              |         |               |           |
|                                                                                                    | Maximum taksit sayıs       | a 0                     |                     |            |                |              |         |               |           |
| Veni Sil Düzelt Ekle                                                                                                    | Taksit peşinat yüzdes      | si [0                   |                     |            |                |              |         |               |           |
| Terri on Dozere Erre                                                                                                    |                            | 🔄 Pos'ta Açi            | hesap verilmez      |            |                |              |         |               |           |

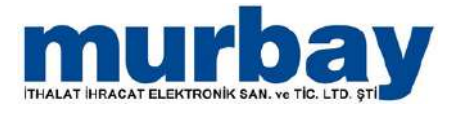

### Cari Anlaşma Listesi

- Cari sekmesi altında bulunan Cari Anlaşma Listesi bölümünden alış ve satış anlaşmaları düzenleyebilirsiniz. Bu alanda alış ve satış anlaşmalarımız listelenir.
- Yeni bir anlaşma oluşturmak için sağ tuş tıklanarak yeni seçilir.

| ALC: NOTE: NOTE: N |                                 |                        |      |                      |                  |            |        |     |              |           | Cari     | anlaşma liste    | si - [ERP12N | tEXED/mu  | rbay](d:60.3                                                                                                    | e:60.3) |
|----------------------------------------------------------------------------------------------------|---------------------------------|------------------------|------|----------------------|------------------|------------|--------|-----|--------------|-----------|----------|------------------|--------------|-----------|----------------------------------------------------------------------------------------------------|---------|
| (Der H                                                                                                    | lizk menü                       | Stok                   | Cari | Fatura               | İrsaliye         | Sipariş    | Emanet | Fiş | Finans       | Banka     | Personel | Oretim           | Raportar     | Pos       | Akaryakit                                                                                                    | Ayarlar |
| ari kartlan Can<br>Istesi k                                                                                                    | tanıtm Taks<br>carb səb<br>Carl | Cari anlaşma<br>İstesi | ri g | nup Cari taha<br>tan | kluk<br>G        |            |        |     |              |           |          |                  |              |           |                                                                                                    |         |
| janda Car                                                                                                    | ri anlaşma lis                  | itesi ×                |      |                      |                  |            |        |     |              |           |          |                  |              |           |                                                                                                    |         |
| Alış fiyat anlaşı                                                                                                    | malan Satis                     | fiyat anlaşmal         | an T | uccar plasive        | er fiyat listesi | Carl proto | skol   |     |              |           |          |                  |              |           |                                                                                                    |         |
| Anlaşma türü                                                                                                    | *                               |                        |      |                      |                  |            |        |     |              |           |          | u:               |              |           |                                                                                                    |         |
| 110 115                                                                                                    | E. A                            |                        |      |                      |                  |            |        |     | Netninn Kna2 | VAL VIL   |          | 2014 1 2014 2014 |              | TD-       | Contraction of the International Contraction of the International Contractional Contractional Contractiona |         |
| Sira No                                                                                                    | Adi                             |                        |      |                      |                  |            |        |     | tüm carlere  | Başlangıç | tarihi   | Bitiş tarih      | i            | Cari grup | Açıklama                                                                                                    |         |
| Sira No                                                                                                    | Adi                             |                        |      |                      |                  |            |        |     | tum carilere | Başlangıç | tarhi    | Bitiş tarih      | Ver          | Cari grup | Açıklama                                                                                                    |         |
| Sira No<br>Anlaşma türü                                                                                                    | Adi                             |                        |      |                      |                  |            |        | 1   | um carliere  | Başlangıç | tarhi    | Bitiş tarih      | Ver          | Cari grup | Açıklarna                                                                                                    | <u></u> |

 Alış/Satış anlaşması oluştururken; anlaşma türü, cari, cari grup, başlangıç/bitiş tarihleri girilir.

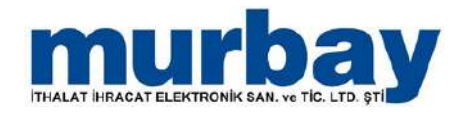

 Bu bilgiler girildikten sonra anlaşma kapsamına girecek stoklar seçilir ve anlaşma fiyatı belirlenir.

| S SUR                                                                                                    | MURBAY TH BRO                                | LELEK SAN, VE TICLTD ST | T / Ally Ryat anknymest - [ERP12MD8 | ED/murbay)(d:60.3 e:60.3)      |                       |                      |                      |       |
|----------------------------------------------------------------------------------------------------|----------------------------------------------|-------------------------|-------------------------------------|--------------------------------|-----------------------|----------------------|----------------------|-------|
| (jijve Hokmenii Stok Carl Fatura Insilve Sex                                                                                                    | ng Emanet Pg Finana Banka                    | Personal Orstan Ra      | IDorlar Pos Akaryaké A              | varlar -                       |                       |                      |                      | 2     |
| Certanter Certanten Talatti Certanten Controller<br>Inter Lans anti Letter Certanten Controller<br>Certanter Certanten Certanten                                                                                                    |                                              |                         |                                     |                                |                       |                      |                      |       |
| Ajecta Cari antagene Notes x MORBAY ITH, DIRC, ELEX, SAN, VE TR                                                                                                    | LTD.STI / Alış fiyat anlaşması 🛛             |                         |                                     |                                |                       |                      |                      | 5.8.8 |
| Antegra Susi<br>Carl MultiBart Tht PARC BLBC SAN VE TIC UT0 371<br>Carl MultiBart Tht PARC BLBC SAN VE TIC UT0 371<br>Carl og BBL<br>Sogi gruppel kan carlere ungularn<br>Bisgi bark 30.07.2022 -<br>Bisgi bark 30.07.2022 -<br>Pressoel Antegra Subart                                                                                                    | - [SARBAY NELIYER / UCENER MAHAB             |                         |                                     |                                |                       |                      |                      |       |
| Sea No Stok Bern + Carpan Dove or                                                                                                    | s Fivat Köv dahl fivat % lakonto<br>(10+5+3) | Anlagma flyab Omenien   | n Tiyat Kdv orani % Son alş hariç   | Son sate hang Son alea göre ka | Anlagmaya göre Barkod | Kart kodu 👫 Kar yüz. | Kdy dahit Dahit oner | Mktar |
| 1 SELES GETA DELIMENTE Adet L.000000 TRY                                                                                                    | 13,077.0 15,430.860000                       | 13,077.000000           | 28.000000                           | L3.077.000000                  | 999800000             | 6 29-202             | 15,400.88            |       |
| 2 SELES PASLANMAZ TARITIM TERAZI 60KG Adet L.000000 TR1                                                                                                    | 4,495.00 5,304.200000                        | 4,495.000000            | p8.000000                           | 3,685.900000                   | 9998000003            | s_ 29-201            | 5,304.900            |       |
| Contraction of the second second seco | 2,292.0                                      | 2,200,00000             | [                                   | Constants)                     | and a second          | Tanua I              | [ strategies ]       |       |

Tüm işlemler tamamlandıktan sonra Kaydet
 + çık tıklanarak sözleşme oluşturulmuş olur.

| 10.0                                                                                                    |                |                          |                 | 3                 | REPAY THE MILE FLER       | SMY VE TH   | THID STUCARD  | Avat antwor | und - (FEIPI 2005 | FD/mutus Vd 8   | 104910            |                |             |           |           |             |            |      |
|----------------------------------------------------------------------------------------------------|----------------|--------------------------|-----------------|-------------------|---------------------------|-------------|---------------|-------------|-------------------|-----------------|-------------------|----------------|-------------|-----------|-----------|-------------|------------|------|
| The Heamand Stok Carl                                                                                                    | Fatura         | Isabre Scott             | Emanet          | Pe Fea            | ni Banka Persooi          | d One       | m Raporlar    | Foi         | Akanyake          | Avarter         |                   |                |             |           |           |             |            |      |
| Certitart Sorting<br>Made Cart Sorting<br>Made Cart Sorting<br>Cart Land Sorting<br>Cart Land So | ne Contri      | aitua.                   |                 |                   |                           |             |               |             |                   |                 |                   |                |             |           |           |             |            |      |
| Ajanda Cart anlagna Intes x HORBA                                                                                                    | Y ITH IHRO     | ELEK.SAN. VE TIC.U       | rd.ștî / Alış I | iyat anlaşması    | ×                         |             |               |             |                   |                 |                   |                |             |           |           |             |            | 5.8  |
| Carl grue ODEL                                                                                                    | DHRC BLBC S    | AN VE TIC LTD STI        | +[M             | JRBAY NELOPER / O | (EVLER MARINE +           |             |               |             |                   |                 |                   |                |             |           |           |             |            |      |
| Başlanışıç tarihi<br>Bisşi tarihi<br>Bisşi tarihi<br>30.08.2022                                                                                                    | tali tun carie | re uygdanw<br>           |                 |                   |                           |             |               |             |                   |                 |                   |                |             |           |           |             |            |      |
| Personel Murbay Kubr<br>Apidama                                                                                                    |                |                          |                 |                   |                           |             |               |             |                   |                 |                   |                |             |           |           |             |            |      |
| Sra No Stok                                                                                                    | Bern +         | Carpan Dove ons          | Fyat            | Köv dahil fiyat   | % lakonto<br>(10+5+3) Ani | lagma fiyab | Onerlen fivat | Kév oram %e | Sen als hanc      | Son ratis haris | Son alişa göre ka | Anlaşmaya göre | Barkod      | Kart kodu | % Kar yüz | Kdv dahil . | Dahil oner | Mita |
| 1 SELES GIDA DILIMARME                                                                                                    | Adet           | 1.000000 TRY             | 13,077.0        | 15,430.860000     | 13,                       | 077.000000  |               | 18.000000   |                   | 13,077.000000   |                   |                | 99980000326 | 28-202    | 1         | 15,430.88   | -          | 0 0  |
| 2 SELES PASLAWAZ TARTIM TERAZI 60KG                                                                                                    | Adet           | 1.000000 TRY             | 4,495,00        | 5,304,200000      |                           | 495.000000  | _             | 18.000000   |                   | 3,685.900000    | -                 | _              | 99980000026 | 28-201    | -         | 5,304,200.  |            | _    |
|                                                                                                    |                |                          |                 |                   |                           |             |               |             |                   |                 |                   |                |             |           |           |             |            |      |
| N V D La Yeni Sil Kayda                                                                                                    | Kaydet •       | çak De <mark>er</mark> - |                 |                   |                           |             |               |             |                   |                 |                   |                |             |           |           |             |            |      |

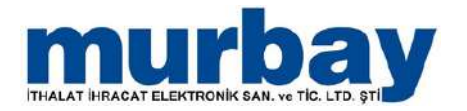

### Cari Kart Listesi

 Cari sekmesinin alt bölümünde bulunan Cari Kart Listesi; Cari Tanıtım Kartı aracılı ile tanıttığınız Cari kayıtlarını listeleyen alandır.

|                 |                            | nik Carl             | Tahura bu                                                                                                    | alaa . Ka     | satis Fender  |                | inana Baska       | Terro           | Carl                             | kartar kees - (127) it<br>Ranadar Per | ERDOHOHDED/m | eter ())) data 3 e :<br>Anardar | 63.3      |         |            |          |          |               |          |                  | - 0            |
|-----------------|----------------------------|----------------------|----------------------------------------------------------------------------------------------------|---------------|---------------|----------------|-------------------|-----------------|----------------------------------|---------------------------------------|--------------|---------------------------------|-----------|---------|------------|----------|----------|---------------|----------|------------------|----------------|
| Alanda Alar     | da Nesalaoria<br>8<br>0p 1 | Ekran<br>koruvietu K | Firma verva<br>slano dedisi<br>ra                                                                               | Seçtiğeke ka  | a yelar is    | ari kartin Fat | Stok kartle       | Yetkiler<br>tar | Personal<br>kartian kitosi<br>Ki |                                       |              |                                 |           |         |            |          |          |               |          |                  |                |
| Aprilia d       | ari kartları list          | × ite                |                                                                                                    |               |               |                |                   |                 |                                  |                                       |              |                                 |           |         |            |          |          |               |          |                  |                |
| Devic cinal     |                            |                      |                                                                                                    |               |               |                |                   |                 |                                  |                                       |              |                                 |           |         |            |          |          |               |          |                  |                |
| Sira No         | 2016                       | anit i d             | ani grup                                                                                                    |               | Kart kodu     | Adi            |                   |                 |                                  |                                       |              |                                 | Bor       | c Ek ad |            | Alacek   | Salay    | e Takip döviz |          | Takip bakeye B// | Aldd mi ?      |
|                 |                            |                      |                                                                                                    |               |               |                |                   |                 |                                  |                                       |              |                                 |           |         |            |          |          |               |          |                  |                |
| 4 Deviz         | inst Borc : 0.00           | Alacak : 0.00        | Takip bakiye :                                                                                                  | 0.00          |               |                |                   |                 |                                  |                                       |              |                                 |           |         |            |          |          |               |          |                  |                |
|                 | 1                          |                      | 200.                                                                                                    |               | CE-000010     | metha          | iv dépo           |                 |                                  |                                       |              |                                 |           |         |            |          |          | TRY           |          |                  | 2              |
|                 | 2                          |                      | IEVEL                                                                                                    |               | CR-000009     | Murb           | ay Ithalat ve li  | wacat Elei      | San.Tic.Ltd.St                   | ř.                                    |              |                                 |           |         |            |          |          | TRY.          |          |                  | 3              |
|                 | 3                          |                      | ACHEL.                                                                                                    |               | CR-000001     | PE53           | SATIS CARISE      |                 |                                  |                                       |              |                                 |           |         |            |          |          | TRY           |          |                  | 2              |
| + DOVIC         | inst TRY Borg :            | 238,49, Alecel       | 12,697.64, Tak                                                                                                  | ip hiskiye :- | 3,459.35      |                |                   |                 |                                  |                                       |              |                                 |           |         |            |          |          |               |          |                  |                |
|                 | . 4                        |                      | IEVEL                                                                                                    |               | CR-000011     | MURB           | AY SELES          |                 |                                  |                                       |              |                                 |           |         |            | 3,548.00 | 3,540.0  | D TRY         |          | 3.540.00         | × 10           |
|                 | 5                          |                      | AND,                                                                                                    |               | CR-000005     | MURR           | AY ITH BRC.ELL    | KSAN, VE        | TICATO \$11                      |                                       |              |                                 | 115.6     | 4       |            | 115.64   |          | TRY           |          |                  | 8              |
|                 | 6                          |                      | IENEL                                                                                                    |               | CR-000006     | MURB           | AV MUSTAFA        |                 |                                  |                                       |              |                                 | 17.0      | 9       |            | 17.00    |          | TRY           |          |                  | ×              |
|                 | 7                          |                      | AND.                                                                                                    |               |               | Parag          | 00123456703       |                 |                                  |                                       |              |                                 | 26.6      | à       |            | 25.00    | 1.6      | O TRV         |          | 1.60             | S              |
|                 | 8                          |                      | 88.                                                                                                    |               | 800000-85     | \$00E          | XHO               |                 |                                  |                                       |              |                                 | 79,2      | 5       |            |          | 79.2     | S TRY         |          | 79.25            |                |
|                 |                            |                      |                                                                                                    |               |               |                |                   |                 |                                  |                                       |              |                                 | 238.40    |         |            | 3,697.64 | -0,459.0 | di.           |          | -0.459.15        |                |
|                 |                            |                      |                                                                                                    |               |               |                |                   |                 |                                  |                                       | and a        |                                 |           |         |            |          |          |               |          |                  |                |
| Hareketter      | Bakleyenier                | Apk evrakler         | Urun haneka                                                                                                    | rtieri Car    | n görüpmeller | Karplannay     | an siparişlerin z | arani dat       | shbarat açıklama                 | Teksit bakiyele                       | can territ   | vətlər                          |           |         |            |          |          |               |          |                  |                |
|                 |                            |                      |                                                                                                    |               |               |                |                   |                 | Murbay                           | İthalat ve İhra                       | acat Elek.Sa | n.Tic.Ltd.St                    | ti : Tümü |         |            |          |          |               |          |                  |                |
| displacement in | ichi kita ba               | ion terms in         | e de la construire de la construire de la construire de la construire de la construire de la construire de la c |               |               |                |                   |                 |                                  |                                       |              |                                 |           |         |            |          |          |               |          |                  |                |
| Sea No          | Mobil                      | Tarih                | Vade tarihi                                                                                                    | Lokasyon      | Kasa ad       | Proje          | Beige no          | Ad-             | Agklama                          | Doviz cinti                           | Kur          | Fig alt tips                    | Borg      | Alacak  | Baktye Ipi | en tanhi | TL borg  | TL slocak     | TL bakye | Carl adresi      | Siralama tavih |
|                 |                            |                      |                                                                                                    |               |               |                |                   |                 |                                  |                                       |              |                                 |           |         |            |          |          |               |          |                  |                |
|                 |                            |                      |                                                                                                    |               |               |                |                   |                 |                                  |                                       |              |                                 |           |         |            |          |          |               |          |                  |                |
|                 |                            |                      |                                                                                                    |               |               |                |                   |                 |                                  |                                       |              |                                 |           |         |            |          |          |               |          |                  |                |

- İlgili cari üzerinde çift tıklama işlemi yapılarak cari düzenleme işlemleri yapılabilmektedir.
- Cari düzenleme kartında Adres bölümü Adı KDV alanların girişi zorunludur.

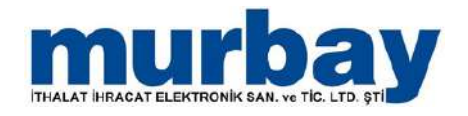

### Fatura

Fatura Menüsünde,

- Fatura Listesi,
- Alış Faturası,
- Satış Faturası,
- Perakende satış faturası,
- Alıştan iade faturası,
- Satıştan iade faturası,
- Peşin satış faturası,
- Satış fiyat fark faturası,
- Alış fiyat fark faturası,
- Belge dönüştür alanları bulunmaktadır.

|                                                                                                    | ¥ 12.4                                                                                                    | Patura Istas - (ERP12MDEE)/murtay((d-60.3 e-60.3)                                                                                                    |          |
|----------------------------------------------------------------------------------------------------|----------------------------------------------------------------------------------------------------|----------------------------------------------------------------------------------------------------|----------|
|                                                                                                    | Down Holmeno Stok Carl Fatura Isolive                                                                                                    | Searg Emaint Pg Frank Banka Pensonal Ontern Rapadar Pol Ausyaht Auntar                                                                                                    |          |
|                                                                                                    | Patas All fatass Sally Pendersk Algian lade Salgan lade Penn and<br>bereiten solte fatasse Sally Penderske Algian lade Salgan lade Penn and<br>bereiten Sallen Sallen Sal |                                                                                                    |          |
|                                                                                                    | Fwtura (denier)                                                                                                    | 9                                                                                                    |          |
|                                                                                                    | and the second second s       |                                                                                                    | 583      |
|                                                                                                    | iii Belge tarihine gare                                                                                                    | C [den tarbie pire                                                                                                    |          |
|                                                                                                    | Alış faturaları Səbş faturaları Alıştarı əde faturaları Səbştarı əde fat                                                                                                    | aturatan Penakonde saty taturatan kitij hive tahu taturatan Satiji hive tahu taturatan                                                                                                    |          |
|                                                                                                    |                                                                                                    | Bagûn                                                                                                    |          |
|                                                                                                    | Gruptersk ich bir schun besten burays stirbiteren                                                                                                    |                                                                                                    |          |
| NY         NY         NY<                                                                                                    | Sta No. Mohi Lokas, Beine on Can ann Kert                                                                                                    | t can part Mutter Book Beite Ibern Vale Dove Trols Beite star parcel anders Book Bakes Back Faither Vale Parcel Faither Start                                                                                                    | Mi Tuta  |
|                                                                                                    |                                                                                                    | a a da geta carto carto tarto tarto | 3.540.00 |
|                                                                                                    | and the second over over                                                                                                    |                                                                                                    |          |
|                                                                                                    |                                                                                                    |                                                                                                    |          |
|                                                                                                    |                                                                                                    | Powel                                                                                                    | _        |
| Application       Number Selection       Number Selection       Numb                                                                                                    |                                                                                                    | 3,590.00                                                                                                    | _        |
| Son Its         Loberton         Rark Kodu         Ads         Bern         Bando         Dive dras         Kor         Kor<                                                                                                    |                                                                                                    | MURBAY: SELES/LS FTRS-000002                                                                                                    |          |
| 1         1         1         1         1         1         1         1         1         1         1         1         1         1         1         1         1         1         1         1         1         1         1         1         1         1         1         1         1         1         1         1         1         1         1         1         1         1         1         1         1         1         1         1         1         1         1         1         1         1         1         1         1         1         1         1         1         1         1         1         1         1         1         1         1         1         1         1         1         1         1         1         1         1         1         1         1         1         1         1         1         1         1         1         1         1         1         1         1         1         1         1         1         1         1         1         1         1         1         1         1         1         1         1         1         1         1                                                                                                            | Sira No Lokanyon Kart kodu Adi Birm                                                                                                    | m Bankod Dövz onsi Kur Kap (mktur2) Miktar Bedeski Fiyat Köv dahl fi. Tutar Köv dahl t. Sakonto sabar Iskonto sabar Iskonto sabar                                                                                                    |          |
| Alg fallures' [ERF129405ED/murbay/(d:20.3 x-60.3)                                                                                                    | > 1 MURDAY NTH STX 43 TERMAL STREET Add                                                                                                    | et 1996000000, 1977 L000000 30 80.00 70.80 3.000.00 3.940.00 80.00 70.80 10.00                                                                                                    | _        |
| Als fabricas' [ENP]2MODED/multiply(2620.3 m.60.3)                                                                                                    |                                                                                                    |                                                                                                    |          |
| Alg fatures' [EP5/1240/ED/murber/(6:50.3 e:50.3) - **                                                                                                    |                                                                                                    |                                                                                                    |          |
| A Alg faturees - (EAP 124505ED/murthery/0/:50.3 = 60.3)                                                                                                    |                                                                                                    |                                                                                                    |          |
| Note: Note:    | W 75 -                                                                                                    | Add Statistical - (FRP1)2480(F1)/multi-eV(4/50.3 + 60.3)                                                                                                    | . A .:   |
| Ally faturasi<br>Serie Lossen Voltenie Martin Artenie Anderie All Serie Losse Serie Hause Serie Hause Se | Inform Hotmand Stok Car Fatura alwa                                                                                                    | Spore Drainet ite Frane Barka Nersonal Uniter Raporte Fre Aldanakt Analer                                                                                                    |          |
| Image: Section of the section of the section of t                    | N N N N                                                                                                    |                                                                                                    |          |
| The set thrane. Set and threads and price and threads and price and threads and threads and price and threads and price and threads and price and threads and price and threads and price and threads and price and threads and price and threads and price and threads and price and threads and price and threads and price and threads and price and threads and price and threads and price and threads    | य के सा सा के सा सा                                                                                                    |                                                                                                    |          |
| Algebra         Spectral         Spectral                                                                                                    | Patan Aug faturasi Satgi Pershande Auguel lade Satgian Jade Pean sat<br>Entes faturasi satg faturas Peturas Faturas faturas                                                                                                    | and Long fruit. And fruit Redge<br>in Shri Shatana Govergan                                                                                                    |          |
| Next New 2         Als Starse           Likesyn                                                                                                    | - And And And And And And And And And And                                                                                                    |                                                                                                    | -        |
| Lakary Market Strand Strand St   | Algorita Patera Intera > Algo faturasi/                                                                                                    |                                                                                                    | 2.52     |
| Control (Control)         Digital market         Control         Digital market         Control         Digital market         Digital market <thdigital market<="" th=""> <thdigital market<="" th=""></thdigital></thdigital>                                                                                                    | Lokasyon                                                                                                    | Alis fat                                                                                                    |          |
| Belgene /Terti-/Sex.tarle/         05/07/500002         50/07/2012 21:24         +         00/07/2012 21:24         +         00/07/2012 21:24         +         00/07/2012 21:24         +         00/07/2012 21:24         +         00/07/2012 21:24         +         00/07/2012 21:24         +         00/07/2012 21:24         +         00/07/2012 21:24         +         00/07/2012 21:24         +         00/07/2012 21:24         +         00/07/2012 21:24         +         00/07/2012 21:24         +         00/07/2012 21:24         +         00/07/2012 21:24         +         00/07/2012 21:24         +         00/07/2012 21:24         +         00/07/2012 21:24         +         00/07/2012 21:24         +         00/07/2012 21:24         +         00/07/2012 21:24         +         00/07/2012 21:24         +         00/07/2012 21:24         +         00/07/2012 21:24         +         00/07/2012 21:24         +         00/07/2012 21:24         +         00/07/2012 21:24         +         00/07/2012 21:24         +         00/07/2012 21:24         +         00/07/2012 21:24         +         00/07/2012 21:24         +         00/07/2012 21:24         +         00/07/2012 21:24         +         00/07/2012 21:24         +         00/07/2012 21:24         +         00/07/2012 21:24         +         00/07/2012 21:24         +                                                                                                    | Canadresi 1/1/BURSA MIRSOZ / BURSA                                                                                                    | * 00 db                                                                                                    | iras     |
| State gale / State sale / State sale gale / State sale gale / State sale / State sale gale / State sale gale / State sale / State sale / State sale / State sale / State                           |                                                                                                    |                                                                                                    | iras     |
| Display         Parametry         Dger         Parametry         Dger         Dger         Parametry         Dger         Dger <t< td=""><td>Belgeno / Tarth / Servit tarthy US FTRS-000002</td><td>0.07.2022 21:24 10.07.2022 21:24 -</td><td>iras</td></t<>                                                                                                    | Belgeno / Tarth / Servit tarthy US FTRS-000002                                                                                                    | 0.07.2022 21:24 10.07.2022 21:24 -                                                                                                    | iras     |
| See Bio         Lobistry (c)         Stock         Barring         Dove<br>Carsis         King<br>Carsis         King<br>C                                                                                                    | Belgeno / Tarth / Sevik tartiv  LS FTRS-000002<br>Vade pelá / Vade tartix   Karttaliv vade gürü                                                                                                    | 10.47.3022 21:24 10.07.3022 21:24 -<br>- 30.07.3022 + Wadesu                                                                                                    | iras     |
| Kurren (1994)     Kurren Ade 9998000000, 17 1000     Kurren Ade 9998000000, 17 1000     Kurren 10000     Kurren 1000     Kurren 10000     Kurren 10000     Kurren 10000          | Belgeno / Terrih / Senik tarihi US FITIRS-000002<br>Vade gela / Vade tarihi Karttali vade goru<br>Urun Biglen Maarafur Diğer Bracat / Brtwa / Moatahat Açalam                                                                                                    | 10.47.2022 21:24 10.07.2022 21:24 -<br>- 20.67.2022 - + Vadress<br>mm Sago Oost Rotter                                                                                                    | iras     |
|                                                                                                    | Belgeno / Terih / Serk tarbi US F1965-000002<br>Vade jeki / Vade tarbi Kanttali vade guku<br>Orun Bigelen Malarattar Diger Bracat / Intaria / Mostafnal Açatare<br>Sera No Lokayyon Stok Birm                                                                                                    | 10.07.2022 21:24         10.07.2022 21:24         10.07.2022 21:24           - 30.07.2022         + +         Vadewa           ama         Faceo         Operational Control Control           m         Bankod         Dolve         Garpan         Matter         Redetaic         Anlagera fixed           m         Bankod         Dolve         Garpan         Matter         Redetaic         Anlagera fixed         Fixed         Na Kar         Late fixed         Redetaic         Fixed                                                                                                    | Iras     |

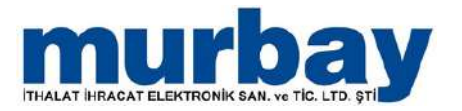

### Fatura Listesi

| N T +                      |                           |                         |                        |                       |                                   |                        |                                                   |                                          |                                  |                    |                 |                 |               | Fatura I       | istesi - [E | RP12MDX  | D/murb    | ay](d:60.    | 3 e:60.3 | 0                  |
|----------------------------|---------------------------|-------------------------|------------------------|-----------------------|-----------------------------------|------------------------|---------------------------------------------------|------------------------------------------|----------------------------------|--------------------|-----------------|-----------------|---------------|----------------|-------------|----------|-----------|--------------|----------|--------------------|
| (II)~ I                    | Hzk menü                  | Stok                    | Cari                   | Fatu                  | ura                               | Irsaliye               | Sipariş                                           | Ema                                      | net P                            | 6 (                | Finans          | Banka           | Person        | el Ure         | tim         | Raporlar | Pos       | Akaryai      | ot A     | kyarlar            |
| Fatura Alış fatı<br>İstesi | urasi Satiş<br>faturasi i | Perakeno<br>Iatis fatur | de Algtar<br>rasi Pati | n lade Sat<br>urasi f | tiştan İade<br>Faturası<br>emleri | Pesin sati<br>faturasi | rş Satış fi<br>farkı fat                          | yat Alş<br>uras farkı f                  | fiyat Be<br>aturasi dön          | ige<br>üştür<br>ra |                 |                 |               |                |             |          |           |              |          |                    |
| Ajanda Fa                  | itura listesi             | ×                       |                        |                       |                                   |                        |                                                   |                                          |                                  |                    |                 |                 |               |                |             |          |           |              |          |                    |
| Belge tanhine              | e göre                    |                         |                        |                       |                                   |                        |                                                   |                                          |                                  |                    |                 |                 |               |                |             |          | 🔿 İşlem t | arihine göre | 5        |                    |
| Alş faturaları             | Sato fatura               | ari Alk                 | stan lade              | faturalari            | Satişta                           | an iade fat            | turalan                                           | Perakende                                | satış fatur.                     | alan               | Alış fiyat fark | o faturaları    | Sats fi       | yat farko fai  | turalan     |          |           |              |          |                    |
|                            |                           | -                       |                        |                       |                                   |                        |                                                   |                                          |                                  |                    |                 |                 | 1             |                |             | Bu       | gün       |              |          |                    |
| Gruplamak icin             | ı bir sütun baş           | lığını bur              | aya sürük              | deyin                 |                                   |                        |                                                   |                                          |                                  |                    |                 |                 |               |                |             |          |           |              |          |                    |
| 10                         | Sira No M                 | obi                     | Lokas                  | Belge<br>no           | Cari<br>grup                      | Kart<br>kodu           | Cari                                              | Ek ad                                    | Müşteri<br>ad                    | Proje              | Beige<br>tanhi  | lşlem<br>tarihi | Vade<br>tanhi | Döviz<br>cinsi | Topla.      | . Belge  | 6 Yer     | Personel     | Açıklama | Franc Fr<br>merk m |
|                            |                           |                         |                        |                       |                                   |                        | Yeni                                              |                                          |                                  | 1                  |                 |                 |               |                |             |          |           |              |          |                    |
|                            |                           |                         |                        |                       |                                   |                        | Bugün<br>Zaman arı<br>Tarihe gör<br>Tümü          | alığı seç<br>re listele                  |                                  | *                  |                 |                 |               |                |             | Ven      | yok       |              |          |                    |
|                            |                           |                         |                        |                       |                                   |                        | Form yaz                                          | veya eniori                              | yunuci                           | •                  |                 |                 |               |                |             |          |           |              |          |                    |
|                            |                           |                         |                        |                       |                                   | _                      | Yenie                                             |                                          | F5                               | -                  |                 |                 |               |                |             | 1        |           |              |          |                    |
|                            |                           |                         |                        |                       |                                   |                        | E mail gör                                        | azımadı<br>idenlidi / gön                | deril me di                      |                    |                 |                 |               |                |             | 0.00     | 10        |              |          |                    |
|                            |                           |                         |                        |                       |                                   |                        | Hücre değ                                         | jerini kopyal                            | a                                |                    |                 |                 |               | M              | URBAY       | SELES    | /LS FTI   | RS-0000      | 02       |                    |
| Sira No                    | Lokasyon                  | Ka                      | art kodu               | Adı                   |                                   |                        | Tümünü s<br>Seçimi ter<br>Seçimi kalı<br>Seçimeye | eç<br>se çevir C<br>dr<br>nleri listeder | Ctrl+T<br>trl+Shift+T<br>1 kaldr |                    |                 | Kur Kap         | (mktar2)      | М              | iktar       | Bedelsiz |           | Fiyat Kdv    | dahil fi | Tuta               |
|                            |                           |                         |                        |                       |                                   |                        | Export to                                         |                                          |                                  |                    |                 |                 |               |                |             |          |           |              |          |                    |
|                            |                           |                         |                        |                       |                                   |                        | Görünüm                                           |                                          |                                  | •                  |                 |                 |               |                |             |          |           |              |          |                    |
|                            |                           |                         |                        |                       |                                   |                        | Kayıt tarif                                       | icesi                                    |                                  |                    |                 |                 |               |                |             |          |           |              |          |                    |
|                            |                           |                         |                        |                       |                                   |                        | a                                                 |                                          |                                  |                    |                 |                 |               |                |             |          |           |              |          |                    |

### Alış/Satış Faturası

| 8 V. 4                                                                                                    |                                                                 |                                                                                                    |                 | is faturate - (ERP | 2MIXED/muitary  | Kd60.3 E5 | 13                        |           |          |                    |                              | -                     |                            |
|----------------------------------------------------------------------------------------------------|-----------------------------------------------------------------|----------------------------------------------------------------------------------------------------|-----------------|--------------------|-----------------|-----------|---------------------------|-----------|----------|--------------------|------------------------------|-----------------------|----------------------------|
| (Ene Halt menul Stok tiet Patters stalling                                                                                          | Squay Emuliet Fig.                                              | E / Petano   Barria                                                                                                    | e (esserei      | Ulecini Hac        | ortar Pqs       | Adryant   | Ayletter                  |           |          |                    |                              |                       |                            |
| Tables Algitudes Sang Province Algitudes Salger Lade Province Algitudes Sang Province Algitudes Salger Lade Province Andrew Fallows | Sing first Alig first brig<br>first houses field fictures dated | and a second second sec |                 |                    |                 |           |                           |           |          |                    |                              |                       |                            |
| Ajanta   fatura lima =   Alig faturasi/ =                                                                                           |                                                                 |                                                                                                    |                 |                    |                 |           |                           |           |          |                    |                              |                       |                            |
| Lakeryen<br>Gen(02.00011)<br>Gen(02.00011)<br>Cantores<br>1/1/04554/050422/AR564                                                    | · • •                                                           | l Inreal -                                                                                                    |                 |                    |                 |           |                           |           |          |                    |                              | Alış fatı             |                            |
| Selgeno / Tarb / Sevi tarbs 15 FTRS-000001<br>Vade sels / Vade tarbs Kerttak vade ginu                                              | - 00.07.2022 21:24 -                                            | 10.07.2012 21:24<br>Vadenie                                                                                                    | *               |                    |                 |           |                           |           |          |                    |                              |                       |                            |
| Order Bigher   Haaraflar   Digler   Bropost / Science / Hustafrad   Ageldenia                                                       | Corps   Osef kodtar                                             |                                                                                                    |                 |                    |                 |           |                           |           |          |                    |                              |                       |                            |
| Sea tilo Lokarvon Stok Bern                                                                                                    | Barkod Dove                                                     | Carpan Hiktar                                                                                                    | Nap<br>(whter2) | Mktar Sedeba       | Anlapria fivita | Fivit     | Kdv dahl fivat Tutor      | Kov dahi  | % haonto | No Kar Late for    | ati Bekpa tari               | Five: farlo Resaplana | -                          |
| > 1 MARIAN NTR TESSAL ETHET DOINE X 40mm Adde                                                                                       | 1998000024. Th                                                  | 1.00000                                                                                                    |                 | -                  |                 | C.00000   | 70.300000 3.000.00000     | 3,540,000 |          | - 11.250000        |                              | 60.00000              |                            |
|                                                                                                    |                                                                 |                                                                                                    |                 |                    |                 |           |                           |           |          |                    |                              |                       |                            |
| 4                                                                                                    |                                                                 |                                                                                                    |                 |                    |                 |           | Tepi<br>late skort        | ATTE COLU | 3,0      | 10.08<br>0.09      | Ara toplam<br>OTV toplam     |                       |                            |
|                                                                                                    |                                                                 |                                                                                                    |                 |                    |                 |           | the strategies of         |           |          | 0.00               | Printed and                  |                       | 0.010.0                    |
|                                                                                                    |                                                                 |                                                                                                    |                 |                    |                 |           | % Al akontro<br>Yurarlama | +         |          | 0.00<br>0.09 Tevto | Kdv tolam<br>atiasirit tolam |                       | 0.0<br>0.0<br>540.0<br>0.0 |

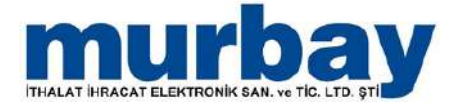

- Satış faturasında sağ tık Yeni ile yeni satış faturası veri girişi için sayfa açılır.
  - Perakende satış faturası oluştururken perakende kdv kullanılır.

| 9 J.+                                                                                                    |                                                                                                    |                                                                     | Stok tanitim k          | art - [ERP12MIXED/murbay](d | 1:60.3 e:60.3) |
|----------------------------------------------------------------------------------------------------|----------------------------------------------------------------------------------------------------|---------------------------------------------------------------------|-------------------------|-----------------------------|----------------|
| Hzi menü Stok Carl                                                                                                    | Fatura İrsəliye Sipanş                                                                                         | Emanet Fiş Finan                                                    | s Banka Personel Üretim | Raporlar Pos Akary          | yakit Ayarlar  |
| Stok kartban Stok tanıtan Hadı stok irtizli fiyat ve St<br>İstesi kartı tanıtanı kartı etiketleme ta<br>Stok kart tişlemleri | ok grup<br>Lokasyon Lokasyon talep S<br>sevik fişleri Lokasyon talep S<br>fişleri listesi<br>Firma içi stok ha | Stok Sarfifire Stok savm<br>fişleri fişleri kistesi<br>reketleri 15 |                         |                             |                |
| Ajanda Fatura listesi X Stok tanıtım k                                                                                       | cartu X                                                                                                    |                                                                     |                         |                             |                |
| Re Úrún / Úretici kodu                                                                                                    | 28-119<br>SELES SAVICI BASKÜL                                                                                  |                                                                     |                         |                             | ····           |
| Re Stok grup                                                                                                    | murbay MARKET<br>Ticari mal                                                                                    |                                                                     | * +                     |                             |                |
| Re Vergi grubu / Muafiyet kodu                                                                                               | KDV %18 -                                                                                                    | Art                                                                 |                         |                             |                |
| Genel Perakende Brim Seviyeler Brik<br>% Kar yüzde                                                                           | Adi                                                                                                    | Departman                                                           | Perakende kdv           | Kdv                         | / orani %      |
| Ö.T.V oran<br>Ö.T.V tutar                                                                                                    | KDV %0                                                                                                    |                                                                     | 1                       | 0.00                        | 0.00           |
| Tevkifat                                                                                                    | KDV %1                                                                                                    |                                                                     | 2 3                     | 1.00<br>8.00                | 1.00<br>8.00   |
| % Iskonto SATI\$/ALI\$ (10+5+3)<br>Iskonto tutar                                                                             | D KOV MAR                                                                                                    |                                                                     | - 24                    | 38.00                       | 18.00          |
| Prim / Tahsilat prim<br>Puan / Puan yüzde                                                                                    |                                                                                                    |                                                                     |                         |                             |                |
| Raf ömrü<br>Garanti süresi                                                                                                   |                                                                                                    |                                                                     |                         |                             |                |
| Marka                                                                                                    |                                                                                                    |                                                                     |                         |                             |                |

 Alıştan iade faturası, tüm faturalarda sağ tıklandığında bir çok özellik bulunur.

|                 |                     |                        |                                    |                        |                         |                              |                         |                      | 1                | Niștan Tade | Faturas/ - [E | RP12MEXE  | D/murbay | ](d:60.3 | e:60.3)  |                |       |                 |          |         |       |             | - 8        |
|-----------------|---------------------|------------------------|------------------------------------|------------------------|-------------------------|------------------------------|-------------------------|----------------------|------------------|-------------|---------------|-----------|----------|----------|----------|----------------|-------|-----------------|----------|---------|-------|-------------|------------|
|                 | Hizk menü           | Stok                   | Carl                               | Fatura                 | Insaliye                | Sparip                       | Emanet                  | Filt                 | Bnans            | Banka       | Personel      | Orietim   | Raporlar | Pos      | Akaryake | Ayartar        |       |                 |          |         |       |             |            |
| Fatura Als fat. | ras Sata<br>faturas | Perakend<br>sets fatur | e Alştan İsd<br>as Faturas<br>Fatu | Sabytan Iad<br>Faturas | e Pesin sata<br>faturas | Sata fiyat<br>farle faturasi | Als five<br>forio fatur | t Belge<br>as donugt | or<br>6          |             |               |           |          |          |          |                |       |                 |          |         |       |             |            |
| Ajanda Fat      | tura listesi        | × Als                  | tan lade Fa                        | urası/ ×               |                         |                              |                         |                      |                  |             |               |           |          |          |          |                |       |                 |          |         |       |             |            |
|                 | Lokasyon            | MARIAY                 | TH:                                |                        |                         | 14                           |                         |                      |                  |             |               |           |          |          |          |                |       |                 |          | Alexen  | an È  | ado E       | Same sures |
| Cari(           | (CR-000005)         | 0                      |                                    |                        |                         |                              |                         | · @                  |                  |             |               |           |          |          |          |                |       |                 |          | ABSU    | an r  | aue r       |            |
|                 | Cari adresi         | MURBAY N               | DUFER / UQEN                       | LER MAH.NOLU           | FER TIC.MERK            | Z.56 SOK.NO                  | :56 / 8UR               | AM *                 | Normal           | 7           |               |           |          |          |          |                |       |                 |          |         |       |             |            |
| Belgeno / Tarih | /Sevk tarihi        | De las son             | oruniu<br>a.V                      |                        |                         | 10.07.                       | 2022 22:05              |                      | 10.07.2022 22:09 | 0 0         | -             |           |          |          |          |                |       |                 |          |         |       |             |            |
| Urun Biolen     | Masrafar            | Dider                  | hracat / lists                     | ia / Müstahs           | E Acklanu               | Karoo                        | Ozel kodi               |                      | VIDENI           |             |               |           |          |          |          |                |       |                 |          |         |       |             |            |
| Sra No          | Lokasvon            | Stok                   |                                    | weizenstyme            | di Liokrativa           | Brim                         | Bark                    | od                   | Koli barkodu     | Döviz o     | insi Car      | pan       | Miktar   | Bedesiz  | Кар      | Anlasma fivati | Fivat | Kdv dahil fivat | Tutar Kd | v dahil | ionto | Kdy orani f | % Kar      |
|                 |                     |                        |                                    |                        |                         |                              |                         |                      |                  |             |               |           |          |          |          |                |       |                 |          |         |       |             |            |
|                 |                     |                        |                                    |                        |                         |                              |                         |                      |                  |             |               | Veri yok; |          |          |          |                |       |                 |          |         |       |             |            |

#### Satıştan iade faturası, tüm faturalarda diğer sekmesinde parametreler bulunur.

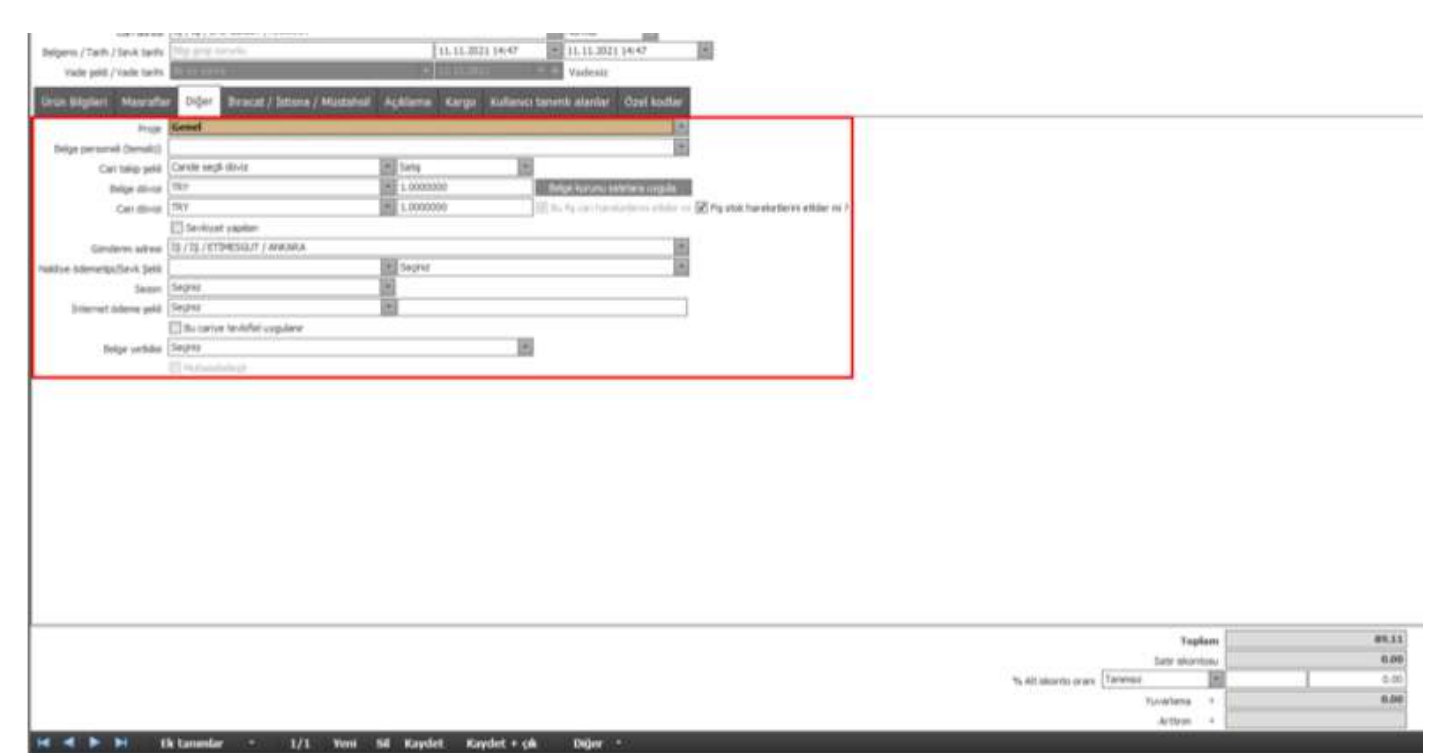

#### Satış fiyat fark faturası

| 8 V.*                                                                           | rataralistisk - [ERP:2M040/multiky][0:60.3 0:60.3                                                                                                    | - 3 X      |
|---------------------------------------------------------------------------------|----------------------------------------------------------------------------------------------------|------------|
| The second state and factors linking the                                        | een Pg Found Ballia Peternel Deter Rajona Pos Aurjuit. Aurjuit.                                                                                                    |            |
| Tetra de blaza dela ferende dela las las las las las las las las las l          | frant bios                                                                                                    |            |
| bettes fatures sats fatures fatures fatures fatures fatures fatures fatures     | Address directors in                                                                                                    |            |
| Ajavas fatura listeni 🕫 Sing Apethols Relates 📼                                 |                                                                                                    | 111        |
| @ Belje tarhive göre                                                            | ○ Iden tarihin gore                                                                                                    |            |
| Alg taturalar Satg faturalar Algtan ide faturalar Satgtan ide tituralar Penkend | eseng taunaker i Alg rivet tierk faturaker. Sidog fysit tierki hituraker                                                                                                    |            |
|                                                                                 | Tūnū                                                                                                    |            |
| Snapiersk ip bit eiter beförsterage ettildere                                   |                                                                                                    |            |
| Sra No Hobil Lokay Brige no Carl guo Kart Carl Ek                               | id Butter Prote Beige Stem Vade Dove Topic. Beige 5 Yew. Proceed Aplana Golden. Adves 5-50 yeks Bolde Vade Coden. Yado E mail R. Burle Can By Strik Tep It Topic.                                                                                                    | Yeni Tutar |
|                                                                                 | (New Walk)                                                                                                    |            |
|                                                                                 |                                                                                                    |            |
| -<br>1                                                                          | 0.01                                                                                                    |            |
|                                                                                 | M (DBAY, SH EG) 5 ETDS, (0000)                                                                                                    |            |
| France John Station Inc. South                                                  | Provent sector and a sector resolution and a sector sector sector and the sector sector secto |            |
| Sarano mankou wo Beru Baroo                                                     | Unite City All Mp (Insult2) Insult excepted Traffic Not occurs. Using Kur data C., and the data C., and the traffic Month of the traffic Month of the traffi | P          |
|                                                                                 |                                                                                                    |            |
|                                                                                 |                                                                                                    |            |
|                                                                                 |                                                                                                    |            |

#### Alış fiyat fark faturası

| 1 P.               |                |                                         |                |                      |            |                                    |          |                         | , cá              | hiralstes -                                                                                                    | ERP12MD  | ito/muta  | y)(0.60.3 e.6 | 0.3)       |           |        |             |                      |           |                |                         |             |             |          |
|--------------------|----------------|-----------------------------------------|----------------|----------------------|------------|------------------------------------|----------|-------------------------|-------------------|----------------------------------------------------------------------------------------------------|----------|-----------|---------------|------------|-----------|--------|-------------|----------------------|-----------|----------------|-------------------------|-------------|-------------|----------|
| H (Ett H           | an menul 👘 🦻   | tok tiet                                | Fatura         | 2348/4               | State      | Erunet Fill                        | FRIANE   | 80110                   | Petitiotiel       | Unititi                                                                                                    | Haportar | Pos       | Administ      | Aylatian   |           |        |             |                      |           |                |                         |             |             |          |
| Paters Alig fatur  |                | And And And And And And And And And And | Lass Setgard   | ede Prain seta       | Sett Fried | Ala faat beig<br>tale faaraa dirig |          |                         |                   |                                                                                                    |          |           |               |            |           |        |             |                      |           |                |                         |             |             |          |
| Aprile lat         | tura listesi 🗵 | Site fiyatfark                          | lations        | x                    |            |                                    |          |                         |                   |                                                                                                    |          |           |               |            |           |        |             |                      |           |                |                         |             |             | 1.1      |
| · Raige Caribine ( | give .         |                                         |                |                      |            |                                    |          |                         |                   |                                                                                                    |          | O blim ta | where give    |            |           |        |             |                      |           |                |                         |             |             |          |
| Als Souralas       | Sata faturdani | Algtant ligher                          | faturalari Sat | istav inde latur     | alar Persk | sende sate fizurali                | Alg fyat | fario faturalari        | Side flyic fa     | erio foturaler                                                                                                    |          |           |               |            |           |        |             |                      |           |                |                         |             |             |          |
|                    |                |                                         | 10             |                      | - 10       |                                    | 70-      | 100                     |                   |                                                                                                    | Т        | ជាល       |               |            |           |        |             |                      |           |                |                         |             |             |          |
| Gruppmark spr. 1   | be witun bakön | brow with                               | en.            |                      |            |                                    |          |                         |                   |                                                                                                    |          |           |               |            |           |        |             |                      |           |                |                         |             |             |          |
| 0                  | 5#2 NO 9000    | Lokary.,                                | Beige no Ca    | in grup Katu<br>kobu | Can        | EX ad Mogter                       | et Proje | Brige Spie<br>behi bari | m Vədə<br>N tarbi | Critician Critician Critic | Topia    | Beige     | o vere Perso  | nei Açikar | na adresi | Acres  | 5-300       | evk Mulij<br>ski ode | ne vizizi | E mai<br>gönde | R Bu fe cart<br>hareket | Tareket     | Fig at tipi | Yen Tuta |
|                    |                |                                         |                |                      |            |                                    |          |                         |                   |                                                                                                    |          | ander -   |               |            |           |        |             |                      |           |                |                         |             |             |          |
|                    |                |                                         |                |                      |            |                                    |          |                         |                   |                                                                                                    |          |           |               |            |           |        |             |                      |           |                |                         |             |             |          |
|                    |                |                                         |                |                      |            |                                    |          |                         |                   |                                                                                                    |          | 0.CI      |               |            |           |        |             |                      |           |                |                         |             |             |          |
|                    |                |                                         |                |                      |            |                                    |          |                         |                   | MURE                                                                                                    | AY SELE  | SILS FTR  | S-000002      |            |           |        |             |                      |           |                |                         |             |             |          |
| Sm No              | Likasyon       | Kart kolu                               | AD             | Barm                 | Bak        | od Diviz o                         | 08       | Kur Kip (n              | nikcar2)          | Hiktor                                                                                                    | Bedelsk  | F         | yat Kdy dahi  | ñ          | Tutar Kdv | ahit b | konto satar | Iskorco ge.          |           | Byar Kdv.dahi  | n. Koi ora              | ni % Person | el Aplama   |          |
|                    |                |                                         |                |                      |            |                                    |          |                         |                   |                                                                                                    |          |           |               |            |           |        |             |                      |           |                |                         |             |             |          |

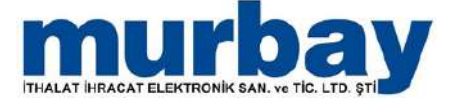

#### Fiyat fark faturası otomatik oluşturmak için, cari anlaşma listesinden anlaşma ya da fatura içinde anlaşma fiyatı girilir.

| 11.81                                                                                                    |                                                                                                    |                                                                                                    |                                            |                                          |                                        | Cart kartte                                 | mates - (ERP12MIXE                                         | D/martiay l(d:60.3 e     | 50.3)                            |                                      |                    |                | 4.0         |
|----------------------------------------------------------------------------------------------------|----------------------------------------------------------------------------------------------------|----------------------------------------------------------------------------------------------------|--------------------------------------------|------------------------------------------|----------------------------------------|---------------------------------------------|------------------------------------------------------------|--------------------------|----------------------------------|--------------------------------------|--------------------|----------------|-------------|
| Citize Hat men                                                                                                    | 0 STOR Cart                                                                                                    | Fatura žiskye                                                                                                    | Seas Eran                                  | e ne i                                   | nana Banka                             | Personal Or                                 | etm Raporler                                               | Pos Akaryakit            | Avartar                          |                                      |                    |                |             |
| riturtian Cari tavten<br>Tutes                                                                                                    | Takanti Cari antagana Cari g<br>antaj laten Sever<br>Cari kant glenien                                                                     | prop. Cont tuttantisali<br>prog.                                                                                            |                                            |                                          |                                        |                                             |                                                            |                          |                                  |                                      |                    |                |             |
| evin Cari kartla                                                                                                    | an listesi 🗵                                                                                                    |                                                                                                    |                                            |                                          |                                        |                                             |                                                            |                          |                                  |                                      |                    |                | 5           |
| Dove onal 🔺                                                                                                    |                                                                                                    |                                                                                                    |                                            |                                          |                                        |                                             |                                                            |                          |                                  |                                      |                    |                |             |
| Sra No                                                                                                    | İsthbarat Cari                                                                                                    | grup                                                                                                    | Kart kodu                                  | Adu                                      |                                        |                                             |                                                            | 7                        | Borc Ek ad                       | Alacak                               | Baktye Takop dovie | Takp bakye B/A | Aktif m ?   |
|                                                                                                    | 00                                                                                                    |                                                                                                    |                                            |                                          |                                        |                                             |                                                            |                          |                                  | 1                                    |                    | 1              | - 00.       |
|                                                                                                    |                                                                                                    |                                                                                                    |                                            |                                          |                                        |                                             |                                                            |                          | 0.00                             | 0.00                                 | 0.00               | 0.00           |             |
| 😨 Se baglayan([Ad], 1<br>Ureketler 🛛 Bekleyen<br>esimense fiyst faklar                                                                       | cam ) -<br>nier Apk evtäkter Ort                                                                                                    | un havekentlen Cari görügm                                                                                                  | eler Kestannsva                            | n spanjem zara                           | bthbarat apkler                        | m Takst bakiyeler                           | Can territutlar                                            | arr - Verlan arranat fel | 0.00                             | 0.00                                 | 0.00               | 0.00           | Pitray DL   |
| ig: De baglayan([Ad], \<br>taroketjer<br>kesimema flyat farklar                                                                              | cam ) ·<br>nier   Agk eventier   Orc<br>n   Verden spangter   Al                                                                           | on havvietler   Ceri göriger<br>Inan spacpler   Verlen tekt                                                                 | eler Kesplanmaya<br>Ser Alman tokoffe      | n sparglerin zarat<br>r   Alq zsakeleri  | Dithbarat açıklar<br>Sabij isaliyoleri | m Takst bakyeler<br>Algtan octe malyele     | Cari territutlar<br>n Satqtari uda isake                   | er   Verles enunet fø    | 0.00<br>rr   Alman emanet figer: | 0.00<br>Belgede değiştirleri ürünler | 9.00               | 0.00           | Pitray Du   |
| ig: Se begeven((kd), v<br>Ganiketter Bekleven<br>Kesilmerne flyst fakter<br>nglamet op be altor br                                           | kam ) -<br>nier Ack entskier Ont<br>n Verden spansjer Ak                                                                                   | on hansketter   Carl göräge<br>Inan spangler   Verfen teid                                                                  | eler Karplanmaya<br>Ner Alman tokofle      | n sparglerin zara<br>r   Alg isakjeleri  | bthbast ackler                         | ra   Takst bakyoler<br>Algran tiste malgele | Cari sermutlar                                             | err Verles enuret fø     | 6.00<br>m Ahsan emanet figern    | 0.00<br>Belgede değştirler asınlar   | 0.00               | 0.00           | - Piling Du |
| <ul> <li>P le bejeven([Ad], 4</li> <li>Vareketjer Bekkeven<br/>Kesimerng flyat faklar</li> </ul>                                             | tam ) -<br>nier   Agk westiller   Ors<br>n   Verden spunster   Ak                                                                          | on havekentler   Carl görügm<br>Inan spangler   Verlen tekk                                                                 | eler Kesplanmaya<br>Ne Alman tokoffe       | n sparklerin zarat<br>Alig isakyolen     | btihbarat açıklar<br>  Satış makvoler  | n Talot bakyeler<br>Algtan tide makele      | n Satistan ada esaka<br>-                                  | err Verden emanet fig    | 6.00                             | 0.00<br>Belgede değiştirken ürünler  | 0.00               | 0.00           | - 79        |
| <ul> <li>In beginver([Ad], \<br/>Namesetter Beckeyen<br/>Kesimens fyst farkter<br/>motenet on brancher</li> </ul>                            | tam") -<br>her ( Agis versiklar   Ori<br>n   Verlien spanjer   Al<br>refers burnen kondieren                                               | on havvietler   Can gorign<br>Inan sponger   Verlen tekk                                                                    | eler   Korgårrmaya<br>her   Aðrian teidfle | n sparglern zara<br>r   Alg esalyolen    | btihborat açıkları<br>Satış malyoleri  | n Takst bakkeler<br>Algtan lade makele      | n <mark>Cariterinatian</mark><br>n Satatan ada esalya<br>- | er   Veden emanet fø     | 0.00                             | 0.00<br>Belgede değştirden ürünler   | 0.0                | 0.00           | - Mary I    |
| (2) De beginver ((Ad), v<br>tareketer - Bekleven<br>Kesimens fyst fakter<br>ngtiensk om bir sinde be                                         | tam ) -<br>nier   Açix enskilar   On:<br>n   Verlen spanster   Ai<br>ngiğin burus kindleyin                                                | on harvietter   Can gorign<br>Innan spongler   Verlier Tekk<br>Terk faturen kes                                             | eler Keşlanmaya<br>her Aktan beldhe        | n sparglern zara<br>r   Aig isakjelern   | Dithborst ackfor<br>Satg Isolyder      | na Takyt bakhveler<br>Algtan late malyele   | Conternation                                               | en   Verlen enwort fø    | 0.00                             | 0.00<br>Belgede değştirden ürünler   | 0.00               | 0.00           | Phone D     |
| <ul> <li>(j) be beginver((Ad), ')</li> <li>Kareketter Bekörver</li> <li>Kesimeren frast fanker</li> <li>Instansk om bit sinde het</li> </ul> | tam ) -<br>her ( Açık mesklar ) Orc<br>yeterini burnan kirdiların<br>aşığırı burnan kirdiların<br>Seçileriken fiyeti<br>Seçileriken fiyeti | Din harninetser Scari gebrigen<br>Inan sepangier Verden task<br>Neder task<br>Fach faturen kes<br>reg fyst faturen iptal et | eler Karshinnsya<br>ar Ansan tekthe        | n sparglerin zera<br>r 🛛 Alg inselvelern | Dohbari açılar<br>  Saty isalyeler     | m   Takot bakyver<br>Algtan late matyele    | Cen terrinatie<br>Scopton sade make<br>-                   | en j Vedeo enaret fø     | 0.00                             | 0.00                                 | (1600)<br>         | 0.00           | - Pitrop Du |

 Cari tanıtım kartında bekleyenler kısmında kesilecek fiyat fark faturasında sağ tıklanır, seçilenlere fiyat fark faturası kes seçilerek fiyat fark faturası oluşturulur.

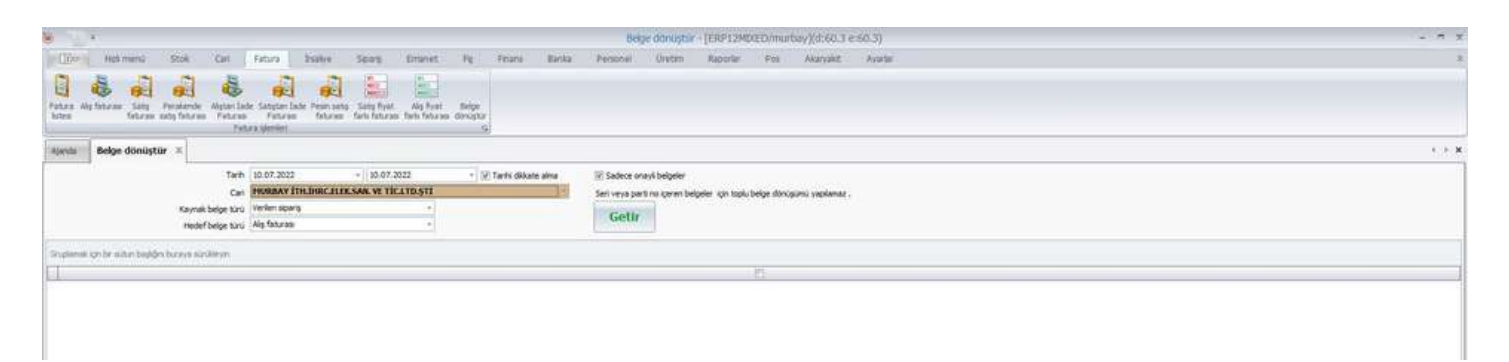

 Belge Dönüştür bölümünden kaynak belgelerden hedef belge oluşturulur. (Eski belge saklanır)

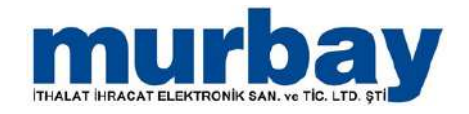

### Personel Tanıtım

 Personel bölümünde personel kartlar listesi, personel tanıtım kartı, toplu maaş oluşturma, personel toplu maaş ödeme, bölümleri bulunur.

|                   |          |                                 |                                                                                                    | _                     |              |            | Persona       | el kartian listes | - [ERP12M | EXED/must | sty](d:60.3 | e:60.3) |        |          |      |        |           |                                                                                                    |      | - 5    |
|-------------------|----------|---------------------------------|----------------------------------------------------------------------------------------------------|-----------------------|--------------|------------|---------------|-------------------|-----------|-----------|-------------|---------|--------|----------|------|--------|-----------|----------------------------------------------------------------------------------------------------|------|--------|
|                   |          |                                 |                                                                                                    | Sparg                 | Emanet Ra    | Pinana Ba  | tika Personal | Oratim            | Ripoder   | Pox J     | Garyahit    | Avartar |        |          |      |        |           |                                                                                                    |      |        |
| Personal Parts    | sovel Te | eku maagi Peri<br>okuptur Inder | orol topu maan<br>ne (Darka +Casal)                                                                                                    |                       |              |            |               |                   |           |           |             |         |        |          |      |        |           |                                                                                                    |      |        |
| Aanda Perso       | one war  | can ascesi                      | ^                                                                                                    |                       |              |            |               |                   |           |           |             |         |        |          |      |        |           |                                                                                                    |      | 18     |
| Dove chai -       |          |                                 |                                                                                                    |                       |              |            |               |                   |           |           |             |         |        |          |      |        |           |                                                                                                    |      |        |
| Sra No            | Ist      | inbarat                         | Carl grup                                                                                                    | Bağlandığı kart       | Lokasyon     | Kart kodu  | Personel turu | Adi .             |           |           |             |         | Barç   | Alacak   | Ekad | Bakiye | Takp dove | Takp baktye B                                                                                                    | A Ak | of mi? |
| 1                 |          | -                               | Contractor on                                                                                                    | The Court of Articles | Portano ann  | 101-101-00 |               |                   |           |           |             |         | a see  | 11120020 |      | South. |           | and the second second s |      | XX     |
| B Divis creati at | 201210.0 | S; Neisla 0.0                   | 0, Takp bekrye ( 0.00 )                                                                                                    |                       |              |            |               |                   |           |           |             |         |        |          |      |        |           |                                                                                                    |      |        |
|                   | 1        | 10                              | 62945.                                                                                                    | ERDING GELIK          | HURBAY NON . | CR 000004  | Kullanci      | ERDITING GE       | x.DK      |           |             |         |        |          |      |        | TRY       |                                                                                                    |      | 161    |
|                   | 2        | 88                              | 6846                                                                                                    | murbey Kidira         | MURBAY       | CR-000007  | Pakets        | murbey Kid        | ira       |           |             |         |        |          |      |        | TRY       |                                                                                                    |      | (M)    |
| Deve over 19      | NY Borgs | 136, 70, Aleca                  | t 190.70, Telastellye                                                                                                    | 1:-54.00              |              |            |               |                   |           |           |             |         |        |          |      |        |           |                                                                                                    |      |        |
|                   | 3        | -                               | CER.                                                                                                    | PESIN SATIS CARES     | MURBAY       | CR-000002  | NARVO         | GENEL KLAD        | LANECE    |           |             |         | 109.00 | 163.00   | )    | 54.00  | TRA       | 54.00                                                                                                    | (A)  | 30     |
| 97                |          | 00                              | GENEL.                                                                                                    | mutey                 | HURBAYINTH   | CR 000003  | kulanci       | mutopy            |           |           |             |         | 37.70  | 27.10    |      | 12     | TRP       | 10                                                                                                    |      | 12     |
|                   |          |                                 | and the second second s |                       |              |            |               |                   |           |           |             |         |        |          |      |        |           |                                                                                                    |      |        |

 Personel Kartlar Listesinde tanımlanan personeller, personellerin bakiyeleri ve alt bölümde personel hareketleri listelenir.

| ()+ Hat menii 1                                                                                                    |                                                                                                    |                                                                                       |                                                                                                    |                                                                                                    |                                                                                                    |                                                                                                    |                                                  | en marinani esta                                       | Tein think                       | communay (cd:66                                   | 1.3 етьо.3) |                                                                                                    |                                                                                                    |                                                                                          |                                                                                                    |                                                                                                    |                          |                                                                   |                                                                                                    |
|----------------------------------------------------------------------------------------------------|----------------------------------------------------------------------------------------------------|---------------------------------------------------------------------------------------|----------------------------------------------------------------------------------------------------|----------------------------------------------------------------------------------------------------|----------------------------------------------------------------------------------------------------|----------------------------------------------------------------------------------------------------|--------------------------------------------------|--------------------------------------------------------|----------------------------------|---------------------------------------------------|-------------|----------------------------------------------------------------------------------------------------|----------------------------------------------------------------------------------------------------|------------------------------------------------------------------------------------------|----------------------------------------------------------------------------------------------------|----------------------------------------------------------------------------------------------------|--------------------------|-------------------------------------------------------------------|----------------------------------------------------------------------------------------------------|
|                                                                                                    | Stok Carl                                                                                                    | Fatura:                                                                               | Isalye Sparg                                                                                                    | Emanet Fil                                                                                                    | Pinama                                                                                                    | Barika                                                                                                    | Personal                                         | .0retm                                                 | Raporter I                       | ox Akaryahit                                      | Ayartar     |                                                                                                    |                                                                                                    |                                                                                          |                                                                                                    |                                                                                                    |                          |                                                                   |                                                                                                    |
| sonel Personel Toplum<br>Interest tanten karti okati<br>Personel karti se                                                                                                    | naas Personal tap                                                                                                    | raian<br>Hanij                                                                        |                                                                                                    |                                                                                                    |                                                                                                    |                                                                                                    |                                                  |                                                        |                                  |                                                   |             |                                                                                                    |                                                                                                    |                                                                                          |                                                                                                    |                                                                                                    |                          |                                                                   |                                                                                                    |
| Personel kartian                                                                                                    | listesi ×                                                                                                    |                                                                                       |                                                                                                    |                                                                                                    |                                                                                                    |                                                                                                    |                                                  |                                                        |                                  |                                                   |             |                                                                                                    |                                                                                                    |                                                                                          |                                                                                                    |                                                                                                    |                          |                                                                   | 18                                                                                                    |
|                                                                                                    |                                                                                                    |                                                                                       |                                                                                                    |                                                                                                    | 1.000                                                                                                    |                                                                                                    | I                                                | 10.000                                                 |                                  |                                                   |             |                                                                                                    |                                                                                                    |                                                                                          |                                                                                                    |                                                                                                    |                          |                                                                   | I. contrast                                                                                                    |
| a No Istinoar                                                                                                    | rat Ca                                                                                                    | gna                                                                                   | Bağlandığı kart                                                                                                    | Lokasyon                                                                                                    | Katk                                                                                                    | odu                                                                                                    | Personel turu                                    | Adi                                                    |                                  |                                                   |             |                                                                                                    | Borç A                                                                                                    | bcak Ek ad                                                                               | Baktyr                                                                                                    | Takip döve                                                                                             | Tak                      | p baktye B/A                                                      | Aktif m 7                                                                                                    |
|                                                                                                    | 10                                                                                                    |                                                                                       |                                                                                                    |                                                                                                    |                                                                                                    |                                                                                                    |                                                  |                                                        |                                  |                                                   |             |                                                                                                    |                                                                                                    |                                                                                          |                                                                                                    |                                                                                                    | 1                        |                                                                   | 10                                                                                                    |
| Davig circle. Barg 10.00, Al                                                                                                    | Annalis 0.00, Talip                                                                                                    | ekryer ( 0.00                                                                         |                                                                                                    |                                                                                                    |                                                                                                    |                                                                                                    |                                                  |                                                        |                                  |                                                   |             |                                                                                                    |                                                                                                    |                                                                                          |                                                                                                    |                                                                                                    |                          |                                                                   |                                                                                                    |
| 1                                                                                                    | E 40                                                                                                    |                                                                                       | ERDING CELIK                                                                                                    | MURBAY MIN                                                                                                    | CR-000                                                                                                    | 004                                                                                                    | Kullanci                                         | BRDDHC C                                               | DET DK                           |                                                   |             |                                                                                                    |                                                                                                    |                                                                                          |                                                                                                    | TRY                                                                                                    |                          |                                                                   | 18                                                                                                    |
| Devis cross Tex Hard - 136.2                                                                                                    | 70. Alacar 1 190.2                                                                                                    | Takes builtyer:                                                                       | -54.00                                                                                                    | HURSAN                                                                                                    | 04.000                                                                                                    | Mri .                                                                                                    | redu                                             | murbley K                                              | and .                            |                                                   |             |                                                                                                    |                                                                                                    |                                                                                          |                                                                                                    | ter.                                                                                                   |                          |                                                                   | 14                                                                                                    |
| and the second second sec                                                                                                    |                                                                                                    |                                                                                       |                                                                                                    |                                                                                                    |                                                                                                    |                                                                                                    |                                                  |                                                        |                                  |                                                   |             |                                                                                                    |                                                                                                    |                                                                                          | 1000                                                                                                    |                                                                                                    |                          |                                                                   |                                                                                                    |
| 3                                                                                                    |                                                                                                    | B.                                                                                    | PESIN SATIS CAR                                                                                                    | SI MURBAY                                                                                                    | CR-000                                                                                                    | 200                                                                                                    | N.Amo                                            | GENEL KL                                               | ALANECI                          |                                                   |             | 30                                                                                                    | 9.00 1                                                                                                    | 63.00                                                                                    | 24.00                                                                                                    | THY                                                                                                    |                          | -54.00 (A)                                                        | N                                                                                                    |
| 3                                                                                                    | 10 GE                                                                                                    | 6.<br>ÆL                                                                              | PESIN SATTS CAR                                                                                                    | MARAN<br>Hardayata                                                                                                    | 0.00                                                                                                    | 002                                                                                                    | KANO<br>Kalena                                   | (2945, 4).<br>1930 (1937)                              | ALANCI                           |                                                   |             | 10                                                                                                    | 6.70                                                                                                    | 63.00<br>22220                                                                           | 54.0                                                                                                    | । कर<br>कर                                                                                             |                          | -54.00 (A)                                                        |                                                                                                    |
| 3<br>Ketler Bakkeyeniar A                                                                                                    | III CO<br>CO GE                                                                                                    | 6.<br>ICL                                                                             | PESIN SATIS CAA                                                                                                    | MEREAY<br>MEREAYNTH<br>MEREAYNTH<br>MEREAYN<br>MEREAYN<br>MEREAYN<br>MEREAYN<br>MEREAYN<br>MEREAYN                    | or or<br>or or                                                                                                    | 002<br>003                                                                                                    | Nulawo<br>Kučino<br>ma                           | GPIELAL<br>Inscription                                 | anancci                          |                                                   |             | 10                                                                                                    | 6.70 1                                                                                                    | 63.00                                                                                    | -94.00                                                                                                    |                                                                                                    |                          | -54.00 (A)<br>-54.00                                              | ×                                                                                                    |
| Actor Bekkeyeniar A                                                                                                    | IN CO<br>CO GE                                                                                                    | n hansketind                                                                          | PESIN SATIS CAR<br>Inucley<br>Care goodgmeeter 8                                                                                            | St MARDAY<br>INLEDAY ATM<br>Anglantayan Apargierr                                                                     | 03.000<br> 03.000                                                                                                    | 002<br>003                                                                                                    | Kulano<br>Kulano<br>ma                           | GPIEL KL<br>Inschop<br>Aveilent Can t                  | emnatter  <br>murbay : 1         | ūmū                                               |             | 10                                                                                                    | 6.70 I                                                                                                    | 63.00<br>22300                                                                           | -94.0                                                                                                    |                                                                                                    |                          | -54.00 (4)                                                        |                                                                                                    |
| 3<br>Letter (Boldsyeniar) A<br>annek (on bit schun back)er                                                                                                    | N GO<br>D GE                                                                                                    | 6.<br>EL<br>n hanketier                                                               | PESN SATS CAA<br>Incidey<br>Can obtogreeier 8                                                                                               | St. MARDAY                                                                                                    | 03.000<br> 01.000                                                                                                    | 002<br>003<br>Riberst açıllar                                                                                    | Kulano<br>Kulano<br>ma Takat bak                 | GD HD, KA<br>Inschorp<br>Anwährt Caurus                | emnatter  <br>murbay : 1         | ũmû                                               |             | 10                                                                                                    | 6.70 1                                                                                                    | 63.00<br>90.70                                                                           | -94.0                                                                                                    |                                                                                                    |                          | 54.00 (4)                                                         |                                                                                                    |
| 3<br>etter Bakleyeniaer A<br>mark ich bis nithen baklig<br>Ho Mobil Tarih                                                                                                    | N GO<br>D GS<br>Appa evratilar   Or<br>Pro boraya standale<br>Vade tar                                                                                                    | 6.<br>eEL<br>In Transference<br>In Lokas                                              | Pegin Sarta CAA<br>Incident<br>Can obcoprision 3<br>Kasa ad P                                                                               | St HARDAY<br>HARDATATH<br>anglanmayan apanglem<br>oje Belge                                                           | 08.000<br>08.000<br>n.zaran   bet<br>no                                                                                                    | 002<br>003<br>Riberst açıllar<br>Ndı                                                                             | Kulawo<br>Kulawo<br>Takat bak                    | GE 42, KL<br>muthey<br>weiker Can t                    | amratat  <br>murbay : 1<br>ma    | ũmũ<br>Deve ce                                    | 4           | 10<br>11<br>Nut Fig att                                                                                                    | 6.70 1<br>Bo                                                                                                    | 62.00<br>22.00<br>80.70<br>70 Alacak                                                     | -54.0<br>-54.0<br>Bakye bark                                                                                                    | TL borg                                                                                                | TL ab. 1                 | -54.00 (A)<br>-54.00                                              | n adresi Sratari                                                                                                    |
| 2<br>ether Bakdeyeniaer A<br>maik (on bin schun back)<br>No Mobil Tach<br>3 19.03.20                                                                                                    | Ange eventeer 100<br>Ange eventeer 100<br>Ange eventeer 100<br>Vade tar<br>Vade tar                                                                                                    | 5.<br>eEL<br>n harvietien<br>n a Lokac.<br>t MuRdat                                   | PESN SATIS CAA<br>Ruckey<br>Can opcopriser 3<br>Kasa ad P<br>MTH XASA G                                                                     | SI HALEDAY<br>HALEDAYNIN<br>argelanmayini apartilini<br>ole Belge<br>nel Picitei                                      | 0x-000<br>0x-000<br>n zarom   bit<br>no  <br>99002-61                                                                                                    | 002<br>003<br>Ribarat açıldır<br>Adı                                                                             | Kulano<br>Kulano<br>me Takat bak                 | GP42, KL<br>Intropy<br>weitern<br>Care to<br>Ackia     | amatai (<br>murbay : 1           | ūmū<br>Dove ce<br>Ter                             | er 1        | K <sub>of</sub>   Fg.att<br>Topi<br>1.000000 kornal                                                                                       | 6.70 1<br>Bo                                                                                                    | 62.00<br>22.00<br>10<br>10<br>10<br>10                                                   | 54.00<br>54.00<br>Baktye Baktye<br>9.00 Data                                                                                                    | TL borc                                                                                                | TL ab                    | -54.00 (4)<br>-54.00                                              | n adresi Sralan<br>M 19402                                                                                                    |
| 3<br>Ketter Beldeyenier A<br>mesi (on be schan beldey<br>1 160.3 20<br>2 20.5 20                                                                                                    | R constant<br>R constant<br>M bottom<br>R constant<br>M bottom<br>N bottom<br>N bottom | n harsketier<br>i<br>Lokas<br>Mustav<br>Mustav                                        | PESN SATIS CAR<br>Incidery<br>Carr googreener II<br>Kasa ad P<br>NTH KASA C                                                                 | SI HARRAY<br>HARRAYANA<br>Anglanomoyan apargian<br>Ope Belge<br>Med Patint<br>red Patint                              | 01-000<br>01-000<br>n zarom bit<br>no  <br>9902-61                                                                                                    | 002<br>003<br>hitarat açıklar<br>Ndi<br>Terakende satı<br>sakt teralar                                           | Kulano<br>Kulano<br>Takat bak                    | G242, K)<br>Incogy<br>Avelant<br>Con t<br>Ackla<br>Pos | emicatar<br>murbay : 1<br>me     | Ūmjū<br>Dēve or<br>Ter<br>Ter                     | 41          | 10<br>Ruar Fig alt<br>Tool                                                                                                    | 8,20 1<br>8,20 1<br>8,20 1<br>8,20 1                                                                                                    | 63.00<br>72.20<br>80.70<br>80.70<br>40.20<br>40.20<br>80.70                              | -54.00<br>Bakiye Biem<br>9.00 29.0.1<br>23.02                                                                                                    | TL borc                                                                                                | TL als                   | 54.00 (4)<br>54.00<br>1. ba Q<br>9.00 P III<br>P                  | n adress Siralam<br>H 19.03.<br>23.03.1                                                                                                    |
| 3<br>Netler Boldsperier A<br>anse: jon bit actue bold<br>1 100.20<br>2 216.23<br>3 2403.26                                                                                                    | Image: constant         Constant         Constant                                                                                                    | n harsketler<br>v<br>Lokan<br>Lokan<br>Meñav<br>Meñav                                 | PESIX SATIS CAR<br>Incidity<br>Cont gotogravity 3<br>Kana ad P<br>NTH KASA G<br>Nother Kasa G                                               | SI HARDAY<br>HARDAYANA<br>Anglantovini aparigint<br>ofe Beige<br>nel Pitti i<br>nel Pitti i                           | 01-000<br>01-000<br>n zarom bt<br>n0 0<br>9902-61 1<br>9902-61 1<br>974-61 1                                                                                                    | ktarat açıldır<br>Nd<br>Yerakerde satı<br>Geti tersilat<br>Yerakerde satı                                        | Kulano<br>Kulano<br>mai Takat bak<br>9 fe        | G245, K,<br>Incodey<br>Andrew<br>Ackin<br>Pos          | xuwaci<br>xmiranar<br>murbay : 1 | Grynia<br>Dewe cre<br>Text<br>Text<br>Text        | 41          | 5<br>2<br>3<br>5<br>5<br>5<br>5<br>7<br>9<br>13<br>13<br>13<br>10<br>10<br>10<br>10<br>10<br>10<br>10<br>10<br>10<br>10<br>10<br>10<br>10 | 6.70 1<br>6.70 1<br>800<br>9.4<br>18.5                                                                                                    | 80.76)<br>80.76)<br>0<br>90.76)                                                          | -54.0<br>-54.0<br>Bakye Biern<br>9.00 3.03.<br>18.70 2403.                                                                                                    | TL borg<br>9<br>9<br>9<br>9<br>9<br>9<br>9<br>9<br>9<br>9<br>9<br>9<br>9<br>9<br>9<br>9<br>9<br>9<br>9 | TL 26                    | 54.00 (A)<br>54.00<br>54.00<br>9.00 2 III<br>18.70 2 III          | 00         E           n advess         Snaker           N         19.03.2           20.05.3         N           24.02.3         N                    |
| 3 sketter Beköryenier A annek (on bis schun begög annek (on bis schun begög 2 20,03,0 3 24,03,20 4 24,03,20 4 24,00,20 4 24,00,20 4 24,00,20 4  | M         400           D0         66           Notice eventation         Thir           Notative solution         Thir           Vade tar         Vade tar           002         150 4.200           002.0         14 4.000           002.0         24 4.000           002.0         24 4.000           002.0         24 4.000                                                                                                    | n hansketleri<br>Marsketleri<br>Marska<br>Marska<br>Marska                            | PESN SATIS CAR<br>Inchery<br>Carr obropreser (*<br>Kana ad P<br>NTH KASA G<br>NTH KASA G<br>Mither kasa G<br>Mither kasa G<br>Mither kasa G | SI HARBAY<br>HARBAY HIT<br>Siglermount apartger<br>ofer Beige<br>nel Pictus<br>nel Pictus<br>nel Pictus<br>nel Pictus | 01-000<br>01-000<br>122-001<br>100<br>100<br>100<br>100<br>100<br>100<br>100                                                                                                    | ktharat açıldar<br>Adı<br>Yerakende sete<br>terakende sete<br>terakende sete<br>terakende sete<br>terakende sete | Kulano<br>Kulano<br>Takst: Sak<br>s fip<br>s fip | G245, K,<br>Instity<br>Arekent<br>Arpka<br>Pos         | www.                             | ūmū<br>Dove ce<br>Tev<br>Tev<br>Tev<br>Tev<br>Tev | 44          | 5<br>3<br>1<br>1<br>1<br>1<br>1<br>1<br>1<br>1<br>1<br>1<br>1<br>1<br>1<br>1<br>1<br>1<br>1<br>1                                          | 6.70 1<br>6.70 1<br>8.70 1<br>8.70 1<br>100 100 100 1000 | 60.00<br>2220  <br>90.70  <br>90  <br>10  <br>10  <br>10  <br>10  <br>10  <br>10  <br>10 | - 54.00<br>- 54.00<br>- 5 | TL borc<br>9.00<br>18.70                                                                               | TL ab 1<br>9.00<br>35.76 | -54.00 (A)                                                        | Image         Stratum           M         2002           M         2002           M         24002           M         24002           M         24002 |
| A state Saldsyeater A state Saldsyeater A stat | Image: Section of the section of the sectio                                                                                                    | 5.<br>EE.<br>In Tax sketter<br>II.<br>Lokas<br>II. MuRdav<br>II. MuRdav<br>II. MuRdav | PESN SATIS CAR<br>Incidity<br>Carr gologneeler 3<br>Kana ad P<br>NTH KASA C<br>NTH KASA C                                                   | SI HARBAY<br>HARBAYANA<br>Anglanmayan aparglen<br>ole Beige<br>nel Aktivi<br>nel Aktivi                               | 00.000<br>01.000<br>1.1000<br>1.1000 | 002<br>003<br>https://doi.org/<br>https://doi.org/<br>https://doi.org/<br>out/tambian<br>workitamian             | Kulano<br>kulano<br>mai Takat bak<br>s fy        | G242, K,<br>Incodey<br>availant<br>A ciki<br>Post      | www.atar<br>murbay : 1<br>www    | Dove or<br>Tex<br>Tex<br>Tex                      | 41          | 50<br>2010<br>1000000<br>1000000<br>1000000<br>1000000<br>1000000                                                                         | 8,20 1<br>8,20 1<br>8,20 1<br>8,20 1<br>8,20 1<br>8,20 1<br>8,20 1<br>8,20 1<br>8,20 1<br>1<br>8,20 1<br>1<br>1<br>1<br>1<br>1<br>1<br>1<br>1<br>1<br>1<br>1<br>1<br>1<br>1<br>1<br>1<br>1<br>1                                                                                                    | 6.00<br>2220  <br>80.75)<br>0<br>90  <br>90  <br>91  <br>92  <br>92                      | -54.00<br>Eaklyn Darfil<br>9.000 19.00,<br>10.700 29.00,<br>10.70 24.05,                                                                                                    | TL borc<br>9.00<br>18.70                                                                               | TL ab                    | 54.00 (A)<br>54.00 (A)<br>54.00 (A)<br>10.00 2 III<br>10.70 2 III | nadres S<br>N 11<br>22<br>N 24<br>N 24                                                                                                    |

 Personel tanıtabilmek için personel tanıtım kart listesinde sağ tık Yeni ile de tanıta bilirsiniz.

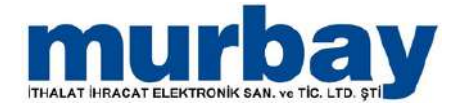

#### Personel Kartlarının yetki grubu, lokasyonu, kasası, kullanacağı fiyatı, SELES şifresi buradan tanımlanır.

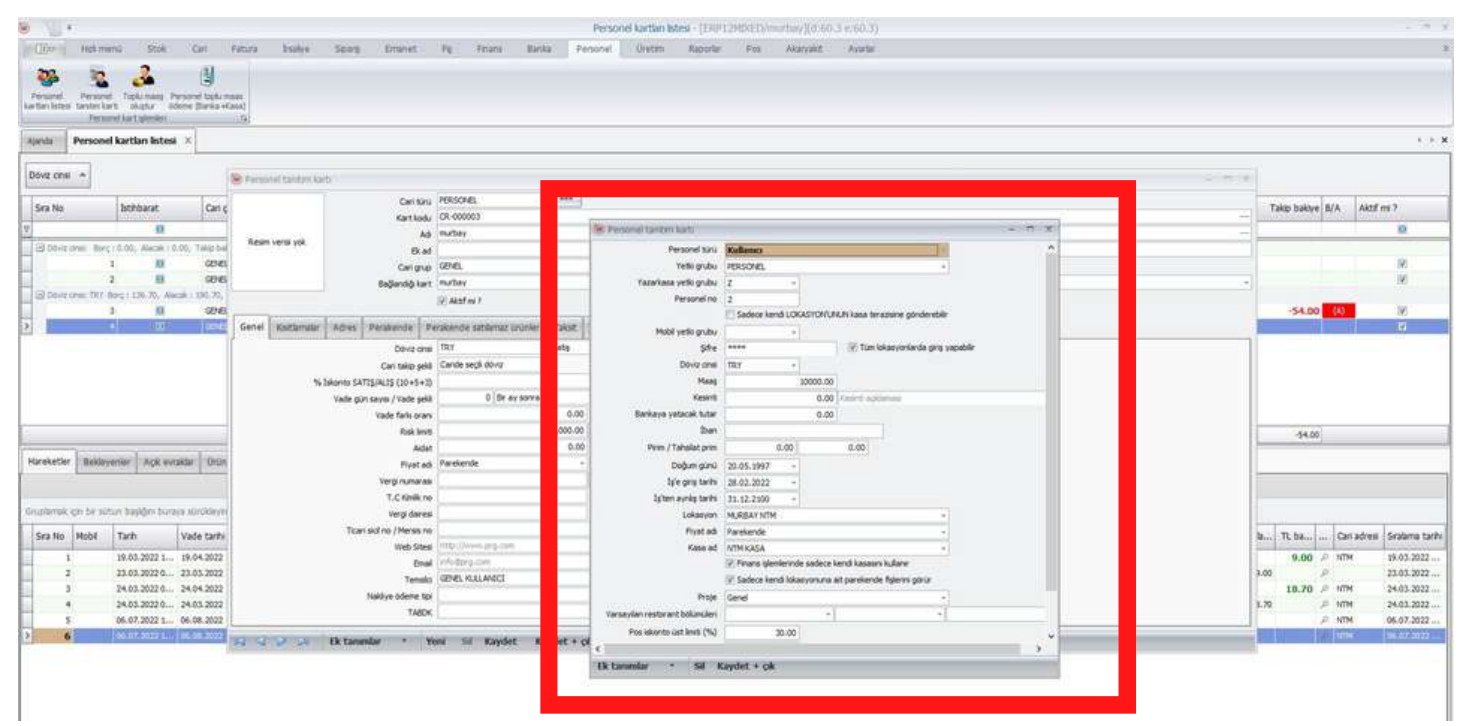

#### Personel kartı, Cari kartından farklıdır.

#### Cari türü Personel seçilir.

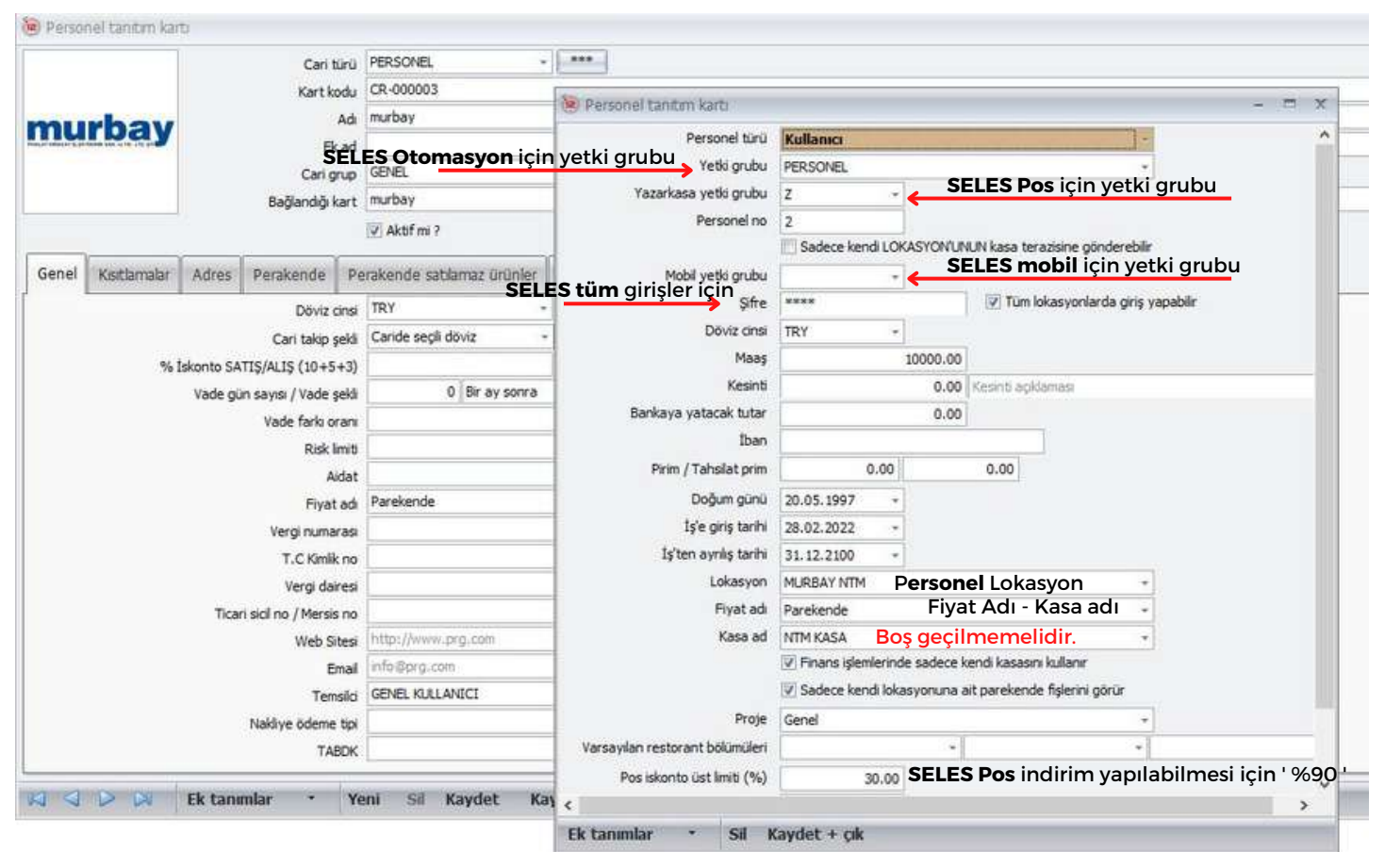

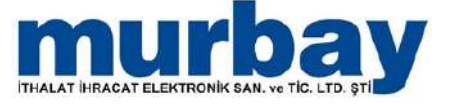

# • **Personellere toplu maaş** oluşturmak için , personellerin maaş ve işe giriş tarihleri girilmelidir.

| - 10 + 1                                                                |                                                                                                    |                     |                      |                                  | Persone                    | i kartian istesi - (ERF12MD             | KED/martiny∦⊄ 50.3 e 66 | 1.3)               |           |                | 100.00                | 1000             | <b>A</b>         |                   |
|-------------------------------------------------------------------------|----------------------------------------------------------------------------------------------------|---------------------|----------------------|----------------------------------|----------------------------|-----------------------------------------|-------------------------|--------------------|-----------|----------------|-----------------------|------------------|------------------|-------------------|
| (Dov Het menü Stok                                                      | Cell Patora brak                                                                                                    | ve Span, i          | imanet Pp            | Priote Bar                       | ka Personel                | Oreten Raportar                         | Poo Akaryake Aya        | rtar (             |           |                | 00                    | :59              | In               | mutbay            |
| Personal Personal Toplurnaus P<br>refair lights' bindun lant skipts' of | eraorel topic mase<br>terre (Derito (Kasa)                                                                                                    |                     |                      |                                  |                            |                                         |                         |                    |           |                |                       |                  |                  |                   |
| personel kartian listesi                                                | -6<br>  x                                                                                                    |                     |                      |                                  |                            |                                         |                         |                    |           |                |                       |                  |                  |                   |
| Dove ons *                                                              |                                                                                                    |                     |                      |                                  |                            |                                         |                         |                    |           |                |                       |                  |                  |                   |
| Sea to btthiarat                                                        | Carl grup                                                                                                    | Baðandiði kart      | Lokasyon             | Fart kodu                        | Personel túrià             | Ad                                      |                         |                    | Borr A    | darak Ekcad    |                       | akwe Takip doviz | Take bakwe B/A   | Aktf mi 2         |
|                                                                         | 100000                                                                                                    |                     | Providence.          | 1 CONCLS                         | 1257636755                 | - 1000                                  |                         |                    | 312.0     |                |                       |                  |                  |                   |
| Contramel Sorg (0.00, Aladak (0                                         | GENEL                                                                                                    | IRONG GELIK         | MURDAY 107M          | CR-000004                        | fulanc                     | enotive only.                           |                         |                    |           |                |                       | TRY              |                  | 98                |
| 2 🗃                                                                     | GENEL (<br>coli 1 190.70, Talay balaye - 45.00                                                                                                    | murbey Kibra        | HURBAY               | CR 000007                        | Paketti                    | murbay Kibra                            |                         |                    |           |                |                       | TRY              |                  | 18                |
| 3 10                                                                    | GENEL<br>GENEL                                                                                                    | PESIN SATIS CARISI  | MUREAY               | CR-000002                        | Kulana                     | GENEL KULLANICI<br>murbay               |                         |                    | 106.00 3  | 63.00<br>23.72 | -5                    | 1.00 SKY         | -54.00           | 98<br>10          |
|                                                                         |                                                                                                    |                     | Taplu mis            | ng silagtar<br>Tarih<br>Lolaeyon | 68.07.2922 +<br>MJRBAY NTH |                                         | -                       |                    |           |                |                       |                  |                  |                   |
|                                                                         |                                                                                                    |                     | Sec Va               | rubet                            |                            |                                         |                         |                    |           |                |                       |                  |                  |                   |
|                                                                         |                                                                                                    |                     |                      |                                  | Berson                     | el Larthan Instea - (ERUP12MD           | (ED/mathay)(d:60.3 e:60 | (J)                |           |                |                       |                  |                  |                   |
| Hat menu Sbok                                                           | Cari Fatura Insi<br>Bi Personel taplu maan<br>personel taplu maan<br>personel taplu personel taplu maan<br>personel taplu personel taplu person | aye Soarij          | Emunet Fij           | Finans Ba                        | rka Personel               | Derbrix Raporlar: J                     | Pos Akaryakit Ayar      | tar :              |           |                |                       |                  |                  |                   |
| Döviz onal •                                                            |                                                                                                    |                     |                      |                                  |                            |                                         |                         |                    |           |                |                       |                  |                  |                   |
| Sra No Istibbarat                                                       | Carl grup                                                                                                    | Bağlandığı kart     | Lokasyon             | Kart kodu                        | Personel turu              | Að                                      |                         |                    | Borç Ab   | acak Ekad      | Bak                   | aye Takp dave    | Takip bakiye B/A | Aktif m: ?        |
| · Bhit mut fare (1.4). Anne                                             | 10.00. Takin hakun 10.00                                                                                                    |                     |                      |                                  |                            |                                         |                         |                    |           |                |                       |                  |                  |                   |
| 1 1                                                                     | 6246L<br>62946L                                                                                                    | ERDEN; QL1X         | MURBAY NTM<br>MURBAY | CR-000004<br>CR-000007           | Kullanco<br>Paketer        | ERCON; QD.1X                            |                         |                    |           |                |                       | TRY<br>TRY       |                  | 92                |
| Driver cree: THY Bort; I Lill. 70,                                      | Alaculi : 110.70, Talip balitye : -54.<br>CENEL                                                                                                    | PESIN SATIS CARISE  | MERAY                | CR-000002                        | fullation                  | OPER KALANCI                            |                         |                    | 09.00 16  | 3.00           | -54                   | 00 787           | -54.00 (4)       |                   |
| 1 A B                                                                   | 996                                                                                                    | nubay               | MURBAYINTH           | ER-000003                        | Kulano                     | nubay                                   |                         |                    | 27.70 2   | 7.70           |                       | TRY              |                  | 81                |
|                                                                         |                                                                                                    |                     |                      |                                  |                            |                                         |                         |                    |           |                |                       |                  |                  |                   |
|                                                                         |                                                                                                    |                     |                      |                                  |                            |                                         |                         |                    |           |                |                       |                  |                  |                   |
|                                                                         |                                                                                                    |                     |                      |                                  |                            |                                         |                         | 1                  | 96.70 196 | 1.70           | -54                   | 00               | -54.00           |                   |
| Hareketler Bekleyenler Apk                                              | evraidar   Orün hareketlen   Ca                                                                                                    | an görüşmeler Karşı | anmayan sparglerin   | zeran lathbarat                  | açıklama Taksit bakı       | velen Cari terrenatlar<br>murthav Kühra | · Từmũ                  |                    |           |                |                       |                  |                  |                   |
| Gruptimek on bir sütur bisliğer bu                                      | raya sürüldəyər                                                                                                    |                     |                      |                                  |                            | marbay Kabio                            | 1. Tunu                 |                    |           |                |                       |                  |                  |                   |
| Sea No Hobil Tanh                                                       | Vade tarihi Lokas Kas                                                                                                    | wad Proje           | Belge no             | Adı                              |                            | Apklama                                 | Dove cinsi              | Kur Fişalt<br>tipi | Borc      | Alacak         | Baktye İşlem<br>tarhi | TL borg TL ala.  | . TL ba Carl adr | esi Sralama tarhi |
| • 1 08.07.2022 0.                                                       | 08.07.2022 MURS NTH                                                                                                    | H KASA Genel        | FM#IS-000            | 001 Personel at                  | ung tahaléuk               |                                         | TRY                     | 1.0000000          |           | 5,500.00       | -5,500.00 08.07       | 5,500.0          | 9 -5,50 A        | 08.07.2022 01:00  |
|                                                                         |                                                                                                    |                     |                      |                                  |                            |                                         |                         |                    |           |                |                       |                  |                  |                   |
|                                                                         |                                                                                                    |                     |                      |                                  |                            |                                         |                         |                    | 8.00      | 5,500.00       |                       | 8.00 5.50        |                  |                   |
|                                                                         |                                                                                                    |                     |                      |                                  |                            |                                         |                         |                    |           |                |                       |                  |                  |                   |
| EŞIN SATIŞ CARISI                                                       | MURBAY                                                                                                    | CR-                 | 000002               | Kulla                            | nia                        | GENEL KULI                              | LANICI                  |                    |           |                |                       | 10               | 9.00             | 163.00            |
| urbay                                                                   | MURBAY NTM                                                                                                    | CR-                 | 00003                | Kulla                            | inia                       | murbay                                  |                         |                    |           |                |                       | 2                | 7.70             | 27.70             |
|                                                                         |                                                                                                    | 100050              |                      | 1 19803 53                       |                            | LOSINAS                                 |                         |                    |           |                |                       |                  | Settlem.         |                   |
|                                                                         | P                                                                                                    |                     |                      |                                  |                            |                                         |                         |                    |           |                |                       |                  |                  |                   |
|                                                                         |                                                                                                    |                     |                      |                                  | -                          |                                         |                         |                    |           |                |                       |                  |                  |                   |
|                                                                         |                                                                                                    |                     | Loka                 | isyon MU                         | RBAY NTM                   |                                         |                         |                    | 5         | 4              |                       |                  |                  |                   |
|                                                                         |                                                                                                    |                     | Ban                  | ka 🗹 ŞER                         | ŒRBANK A.Ş                 | ./Ticari hesap                          |                         |                    |           | 4              |                       |                  |                  |                   |
|                                                                         |                                                                                                    |                     | Kasa a               | ad 🗹 NTT                         | M KASA                     |                                         |                         |                    | 6         |                |                       |                  |                  |                   |
|                                                                         |                                                                                                    |                     |                      |                                  |                            |                                         |                         |                    |           |                |                       |                  |                  |                   |
|                                                                         |                                                                                                    |                     |                      |                                  |                            |                                         |                         |                    |           |                |                       |                  |                  |                   |
|                                                                         |                                                                                                    |                     |                      |                                  |                            |                                         |                         |                    |           |                |                       |                  |                  |                   |
|                                                                         | s                                                                                                    | ieç Vazg            | eç                   |                                  |                            |                                         |                         |                    |           |                |                       |                  |                  |                   |
|                                                                         |                                                                                                    |                     |                      |                                  |                            |                                         |                         |                    |           |                |                       |                  |                  |                   |
|                                                                         |                                                                                                    |                     |                      |                                  |                            |                                         |                         |                    |           |                |                       | 136              | 5.70             | 190.70            |
| irilemolor Literator                                                    |                                                                                                    |                     | tibbaat              | When T                           | Toket bake                 | olori Cari tam                          | ination                 |                    |           |                |                       |                  |                  |                   |
| nuşmeler Karşılar                                                       | nnayan sipanşieni                                                                                                    |                     | cinuarat aç          | , Marria                         | Taksit, Dakiy              | elen   Can Lem                          | urbany tellin           |                    |           |                |                       |                  |                  |                   |
|                                                                         |                                                                                                    |                     |                      |                                  |                            | m                                       | a Day Kubra             | . Tumu             | S         |                |                       |                  |                  |                   |

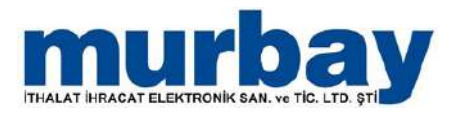

 Personellere toplu maaş oluştur ile personellere, personel maaş tahakkuk finans hareket girişi tanımlanır ve personel alacaklı duruma geçer.

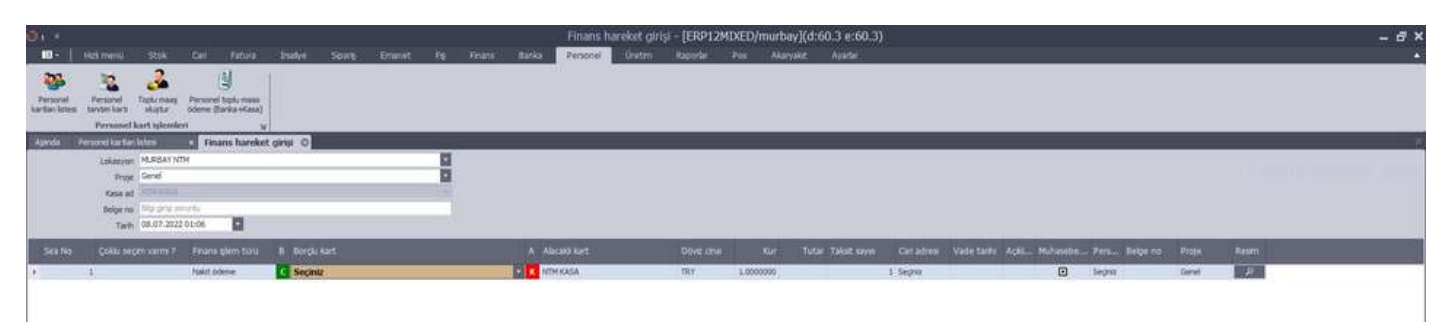

 Personellere toplu maaş ödeme ile personellerin maaş ödemesi yapılır ve personel bakiyesi kapatılır.

### **SELES Pos Yetki**

 Pos Menüsü altında bulunan Pos Yetki Tanımları SELES Pos'a giriş yapan kişinin hangi işlemleri yapabilir/görebilir veya yapamaz/göremez tercihlerini yapabildiğiniz bölümdür.

| 🖗 🥾 🥬 🎀 🕼 🥒 🔖                                | 🎁 🖆 Ay 🔊 🧠 🦉                                       |                                                   |                                                        |
|----------------------------------------------|----------------------------------------------------|---------------------------------------------------|--------------------------------------------------------|
| sabten sats vaos dečekko                     | to                                                 | u u u .                                           |                                                        |
| Ajarda Pos yetki tanımlari 🗶                 | e                                                  | Gorundine II.                                     |                                                        |
|                                              | 9                                                  | 🧭 Masada adisyon numarasi gözüksün                | 🖌 Rapor alabiir mi ?                                   |
| Pos fiş bitminde adinyon du                  | rumu Sor                                           | 😒 Masaya birden fazla garson spany verebilir mi 7 | Rezervativon slebilir                                  |
| Adayon yazidiktan                            | sonra Itlemat (4)                                  | Masalar ekranında cari ve not gözüksün            | Rezervasyon yapabilir mi 7                             |
| Ack maratar sekmesni qörür                   | ✓ Fivat deðistræbilr mi ?                          | Masabr ekranında kisi savisi odoblesim            |                                                        |
| Ack beloe varken Z raporu almabilir m ?      | Fivat obr vapable mi 7                             | V Masalar ekranında saat obzüksün                 | V Sats                                                 |
| Adayon                                       | V Fiyati kakçı değistirme ?                        | W Maaraf greble m ?                               | Satr fvat deðsim tanmá fvatlardan secir                |
| Adayon vazididinda masavi ktlemez            | Gi Farka fivat secebilr mi 7                       | Masa tasma vaolablir mi ?                         | Sate intal edebile mi ?                                |
| Adevon vaprudan tahslat vapablir mi ?        | V Fei otal                                         | ✓ Masa üstüne dönme vetkisi                       | Sate estal mutfaña vardeimanis                         |
| Als fivatlarnı görür mü ?                    | Fe iptal restoran yazdnimame                       | 🐼 Masalan görür mü ?                              | Sats fei vazklönda mutfaða otomatik vazóren mi ?       |
| Arayanlar                                    |                                                    | V Mail adayon                                     | Sato sec                                               |
| Arttern                                      | Garsonive dedistrme                                | W Masa verleşimini değetirebile mi ?              | Ses avartan                                            |
|                                              | Gder pusubs                                        | Masa oksinda she ekrani qelir mi ?                |                                                        |
| Bakiye le tahslat yapablir m ?               |                                                    | Masa okonda mutfaða otomatik varðiran m 2         | Tabslat                                                |
| Bekette drekt yazdr                          | Hedve ceki kulanamaz                               | V Nasa ve bölüm ekleyeblir mi ?                   | Tanım dişi nidem/attern yapabile mi ?                  |
| Bekleven varken pos sats ekrani kapanir mi ? |                                                    | Nasa oksenda otomatik adisyon yazdir              | 🖓 Tartım değerini değistirme                           |
| Briestr                                      | Granda bulunabilr mi ?                             | ✓ Masalar ekranında tutar odzüksün                | Terazi bağlantışını keşebilir                          |
| Brikte satianlarda miktar değistreblir mi ?  | 🐼 İndrim yapabilir mi ?                            | ✓ Masa böleblir m ?                               | Terminal ekranında carı secebilir mi ?                 |
|                                              | Indem, Artten butonları vetkaz se ekranda gösterme | Mail raportar                                     |                                                        |
| Carl baktye göreblir                         | 😴 bil ayarları                                     | ✓ Masa kildini kaldrabilir mi ?                   | 🛩 Orün arama                                           |
| r Cari stihbaratlari görür                   |                                                    | 🐼 Masa garsonunu değiştirebilir mi P              | Grünleri geçci satış darbrakma                         |
| Cari kartsi okutmak zorunlu mu ?             | C Kupon                                            | 🖓 Mutfak                                          |                                                        |
| Carl seçemez                                 |                                                    | 🐼 Mutfağa harici not göndereblir                  | Veresive                                               |
| f Cari tahslat yapablir mi 7                 | 🖌 Lokasyon miktarlarını göster (Sağ tuş)           | 🗌 Mutfağa yazılmış ününün miktanın düzeltebilir   | Veresiye pos ekranında                                 |
| Cekmece                                      | Clokatyon segm                                     | Mutfak yazıcın sor                                |                                                        |
| CRo                                          |                                                    |                                                   | Vedek alamaz                                           |
|                                              |                                                    | 🗹 Öderne yapabilir mi ?                           | Yeni cari tanitabilir mi 7                             |
| Depo sevk                                    | 🖌 Nakit                                            |                                                   | Yetkii şifresini soma                                  |
| Düreit                                       | Nakt butonu pos ekranında gözükür                  | Paket servis                                      |                                                        |
|                                              |                                                    | Paketci seciminde sadece paketcier istelensin     | Z raporu alinmis hareketteki belgeyi ekrana alabilir ? |
|                                              |                                                    | 🗌 Paketci seçildiğinde paket fişi yaz             | Z Listesini göremez.                                   |
| Elterminalinde sadece kendi bölümünü görür   |                                                    | Paket serviste sate butonu gözükür                | Z raporu yazdrabilir                                   |
| Eth 12'yi aç                                 |                                                    | 🐼 Paket alndığında fiş baş                        | Z raporu alabiir ama ekvanda göremez                   |
| . Eski fişi ekrana alma                      |                                                    | 🖌 Parçab                                          | 🖌 X raporu yazdrabilir                                 |
|                                              |                                                    | 😪 Parçak tahslat iptali                           |                                                        |
|                                              |                                                    | Park                                              |                                                        |
|                                              |                                                    | Personel kartlarnın bakıyesini görmez             |                                                        |
|                                              |                                                    | Pos ekranında beklet ve bekleyen butonu           |                                                        |
|                                              |                                                    | Pos ekranında fiyat                               |                                                        |
|                                              |                                                    | 🐼 Pos tahslatta masayi kapat                      |                                                        |
|                                              |                                                    | Posta bekletzken vardema sonunu sonun mu 7        |                                                        |

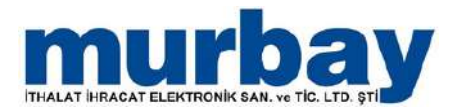

### Raporlar

#### Raporlar Modülü;

rapor listesi, finansal analiz raporu, personel analiz raporu, seri numara hareketleri, silinen fiş finans listesi ve onay bekleyen belgelerden oluşmaktadır.

 Rapor listesinde bir firmanın ihtiyacı olan tüm raporlar mevcuttur.

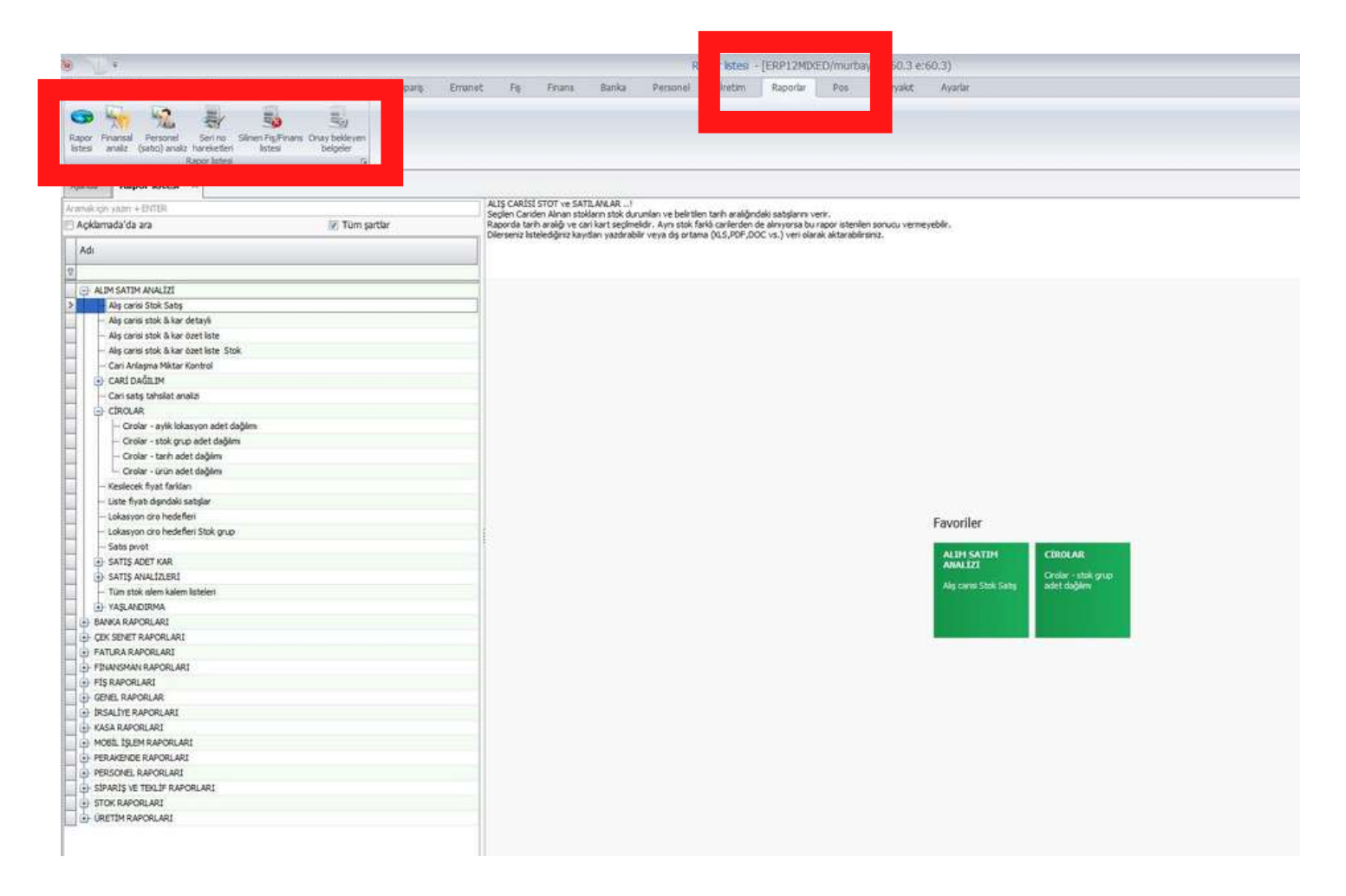

 Buradan rapor üzerinde tıklandığında sağ tarafında açıklaması bulunur. Sık kullanılan raporlar üzerinde sağ tık ile kısayola eklenebilir.

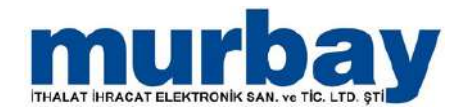

• Finansal analiz raporunda firmanızın alacak, borç durumları ve nakit bakiyeleri listelenir.

| 8 (1) ·                              |                                                                        |                                           |                        |                                    | Financial analy   | ERP12M0000/multary) | d.60.3 e:60.3) |                         |                              |                     |          |              |
|--------------------------------------|------------------------------------------------------------------------|-------------------------------------------|------------------------|------------------------------------|-------------------|---------------------|----------------|-------------------------|------------------------------|---------------------|----------|--------------|
| Record Frances Frances               | Stok Carl Fatura<br>Serina Silven Fig.Finans Onlar<br>Nareksfor Island | Tsakre Scots<br>By)<br>Jetileyen<br>Spile | Emanet Fig             | Finans Banka                       | Personal Oliectro | Raporter Pos Al     | anyakt Avarter |                         |                              |                     |          | 2            |
| Ajarula Rapor Intes                  | Finansal analiz ×                                                      |                                           |                        |                                    |                   |                     |                |                         |                              |                     |          | + + <b>x</b> |
|                                      |                                                                        |                                           |                        |                                    | Finansal analiz   |                     |                |                         |                              | Nakit kasa bakiyesi |          | -            |
|                                      |                                                                        |                                           | Grupheriek ign bit soo | un başlığırı buraya sürü           | devin .           | 12                  |                | Gruplanak ign bir sütun | traslides trunava sondkleven | n                   |          |              |
|                                      | Varlıklar                                                              |                                           | Sea no                 | Adi                                |                   | Aktifier            | Pasfier        | Adi                     | Döviz cinsi                  |                     | Bakiye   | TL bakiye    |
|                                      |                                                                        |                                           | >                      | 1 Next kese be<br>10 Carlerden als |                   | 4,761.62            | -              | NTH KASA                | TRY                          |                     | 3,374,08 | 3,374,08     |
|                                      |                                                                        |                                           |                        | 15 Personellere b                  | w dar             | 100                 | 54.00          |                         |                              |                     |          |              |
| Alther to                            |                                                                        |                                           |                        | 10 DORK NOK MR                     | (Der)             | 49.50               |                |                         |                              |                     |          |              |
| Risson skolar. S<br>Nit ex, Alf 2.13 | 6                                                                      | Table and the st                          |                        |                                    |                   |                     |                |                         |                              |                     |          |              |
|                                      |                                                                        |                                           |                        |                                    |                   |                     | 4,811.97       |                         |                              |                     | 2        | 4,761.62     |

• Personel satıcı analiz raporunda belirlenen iki tarih arasında personellerinizin hareketleri listelenir

|                                                                                                    |                                   |                       |               | Personel (s                                                                                                    | to) analz - (ERP12MIXED/murbay)( | d:60.3 e:60.3) |                      |        |
|----------------------------------------------------------------------------------------------------|-----------------------------------|-----------------------|---------------|----------------------------------------------------------------------------------------------------|----------------------------------|----------------|----------------------|--------|
| (100 Hol mend Stok Carl Fa                                                                                                    | tura žistine                      | Seos Emanet           | Fig. Finans B | rika Personal ()                                                                                                    | eten Raporlar Pos Akanya         | nd Avartar     |                      |        |
| Promotel Personel Service States Parkars     Anone Service States Parkars     Anone Service Service Servi | By<br>ni Oraz belazen<br>belgeler |                       |               |                                                                                                    |                                  |                |                      |        |
| (ends   Rapor lates X   Privarial analy<br>wh   01.01.1753 - 21.07.9999 -                                                                                                    | Personel (sata                    | o) analiz 🛛           |               |                                                                                                    |                                  |                |                      | 58     |
| Personel                                                                                                    |                                   | murbe                 | iy            |                                                                                                    |                                  |                | murbay / Stok tutari |        |
| Adi                                                                                                    | Sraine                            | Adi                   | Tutar Sayi    | Adi                                                                                                    |                                  |                |                      | Mikta  |
| GENEL KULLANDEL                                                                                                    | 3                                 | 1 754 5.561           |               | and the second second s |                                  |                |                      | 1.4 UP |
| murbay                                                                                                    |                                   | 2 Setular             | 34.40         | 1                                                                                                    |                                  |                |                      |        |
| BIODIK CELIK                                                                                                    |                                   | 3 ladeler             |               |                                                                                                    |                                  |                |                      |        |
|                                                                                                    |                                   | 4 Noict tabalatlar    | 34.40         | 1                                                                                                    |                                  |                |                      |        |
|                                                                                                    | H                                 | 5 Kredkart tahs       |               |                                                                                                    |                                  |                |                      |        |
|                                                                                                    |                                   | 6 Ainan senetier      |               |                                                                                                    |                                  |                |                      |        |
|                                                                                                    | -                                 | 7 Aman peoer          |               |                                                                                                    |                                  |                |                      |        |
|                                                                                                    | H                                 | 9 Dak least           |               |                                                                                                    |                                  |                |                      |        |
|                                                                                                    | -                                 | 10 Islem obren rar    |               |                                                                                                    |                                  |                |                      |        |
|                                                                                                    | 1                                 | 11 Karalkaz cikan     |               |                                                                                                    |                                  |                |                      |        |
|                                                                                                    | H                                 | 12 Karalkaz okan      |               |                                                                                                    |                                  |                |                      |        |
|                                                                                                    |                                   | L3 Bankadan alma      |               |                                                                                                    |                                  |                |                      |        |
|                                                                                                    |                                   | 14 Alman spanipler    |               |                                                                                                    |                                  |                |                      |        |
|                                                                                                    |                                   | 15. Verlien tektifier |               |                                                                                                    |                                  |                |                      |        |
|                                                                                                    |                                   | 16 Dywetsaya          |               | 1                                                                                                    |                                  |                |                      |        |
|                                                                                                    |                                   |                       |               |                                                                                                    |                                  |                |                      |        |
|                                                                                                    |                                   |                       |               |                                                                                                    |                                  |                | Where week-          |        |
|                                                                                                    |                                   |                       | Daha          | 9                                                                                                    |                                  |                |                      |        |
|                                                                                                    |                                   | Özet                  |               |                                                                                                    |                                  |                |                      |        |
|                                                                                                    |                                   |                       |               | - 01                                                                                                    |                                  |                |                      |        |
|                                                                                                    |                                   |                       |               |                                                                                                    |                                  |                |                      |        |
|                                                                                                    |                                   |                       |               |                                                                                                    |                                  |                |                      |        |
|                                                                                                    |                                   |                       |               |                                                                                                    |                                  |                |                      |        |

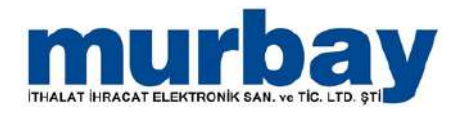

 Seri No hareketleri bölümde seri numarasına sahip olan stokların hareketleri listelenir.

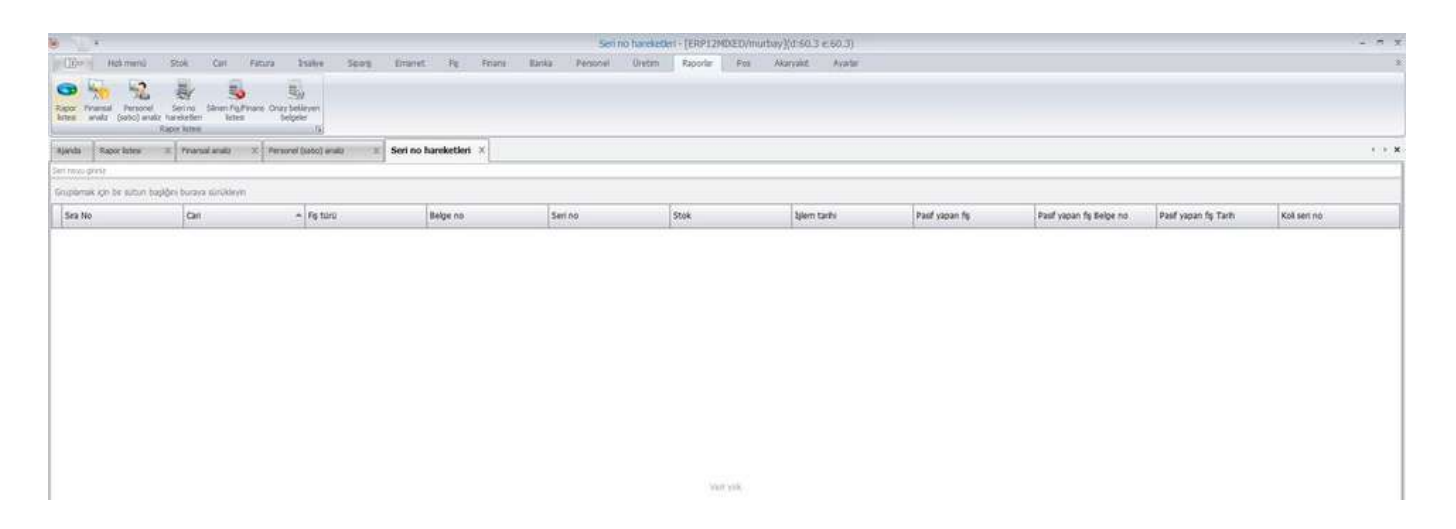

 Silinen fiş finans listesi bölümünde silinen faturalar ve finans işlemleri listelenir.

|                                                               |                                                                                              |                                                 |                                               |                          |                                                  | 5                                                                                    | Inen Fig. Finans I                         | ktes - (ERP12                                            | HIXED/muthe                                          | v)(d:60.3 er               | 60.3)                                              |                  |                              |             |                              |                |             |                              |          |
|---------------------------------------------------------------|----------------------------------------------------------------------------------------------|-------------------------------------------------|-----------------------------------------------|--------------------------|--------------------------------------------------|--------------------------------------------------------------------------------------|--------------------------------------------|----------------------------------------------------------|------------------------------------------------------|----------------------------|----------------------------------------------------|------------------|------------------------------|-------------|------------------------------|----------------|-------------|------------------------------|----------|
| Do Heb mind                                                   | Stok Carl                                                                                    | Fatura 3                                        | isaliye Sea                                   | travet a                 | Pg Fit                                           | ana Barka Perso                                                                      | cel Oretin                                 | Raporter                                                 | Foi Ak                                               | ingit A                    | orter:                                             |                  |                              |             |                              |                |             |                              |          |
| Present Person<br>anula (selic) an                            | Serina Sileen h<br>diz harekelen bet<br>Raporkaten                                           | ulfinans Onertes<br>es beige                    | )<br>Irym<br>G                                |                          |                                                  |                                                                                      |                                            |                                                          |                                                      |                            |                                                    |                  |                              |             |                              |                |             |                              |          |
| Rapor lates                                                   | <ol> <li>Trianal analy</li> </ol>                                                            | X Personel                                      | (lato) imilia                                 | 30 Sen no hanele         | etten:                                           | Silinen Fis/Finans listes                                                            | ×                                          |                                                          |                                                      |                            |                                                    |                  |                              |             |                              |                |             |                              |          |
|                                                               |                                                                                              |                                                 |                                               |                          |                                                  |                                                                                      |                                            |                                                          |                                                      |                            |                                                    |                  |                              |             |                              |                |             |                              |          |
| lamuik için ibil süburi l                                     | sisideli buraya jurcikie                                                                     | Wei (                                           |                                               |                          |                                                  |                                                                                      |                                            |                                                          |                                                      |                            |                                                    |                  |                              |             |                              |                |             |                              |          |
| a No Islem t                                                  | anhi Finans şiem<br>türü                                                                     | Borglu                                          | Alacaka                                       | Doviz cinsi              | Kur                                              | Tutar Sime tarhi                                                                     | Silen bigsayar                             | Silen kullanio                                           | Belge no                                             | Lokasyon                   | Kasa ad                                            | Fig Carl         | Fis Beige tarihi             | F6 Belge no | Fiş İşlem tarihi             | Fig Dove crisi | Fe Beige to | Fis toru                     | Açiklama |
| 1 06:07.2                                                     | 1122 I Aig figi                                                                              |                                                 |                                               | TRY                      | 1.0000000                                        | 06.07.2022 1                                                                         | STHOPE                                     | GENEL KLALA                                              |                                                      |                            |                                                    |                  |                              |             |                              |                |             |                              |          |
| 2 28.04.3                                                     | 022.0 Nakit tehslart                                                                         | Merkez kasa                                     | Merkez kasa                                   | TRY                      | 1.0000000                                        | 300.00 02.05.2022 0                                                                  | KIERA                                      | GENEL KULLA                                              | PRD-439630                                           | MARBAY                     | Merkez kasa                                        | PESIN SATIS      | 28.04.2022 0                 | PRJ:439630  | 28.04.2022.0                 | TRY            | 300.00      | Perakende se                 |          |
| 3 28.04.2                                                     | 022 0 Perakende sa.                                                                          | PESIN SATIS                                     | PESIN SATIS                                   | TRY                      | 1.0000000                                        | 300.00 02.05.2022 0                                                                  | KUBRA                                      | GENEL KLALA                                              | PRI:439630                                           | MURIDAY                    | Merkez kasa                                        | PESDI SATIS      | 28.04.2022 0                 | PRI:439630  | 28.04.2022 0                 | TRY            | 300.00      | Perskende sa                 |          |
| 4 17.00.3                                                     | 022.2 Nekit tehslat                                                                          | Merkez kasa                                     | Merkez kasa                                   | TRY                      | 1.0000000                                        | 80.48 28.04.2022 0                                                                   | KUBRA                                      | GENEL KLALA                                              | PRI:429630                                           | MURBAY                     | Merkez kasa                                        | PESIN SATIS      | 17.03.2022 2                 | PR2/409630  | 17.03.2022 2                 | TRY            | 80,48       | Perakende sa                 |          |
|                                                               | 022 2 Perakende sa.                                                                          | PESIN SATIS                                     | PESIN SATES                                   | TRY                      | 1.0000000                                        | 90.48 28.04.2022.0                                                                   | KLERA                                      | GENEL KLALA                                              | PRJ-439630                                           | MARSAY                     | Merkez kasa                                        | PESINISATIS      | 17.63.2022 2                 | PRE:439630  | 17.03.2022 2                 | TRY            | 80.48       | Perakende sa                 |          |
| 5 17.03.1                                                     |                                                                                              |                                                 |                                               |                          |                                                  |                                                                                      | and see his sec.                           |                                                          | And there a                                          |                            |                                                    |                  |                              |             |                              |                |             |                              | Pos      |
| 5 17.03.3                                                     | 1922 1 Nakit tahalat                                                                         | NTM KASA                                        | NTH KASA                                      | TRY                      | 1.0000000                                        | 506.00 04.04.2022 1                                                                  | . MASATAC                                  | GENEL KLALA                                              | PRD:4393025                                          | MARSAY                     | NTM KASA                                           |                  |                              |             |                              |                |             |                              |          |
| 5 17.03.3<br>6 04.04.3<br>7 19.03.3                           | 022 1 Nəkit təhslət<br>022 1 Nəkit təhslət                                                   | NTH KASA<br>NTH KASA                            | NTH KASA<br>NTH KASA                          | TRY<br>TRV               | 1.0000000<br>1.0000000                           | 506.00 04.04.2022 1<br>9.00 04.04.2022 1                                             | MURBATHC                                   | GENEL KLALA                                              | PR2:439502                                           | MURBAY                     | NTM KASA<br>NTM KASA                               |                  |                              |             |                              |                |             |                              | Pos      |
| 5 17.03.1<br>6 04.04.1<br>7 19.03.1<br>8 24.03.1              | 1922 1 Nakit tahslat<br>1922 1 Nakit tahslat<br>1922 0 Nakit tahslat                         | NTM KASA<br>NTM KASA<br>Merkez kasa             | NTH KASA<br>NTH KASA<br>Nerkez kasa           | TRY<br>TRV<br>TRY        | 1.0000000<br>1.0000000<br>1.0000000              | 506.00 04.04.2022 1<br>9.00 04.04.2022 1<br>13.70 24.03.2022 0                       | MURBAY-PC                                  | GENEL KLALA<br>GENEL KLALA                               | PRE-439502<br>PRE-439502<br>PRE-439744               | MURBAY<br>MURBAY<br>MURBAY | NTM KASA<br>NTM KASA<br>Merkez kasa                | murbay           | 24.03.2022 0                 | PRD-439745  | 24.03.2022.0                 | TRY            | 13.70       | Perakende sa                 | Pas      |
| 5 17.03.2<br>6 04.04.3<br>7 19.03.2<br>8 24.03.2<br>9 24.03.3 | 1922 1 Nəkit təhələt<br>1922 1 Nəkit təhələt<br>1922 0 Rəkit təhələt<br>1922 0 Perakende sə. | NTH KASA<br>NTH KASA<br>Merkez kasa<br>. murbay | NTH KASA<br>NTH KASA<br>Merkez kasa<br>murbay | TRY<br>TRY<br>TRY<br>TRY | 1.0000000<br>1.0000000<br>1.0000000<br>1.0000000 | 506.00 04.04.2022 1<br>9.00 04.04.2022 1<br>13.70 24.03.2022 0<br>13.70 24.03.2022 0 | MURBAY-PC<br>MURBAY-PC<br>BIMONE<br>BIMONE | GENEL KUALA<br>GENEL KUALA<br>GENEL KUALA<br>GENEL KUALA | PRI:439502<br>PRI:439502<br>PRI:439744<br>PRI:439744 | MURBAY<br>MURBAY<br>MURBAY | NTM KASA<br>NTM KASA<br>Merkez kasa<br>Merkez kasa | murbay<br>murbay | 24.03.2022 0<br>24.03.2022 0 | PR2-439744  | 24.03.2022 0<br>24.03.2022 0 | TRY<br>TRY     | 13.70       | Perakende sa<br>Perakende sa | Pos      |

 Onay bekleyen belgeler bölümünde franchise merkezden şubesine gönderilen belgeler listelenir. Ve sağ tık yapılır Onayla seçilir.

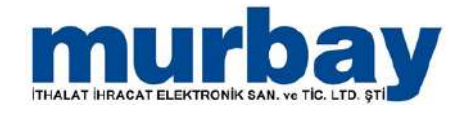

# İrsaliye

 İrsaliye menüsünde; irsaliye listesi, alış irsaliyesi, satış irsaliyesi, perakende satış irsaliyesi, alıştan iade irsaliyesi, satıştan iade irsaliyesi alanları bulunur.

|                                                                                                    | vo) = 0<br>de:                                                                      |
|----------------------------------------------------------------------------------------------------|-------------------------------------------------------------------------------------|
| Oter unter set                                                                                                    | O Tamantanniştar O Günü gelerülderini inskilerler var                               |
| Alternative atternative Alternative Section and makers                                                                               |                                                                                     |
| Bugûn                                                                                                    |                                                                                     |
| Bruplanak gir be satur happen bunya sanklayen                                                                                        |                                                                                     |
| Sra No Hobil Fig at tep Lokowon Belge no Congrup Kart kidu Can Ek ad Belge tarts glem tartis Vade tarts Vade gunu Divoz ona Belge to | n 6 Yerel b Personel Açıklama Gooderm Adres 3-Bçe Sink şeki Nakiye Yazıb Email Besm |
|                                                                                                    |                                                                                     |
|                                                                                                    |                                                                                     |
| . very test                                                                                                    |                                                                                     |
|                                                                                                    |                                                                                     |
|                                                                                                    |                                                                                     |
|                                                                                                    |                                                                                     |
| A                                                                                                    | 20 J                                                                                |
|                                                                                                    |                                                                                     |

- **İrsaliye** Listesinde kesilen irsaliyeler listelenir.
- Alt bölümde belge detayları bulunur.

| Ol +<br>■O- Historenii Stok Carl               | Futura Dudya Soura Eminet Pa Pe                 | Irsaliye listesi - [ERP12MIXED/r<br>ans Barka Personel Onitm Rapora Per | nurbay)(d:60.3 e:60.3)<br>Akaryakz Ayatar      |                                               | - a ×                     |
|------------------------------------------------|-------------------------------------------------|-------------------------------------------------------------------------|------------------------------------------------|-----------------------------------------------|---------------------------|
| Instern<br>Alexandres Saty<br>rankes           | Appaniade Sebstaniade<br>Stadiyes               |                                                                         |                                                |                                               |                           |
| Issailye iglemlen                              | 8                                               |                                                                         |                                                |                                               |                           |
| Beige tartime gore                             | O Idem terhine pire                             | Beide vertier                                                           | O Tamenia mglar                                | O Günü gelerulgepris inselveler var           |                           |
| Als restored State research Alapan and         | eatres Satatan ada eatres                       |                                                                         |                                                |                                               |                           |
|                                                |                                                 | Bugün                                                                   |                                                |                                               |                           |
| Gruphman ign be schurt hapiges buriess sürchle | 0m                                              |                                                                         |                                                |                                               |                           |
| Sea No Mobil Fig.2                             | at tel Lokasyon Belge no Can grup Kart kodu Can | Ek ad Belge tarts bjern tarlis Vade tarts Vade på                       | u Dövzuna Beige to 6 Yerel b Personel Açıklama | a Gonderm Adres Billice Serviced UsAdre Vazeb | E mail<br>gonderkil Kasim |
|                                                |                                                 |                                                                         |                                                |                                               |                           |
|                                                |                                                 |                                                                         |                                                |                                               |                           |
|                                                |                                                 | . www.webi                                                              |                                                |                                               |                           |
|                                                |                                                 |                                                                         |                                                |                                               |                           |
|                                                |                                                 |                                                                         |                                                |                                               |                           |
|                                                |                                                 |                                                                         | 0.00 ]                                         |                                               |                           |
| 911                                            |                                                 | i ber                                                                   |                                                |                                               |                           |
| 18                                             |                                                 |                                                                         |                                                |                                               |                           |
|                                                |                                                 |                                                                         |                                                |                                               |                           |
|                                                |                                                 |                                                                         |                                                |                                               |                           |
|                                                |                                                 |                                                                         |                                                |                                               |                           |
|                                                |                                                 |                                                                         |                                                |                                               |                           |

 Örneğin satış irsaliyesi oluşturmak için, satış irsaliyesi listesinde sağ tıklanır Yeni seçilir.

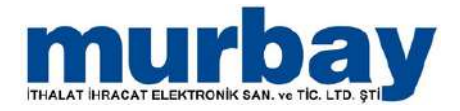

### Üretim

• **Üretim** Menüsünde reçete tanımı, üretim listesi, üretim süreç takibi, üretim bekleyenler ve üretim plan listesi bulunur.

- Reçete Listesinde oluşturulan reçeteler listelenir. Burada aktif reçeteler, pasif reçeteler olarak ikiye ayrılır.
  - Aktif bir reçeteyi sağ tık pasif yap diyerek, pasif reçete listesine aktarılır.

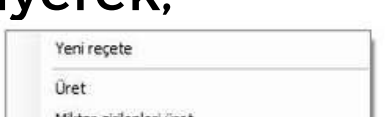

 Yeni bir reçete oluşturmak için reçete listesinde sağ tık yeni reçete ya da Üretim Menüsünden Reçete Tanımı seçilir.

| 100v                                                                                                    |                                                                                                    |                                                                                                    |                                                                                                    |                                                                                                    |                                                                                                    |                                                                                                    |                                                                                                    |                                           |               |                                      |                       |                       |
|----------------------------------------------------------------------------------------------------|----------------------------------------------------------------------------------------------------|----------------------------------------------------------------------------------------------------|----------------------------------------------------------------------------------------------------|----------------------------------------------------------------------------------------------------|----------------------------------------------------------------------------------------------------|----------------------------------------------------------------------------------------------------|----------------------------------------------------------------------------------------------------|-------------------------------------------|---------------|--------------------------------------|-----------------------|-----------------------|
|                                                                                                    | Halt menü 🤅 Stok                                                                                                    |                                                                                                    | ave Scott                                                                                                    | Emanet Fig Finans                                                                                                    | Banka Personel                                                                                                    | Uretim Raporlar P                                                                                                    | os Akarvakit Avait                                                                                                    | ta:                                       |               |                                      |                       |                       |
| 4 1                                                                                                    | 1 1                                                                                                    | 1.0                                                                                                    |                                                                                                    |                                                                                                    | and the same of the set of the set of the                                                                                                    | a da da comercia                                                                                                    | and the second second second second second second second second second second second second second second second          |                                           |               |                                      |                       |                       |
| <b>当</b> /%                                                                                                    | 100                                                                                                    | 10                                                                                                    |                                                                                                    |                                                                                                    |                                                                                                    |                                                                                                    |                                                                                                    |                                           |               |                                      |                       |                       |
| oceter Recete                                                                                                    | Gratin Gratin sured                                                                                                    | Setatan Groter Oreller plan                                                                                                    |                                                                                                    |                                                                                                    |                                                                                                    |                                                                                                    |                                                                                                    |                                           |               |                                      |                       |                       |
|                                                                                                    | 1112-112-1                                                                                                    | - Q                                                                                                    |                                                                                                    |                                                                                                    |                                                                                                    |                                                                                                    |                                                                                                    |                                           |               |                                      |                       |                       |
| Idanda R                                                                                                    | cete listesi 🗶                                                                                                    |                                                                                                    |                                                                                                    |                                                                                                    |                                                                                                    |                                                                                                    |                                                                                                    |                                           |               |                                      |                       |                       |
| Aktif ana reg                                                                                                    | teler   Fasf recetes                                                                                                    | Aktif alt receteier                                                                                                    |                                                                                                    |                                                                                                    |                                                                                                    |                                                                                                    |                                                                                                    |                                           |               |                                      |                       |                       |
| a construction of the                                                                                                    | Start Line in the last                                                                                                    |                                                                                                    |                                                                                                    |                                                                                                    |                                                                                                    |                                                                                                    |                                                                                                    |                                           |               |                                      |                       |                       |
| outoute d                                                                                                    | pa anoni pabible pri                                                                                                    | aya suroneye                                                                                                    |                                                                                                    |                                                                                                    |                                                                                                    |                                                                                                    |                                                                                                    |                                           |               |                                      |                       |                       |
| D                                                                                                    | Sra No                                                                                                    | 0                                                                                                    | vetlecek miktar Rec                                                                                                    | ete kodu C                                                                                                    | Xoyiz cinsi                                                                                                    | Stok kodu                                                                                                    | Stok                                                                                                    | Uretim tipi                               | Açidama       | Stok                                 | Masadan sa            | tilan ürünler için    |
|                                                                                                    |                                                                                                    |                                                                                                    |                                                                                                    |                                                                                                    |                                                                                                    |                                                                                                    |                                                                                                    |                                           |               |                                      |                       |                       |
|                                                                                                    |                                                                                                    |                                                                                                    |                                                                                                    |                                                                                                    |                                                                                                    |                                                                                                    |                                                                                                    |                                           |               |                                      |                       |                       |
| 198                                                                                                    |                                                                                                    |                                                                                                    |                                                                                                    |                                                                                                    | 102                                                                                                    | MARCHING - ICOM DUIVED                                                                                                    | water March 7 arch 21                                                                                                    |                                           |               |                                      |                       |                       |
|                                                                                                    |                                                                                                    |                                                                                                    |                                                                                                    |                                                                                                    |                                                                                                    | reserves (exertantized)                                                                                                    | ina pay (c.bo.s c.bo.s)                                                                                                   |                                           |               |                                      |                       |                       |
| (III.o.                                                                                                    | izkmenú Stok                                                                                                    | Cart Fatura 250                                                                                                    | An Soat                                                                                                    | Emanet Fig Finans                                                                                                    | Banka Personel                                                                                                    | Uretan Reportan Po                                                                                                    | ni Akanyakit Avarta                                                                                                    | <b>x</b> .                                |               |                                      |                       |                       |
| a d                                                                                                    | the ste                                                                                                    | al.                                                                                                    |                                                                                                    |                                                                                                    |                                                                                                    |                                                                                                    |                                                                                                    |                                           |               |                                      |                       |                       |
| 10 T                                                                                                    | AND MUS                                                                                                    | Calebra Carlos Carlos das i                                                                                                    |                                                                                                    |                                                                                                    |                                                                                                    |                                                                                                    |                                                                                                    |                                           |               |                                      |                       |                       |
| sten taren                                                                                                    | kitesi takib t                                                                                                    | belde yen ürünler Tiltes                                                                                                    |                                                                                                    |                                                                                                    |                                                                                                    |                                                                                                    |                                                                                                    |                                           |               |                                      |                       |                       |
|                                                                                                    | 0.000                                                                                                    | 6-                                                                                                    |                                                                                                    |                                                                                                    |                                                                                                    |                                                                                                    |                                                                                                    |                                           |               |                                      |                       |                       |
| kanida Re                                                                                                    | ette latem III. Re                                                                                                    | çete/SELES ×                                                                                                    |                                                                                                    |                                                                                                    |                                                                                                    |                                                                                                    |                                                                                                    |                                           |               |                                      | _                     |                       |
|                                                                                                    | Kart kodu                                                                                                    | Contractor Contractor                                                                                                    |                                                                                                    | Üretin süresi (Dakka)                                                                                                    | Comment of the second                                                                                                    |                                                                                                    |                                                                                                    |                                           |               |                                      |                       |                       |
|                                                                                                    | Stok (STK-++)                                                                                                    | 90.05                                                                                                    |                                                                                                    | Oretm malarous                                                                                                    | Segniz                                                                                                    | * P                                                                                                    |                                                                                                    |                                           |               |                                      |                       |                       |
|                                                                                                    | Brin / Barkod                                                                                                    | Adet • No ors                                                                                                    | Conchi •                                                                                                    | Nakina saat ücreti                                                                                                    |                                                                                                    |                                                                                                    |                                                                                                    |                                           |               |                                      |                       |                       |
|                                                                                                    | Deviz onsi                                                                                                    | τo                                                                                                    |                                                                                                    | Calipacak ipit saylo                                                                                                    |                                                                                                    |                                                                                                    |                                                                                                    |                                           |               |                                      |                       |                       |
|                                                                                                    | Hitar                                                                                                    | 1                                                                                                    |                                                                                                    | Işci saat ücreti                                                                                                    |                                                                                                    |                                                                                                    |                                                                                                    |                                           |               |                                      |                       |                       |
|                                                                                                    | Hiktar Çarpanları                                                                                                    |                                                                                                    |                                                                                                    | Makina Gorett material karts                                                                                                    | Segnit                                                                                                    |                                                                                                    |                                                                                                    |                                           |               |                                      |                       |                       |
|                                                                                                    | lyclik cansi                                                                                                    | Segniz                                                                                                    | -                                                                                                    | lijdik Goreti masraf karti                                                                                                    | Segina                                                                                                    |                                                                                                    |                                                                                                    |                                           |               |                                      |                       |                       |
|                                                                                                    | Gretter tak                                                                                                    | Bültünden parçaya                                                                                                    | •                                                                                                    |                                                                                                    | Makyetier ele grik                                                                                                    |                                                                                                    |                                                                                                    |                                           |               |                                      |                       |                       |
|                                                                                                    |                                                                                                    | Cing ve pluşlan üretin kikasyon                                                                                                    | nundari yap                                                                                                    |                                                                                                    | E Masadan satilan ürünler ign                                                                                                    |                                                                                                    |                                                                                                    |                                           |               |                                      |                       |                       |
|                                                                                                    |                                                                                                    | (2) Alafes ?                                                                                                    |                                                                                                    |                                                                                                    | Alt regete                                                                                                    |                                                                                                    |                                                                                                    |                                           |               |                                      |                       |                       |
|                                                                                                    |                                                                                                    |                                                                                                    |                                                                                                    |                                                                                                    |                                                                                                    |                                                                                                    |                                                                                                    |                                           |               |                                      |                       |                       |
|                                                                                                    | Apkiana                                                                                                    | [                                                                                                    |                                                                                                    |                                                                                                    |                                                                                                    |                                                                                                    |                                                                                                    |                                           |               |                                      |                       |                       |
| Sea No                                                                                                    | Açitama<br>Lokasvon                                                                                                    | Grd/Ckb                                                                                                    | Sto                                                                                                    | ik .                                                                                                    | Brim                                                                                                    | Barkod                                                                                                    | Miktar Turu                                                                                                    |                                           | Matar         | Fire Nalvet orani Kart kod           | Histar                | Kap (mktar2)          |
| Sea No                                                                                                    | Aplana<br>Lokasyon                                                                                                    | Grđ(Çkt)                                                                                                    | Sto                                                                                                    | ik                                                                                                    | Brim                                                                                                    | Barkod                                                                                                    | Nistar Turu                                                                                                    |                                           | Mittar        | Fre Halyet oran Kart kod             | Miktar<br>Çarpanları  | Kap (mktar2)          |
| Sra No                                                                                                    | Apktene<br>Lokasyon<br>L MUREAY NTM                                                                                                    | Grd/Çkb<br>Çka                                                                                                    | Str                                                                                                    | sk<br>DHAL ETIVET SOmm X 40mm                                                                                                    | Brm<br>Adet                                                                                                    | Barkod<br>9998000002647                                                                                                    | Miktar Turu<br>Miktar                                                                                                    |                                           | Hktar<br>45   | Fire Malivet orani Kart kod          | Miktar<br>Çarpanları  | Kap (miktar2)         |
| Sea No                                                                                                    | Aplitame<br>Lokasiyon<br>L MUREAY XITM<br>D MUREAY XITM                                                                                                    | Grd(Ckb<br>Cks<br>Cks                                                                                                    | Str<br>TBI<br>Se                                                                                                    | ok<br>1944: ETIXET SOmm X 40mm<br>çimliz/Bilgi girişi zomunlu                                                                                                    | Birm<br>Adet<br>• Shooting one pot                                                                                                    | Barkod<br>995800002647                                                                                                    | Nitar Turu<br>Nitar<br>Nitar                                                                                              | -                                         | Hàtar<br>45   | Fre Malvet pran Kart kod             | Niktar<br>Çarpanları  | Kap (miktar2)         |
| Sira No                                                                                                    | Apliana<br>Lokasyon<br>L MuliEAr MIN<br>S HURDAY MIN                                                                                                    | GrdrCkb<br>Cks<br>CLS                                                                                                    | Str<br>TB<br>Se                                                                                                    | sk<br>1944, ETJET SOnn X 40nn<br>çeniz/Bilgi girlşi zorunlu                                                                                                    | Birm<br>Adet<br>• Seconfigured row                                                                                                    | Barkod<br>995800002642                                                                                                    | Miktar Türü<br>Miktar<br>Miktar                                                                                           |                                           | Mktar<br>45   | Fire Malyet oran Kart kod<br>STX 43  | Hiktar<br>Çarpanları  | Kap (miktar2)         |
| Sra No                                                                                                    | Aplama<br>Lokasyon<br>I. MuRAY NTM<br>2 RUUWY NTM                                                                                                    | Grdi(Skb<br>Cks<br>Cks                                                                                                    | Str<br>TB<br>Se                                                                                                    | sk<br>1944: ETBET Stown X. 40mm<br>Ceniz/Bilgis girlys zornaniks                                                                                                    | Birm<br>Adet<br>• September protocol                                                                                                    | Barkod<br>9198000002642<br>AL                                                                                                    | Miktar Türü<br>Miktar<br>Miktar<br>Miktar<br>Miktar                                                                       |                                           | Miktar<br>45  | Fire Mallyet oran Kart kod<br>STK-43 | Hiktar<br>Carpanian   | Kip (mitar2)          |
| Sra No                                                                                                    | Aptens<br>Lokasyon<br>L MusicAr NTN<br>S HUSICAR NTH                                                                                                    | Grif(Gib)<br>Gis<br>Cas                                                                                                    | Str<br>TB<br>Sec                                                                                                    | ok<br>1944 ETDET Sonn X Konn<br>Center/Bilge girtgi zorundu                                                                                                    | Barm<br>Adet<br>• Sapasifika gray pou-<br>Rock                                                                                                    | Barkod<br>995800002547                                                                                                    | Miktar Turu<br>Miktar<br>Miktar<br>Miktar<br>Miktar<br>Miktar<br>Miktar<br>Miktar<br>Miktar<br>Miktar<br>Miktar<br>Miktar |                                           | Hktar<br>45   | Fire Maleet oan Kurt kod<br>STX-43   | Miktar<br>Carpanian   | Kap (mittar2)         |
| Sra No                                                                                                    | Aptens<br>Lokasyon<br>L MusicAr Ath<br>R MusicAr Ath<br>R MusicAr Ath<br>Ath<br>Ath<br>Ath<br>Ath<br>Ath<br>Ath<br>Ath<br>Ath<br>Ath                                                                                                    | Grid (Calo<br>Calo<br>Calo<br>Can<br>Can<br>Fatura José                                                                                                    | Str<br>TB<br>Se<br>No. Score                                                                                                    | sk<br>1944, ETDET Könn X. Könn<br>çelle/ (Bilge geleg zursenk)<br>Disenst Fig. Finans                                                                                                    | Brim<br>Adet<br>SoporRig gray mo<br>Rec<br>Bunka Personal                                                                                                    | Barkod<br>935800002542<br>Hu<br>Vite/SELES - [ERP12M00ED/F<br>Üretm Rasotar Pr                                                                                                    | Miktar Turu<br>Miktar<br>Miktar<br>Miktar<br>nurbaiy((d:60.3 e:60.3)<br>e Akaryakt Ayat                                   | -                                         | Matar<br>45   | Fire Malyet orans Kart kod           | Miktar<br>Gerpanian   | Kao (mittar2)<br>- 19 |
| Sea Ho                                                                                                    | Aptiama<br>Lokasyon<br>1 MUREAY AON<br>2 MUREAY AON<br>2 MUREAY AON<br>3 MUREAY AON<br>3                                                                                                    | Grid (Calo<br>Calo<br>Calo<br>Calo<br>Calo<br>Fatura Isal                                                                                                    | Str<br>19<br>Sears                                                                                                    | sk<br>1944, Etjett Gom X. 40m<br>çiniz/Bilgi ging zonunlu<br>Emannt Fig. Finans                                                                                                    | Birm<br>Adet<br>Socialities pro m<br>Rec<br>Banka Pérsonel                                                                                                    | Barkod<br>999800002/642<br>ikk<br>wto/SELES - [ERP12MC/ECI/v<br>Oretm Rapodar Pc                                                                                                    | Miktar Tung<br>Miktar<br>Matar<br>Matar<br>Matar<br>Matar<br>Manyakt Ayarta                                               | u.                                        | MAtor<br>45   | Fire Malyet oran Kart kod<br>STK-43  | Miktar<br>Cersanian   | Kie (mitar2)          |
| Sea Ho                                                                                                    | Aptema<br>Lokasyon<br>L MUREATATIN<br>3 HURBATATIN<br>HURBATATIN<br>Common<br>Common<br>Linguistant<br>Common<br>Linguistant<br>Common<br>Linguistant<br>Linguistant<br>Linguista                                                                                                    | Gran (Sec<br>Gas<br>Gas<br>Cas<br>Cas<br>Cas<br>Second Second<br>Second Second<br>Second<br>Second | Sti<br>19<br>Se<br>Ne Span                                                                                                    | nk<br>1944, Etileti dönn X Könn<br>çınlız (Filgi girişi zonundu<br>Emanut Filgi Finana                                                                                                    | Birm<br>Adet<br>• Cosponting any pro-<br>Rec<br>Banka Pérsonel                                                                                                    | Barkod<br>949600002647<br>949600002647<br>9497<br>9497<br>9497<br>9497<br>9497<br>9497<br>9497<br>9                                                                                                    | Nistar Turu<br>Nistar<br>Nistar<br>Nurbay((d-60.3 e-60.3))<br>Is Akanyakt Arasta                                          |                                           | MAtar<br>45   | Fire Malvet oran Kart kod<br>SYK-43  | Niktar<br>Çarpanlen   | Kap (mktar2)<br>- Ø   |
| Sea No                                                                                                    | Addama<br>Lokasyon<br>L HulleAr KIM<br>S Inkellik Kimit<br>S Inkellik Kimit<br>Ceelin Uniter Scree<br>Ceelin Uniter Scree                                                                                                    | Carl Fatura Isan                                                                                                    | St<br>TB<br>St<br>Ne Song                                                                                                    | ik<br>1946 ETJET förm V dören<br>Gener/Bilge ginge zorumlar<br>Einannet Fig. Finans                                                                                                    | Barm<br>Adet<br>Gospoulfilis protino<br>Rank<br>Barnka Pérsonel                                                                                                    | Barkod<br>9948040002647<br>Ala<br>orle/SELES (ERP12MOXED)n<br>Diretm Rapoda Pc                                                                                                    | Ristar Turu<br>Mistar<br>Mistar<br>Mistar<br>Mistar<br>Mistar<br>Mistar<br>Akanyake Ayant                                 |                                           | HACLE<br>45   | Fire Halvet oran Kart kod<br>STK-43  | Miktar<br>Çarganları  | Kao (mktar2)<br>- 0   |
| Sra No                                                                                                    | Aplama<br>Lokasyon<br>L MulitAr MTM<br>3 REIRINY MTM<br>Cartine Control Stock<br>Determ Lower<br>Later Stock<br>Cartine Control Stock                                                                                                    | Gred (CAb<br>CAs<br>Cas<br>Cas<br>Sector a Holor<br>Sector a Holor<br>Sector a Holor<br>Holor and Association                                                                                                    | ya sona                                                                                                    | ik<br>1944, ETI (21 Goon 14 Goon<br>Galler, <b>FRAGE Girler, zonenke</b><br>Linnenet FR <sub>E</sub> Frann                                                                                                    | Birm<br>Adet<br>Sopolafileg page page<br>Birnka Personel                                                                                                    | Barkod<br>9998000002647<br>He<br>Werk/SELES [ERP12MD/ED/H<br>Dettm Raoviti Pr                                                                                                    | Miktar Turu<br>Miktar<br>Mistar<br>Mastar<br>Mastar<br>Michael (d:60.3 e:60.3)<br>Isi Akanyake Ayant                      |                                           | MAtor<br>-45  | Fre Halvet oran Kart kod             | Mktar<br>Çarsanları   | Nao (mittar2)         |
| Sra No                                                                                                    | Aplama<br>Lokasyon<br>L MultiAratiM<br>S MultiAratiM<br>S MultiAratiM<br>Creme Distances<br>Inter Sold<br>Creme Contention<br>Contention<br>Contenti                                                                                                    | Carl Estars 200<br>Carl Estars 200<br>Seature Uniter Jan<br>Heat Internation<br>Seature Uniter Jan                                                                                                    | Sta<br>19<br>Secon                                                                                                    | ik<br>1944, ETJET Gom X-Abun<br>Solar (FBA) ging zonahi<br>Ement Pg Fran                                                                                                    | Brim<br>Adet<br>Corpus Reg gray and<br>Reg<br>Brinka Personal                                                                                                    | Barkod<br>9958000002647<br>Ma<br>wto/SELES [ERP12MOXED/n<br>Overm Raovdar Pr                                                                                                    | Mister Turu<br>Mister<br>Mister<br>Mister<br>Muttany ((d.60.3 e.60.3)<br>M Akanyakit Ayant                                | er en en en en en en en en en en en en en | HACE<br>45    | Fire Halvet oran Kart kod            | Miktar<br>Cersanten   | Rep (miltar2)         |
| Sra No                                                                                                    | Lokaryon<br>Lokaryon<br>I Huldor HTM<br>S Relition HTM<br>S Come<br>Creme United Stock                                                                                                    | Grid (Cito<br>Cito<br>Cato<br>Cato<br>Cato<br>Cato<br>Cato<br>Cato<br>Cato<br>Ca                                                                                                    | Stores                                                                                                    | sk<br>1948, ETJEET Stoms V 40ems<br>Gener/Tellige gener zonnenku<br>Linsanet Ag Ensams<br>Unsamet Ag Ensams                                                                                                    | Barm<br>Adet<br>Sociation Telegraphics<br>Barrika Personel                                                                                                    | Barkod<br>994800002647<br>Ala<br>Divitim Rapota Pc                                                                                                    | Miktar Turu<br>Mistar<br>Hastar<br>nurbay ((d:60.3 e:60.3))<br>e Akaryakit Ayasta                                         |                                           | MAtter<br>45  | Fire Halvet oran Kurt kod            | Miktar<br>Carpanian   | Kap (mktar2)<br>      |
| Sra Ho<br>Down                                                                                                    | Lobaryon<br>L. Hollister Arth<br>S. Hollister Arth<br>S. Hollister Arth<br>Careno<br>Careno<br>Ca                                                                                                    | Grahr Gabria José<br>Gas<br>Gas<br>Gas<br>Gas<br>Gas<br>Gas<br>Gas<br>Gas<br>Gas<br>Gas                                                                                                    | Stu<br>19<br>Second<br>Net Second<br>*                                                                                                    | k<br>Sku, ETJET Som X-Kom<br>celef (TRA) gind zoneku<br>Umenst Pg Sound<br>Oretin sone (Soliko)<br>Gretin sone (Soliko)                                                                                                    | Birm<br>Add<br>Gapta Rag any Ind<br>Rad<br>Banka Personal                                                                                                    | Barkod<br>99980000002642<br>Hu<br>ofe/SELES (ERP13MOXED)<br>Overm Roover Pr<br>Foreiter Pr                                                                                                    | Mistar Turo<br>Histar<br>Mistar<br>Mistar<br>Mistar<br>Mistar<br>Mistar<br>Akanyakat<br>Ayant                             |                                           | HALDA<br>45   | Fire Halvet oran Kart kod            | Mktar<br>Groanian     | Nap (mittac2)         |
| Sra Ho<br>Dry<br>Cover<br>Agent<br>Reprint<br>Reprint | Lokanyon<br>Lokacyon<br>L Haliber (TM<br>2) Schlink / STM<br>Cesim Unterpart<br>Stability (TM - 44)<br>Strong Sarking<br>Strong Sarking                                                                                                    | Card Satura 200<br>Card Satura 200<br>Satura pertem Uniter plan<br>Satura pertem Uniter plan<br>Satura pertem Uniter plan<br>Satura Anti All Satura Anti All Satura Satura Sa<br>Satura Satura Satura Satura Satura Satura Satura Satura Satura Satura Satura Satura Satura Satura Satura Satura S                                                                                                    | kve Spans                                                                                                    | ok<br>1948 ETJET Born Y 40nn<br>Control TRES ging zonanka<br>Emanast Fig Finans<br>Unetin sonas Guide<br>Gretin malanas<br>Malana saat Guide                                                                                                    | Barm<br>Adet<br>ConjourRag and and<br>Ranka Personal<br>Segme                                                                                                    | Birkod<br>994800002647<br>Ma<br>otarSELES (ERP12NCEDyr<br>Dretm Roonta Pc                                                                                                    | Mistar Turu<br>Mistar<br>Masar<br>Mustany ((do60.3 e:60.3)<br>Is Akanyakat Avasta                                         | *                                         | MAtter<br>45  | Fire Halvet oran Kart kid            | Mikar<br>Gesenlen     | Kap (mktar2)          |
| Sra No<br>Dra<br>Dra<br>Agenta<br>Rapha<br>Rapha                                                                                                    | Apliana<br>Labaiyon<br>L. Multi-Ar Arth<br>Multi-Ar Arth<br>Multi-Ar Arth<br>Multi-Ar Arth<br>Multi-Arth<br>Casting<br>Casting                                                                                                    | Grat Fatura Inal<br>Grat Fatura Inal<br>Grat Fatura Inal<br>Statistica Patient<br>Statistica Patient                                                                                                    | kve Storn<br>( provinki * )                                                                                                    | sk<br>1948, ETJET Store V 40em<br>(sm/TBJer ging zonenku<br>Emanet Ag, Anam<br>Unter screet (sublue)<br>Greten satres<br>Maine sate coret<br>Galaposit igo storo                                                                                                    | Brim<br>Adet<br>Gaposting gray and<br>Rep<br>Banka Personel                                                                                                    | Barkod<br>999800002647<br>Na<br>Ortr/SELES - (ERP12NDXED/r<br>Divitim Racodar Pr<br>+ P                                                                                                    | Miktar Turu<br>Mistar<br>Mistar<br>Mistar<br>Mistar<br>Mistar<br>Mistar<br>Akanyake<br>Akanyake<br>Akanyake               |                                           | MAttar<br>195 | Fire Halvet oran Kart kod            | Miktar<br>Carpanian   | No (mktar2)           |
| Sea No                                                                                                    | Acklama<br>Lokatyon<br>L MaleArath<br>AkleArath<br>AkleArath<br>A                                                                                                    | Carl Satura Inde<br>Carl Satura Inde<br>Satura Carl Carl<br>Carl Satura Inde<br>Satura Carl Carl Carl<br>Satura Carl Carl Carl<br>Satura Carl Carl Carl<br>Satura Carl Carl Carl Carl<br>Satura Carl Carl Carl Carl<br>Satura Carl Carl Carl Carl<br>Satura Carl Carl Carl Carl Carl<br>Satura Carl Carl Carl Carl Carl<br>Satura Carl Carl Carl Carl Carl Carl<br>Satura Carl Carl Carl Carl Carl Carl Carl<br>Satura Carl Carl Carl Carl Carl Carl Carl Ca                                                                                                    | kye Spans<br>e porziła –<br>e porziła –                                                                                                    | sk<br>1944, ETJET 60m Y 40m<br>jeler/ <b>Telle gins</b> zonenk<br>Emenst 7g Snars<br>Urete stres (Salka)<br>Grete stres<br>Galaci (pi stra)<br>Naine sac Gret                                                                                                    | Brim<br>Adet<br>Corpusting gray and<br>Resources<br>Brinks Pressonal                                                                                                    | Barkod<br>9556000002647<br>Ma<br>oth/SELES (ERP12MOXED/N<br>Detrm Records Pr<br>+ P                                                                                                    | Mister Turu<br>Mister<br>Mister<br>Mister<br>Mister<br>Mister<br>Mister<br>Akanyakit Ayant                                |                                           | HACEs<br>45   | Fire Mahert oran Kart kod            | ARCY<br>Granin        | Kao (mktar2)          |
| Sea No                                                                                                    | Aplama<br>Labaisyon<br>L Multi-Ar Kith<br>Multi-Ar Kith<br>And Multi-Ar Kith<br>Cestin (Ar Anno<br>Cestin (Ar Anno<br>Cestin (Ar Anno<br>Cestin (Ar Anno<br>Ar Anno<br>Anno<br>Ar Anno<br>Ar Anno<br>Ar Anno<br>Anno<br>Ar Anno<br>Ar Anno<br>Ar Anno<br>Ar Anno<br>Ar Anno<br>Ar Anno<br>Ar Anno<br>Ar Anno<br>Ar Anno<br>Ar Anno<br>Ar Anno<br>Ar Anno<br>Ar Anno<br>Anno<br>Ann                                                                                                    | Carl Fatters Ital Carl Fatters Ital Carl Fatters                                                                                                    | sta<br>19<br>50<br>50<br>50<br>50<br>50<br>50<br>50<br>50<br>50<br>50<br>50<br>50<br>50                                                                                                    | sk<br>1946 ETJEET Sform X 40mm<br>geleri/ <b>Tellar grep zonenku</b><br>Umannet Fig Finans<br>Unetin salvest<br>Gelerin salvess<br>Melina aast Greet<br>Celapsoli op respo<br>Spit sakt Greet<br>Melina aaster maar fans                                                                                                    | Barm<br>Adet<br>Conjunctifica prod min<br>Rang<br>Barnica Pérsonel                                                                                                    | Barkod<br>994806002/47<br>Ala<br>Divitim Rapota Pr<br>                                                                                                    | Miktar Turu<br>Mistar<br>Matar<br>Matar<br>Muthar<br>Muthar<br>Akanyakit, Ayash                                           |                                           | NACLEY<br>145 | Fire Halvet oran Kurt kod            | i Miktar<br>Carsanian | Nap (mktar2)          |
| Sea No                                                                                                    | Acklama<br>L. Kalayon<br>1. Multi-Ar XIM<br>2. Multi-Ar XIM<br>2. Multi-Ar XIM<br>Contention<br>Contention<br>Conten                                                                                                    | Grahr Gata<br>Gata<br>Gata<br>Gata<br>Gata<br>Gata<br>Gata<br>Sectors<br>Sectors<br>Secto                        | 91<br>19<br>19<br>19<br>19<br>19<br>19<br>19<br>19<br>19<br>19<br>19<br>19<br>1                                                                                                    | k<br>Dise, ETJEET 60m X-40m<br>control (TABA) ginta zonanik<br>Umanat ity film<br>Oretin sures (Sakka)<br>Greitin sures<br>Galanti and<br>Malina sast Greit<br>Malina dart maar fans<br>Japin surt Greit                                                                                                    | Birm<br>Adet<br>Couporting and for<br>Backs Personal                                                                                                    |                                                                                                    | Mister Turo<br>Hister<br>Mister<br>nurbay)((d-60.3 e:60.3))<br>Is Akanyakit Ayarb                                         |                                           | HAL2#         | Fre Mahert oran Kart kod             | i Miktar<br>Caraanian | Kao (mktar2)          |
| Sea No                                                                                                    | Aplama<br>Labatiyon<br>L MARBAY KIM<br>ARBAY KIM<br>ARBAY KIM<br>ARBAY KIM<br>ARBAY KIM<br>ARBAY KIM<br>ARBAY<br>KIM<br>ARBAY<br>ARBAY | Grafi Gabria 220<br>Carl Gabria 220<br>Carl Gabria 220<br>Seatable Antonio Materia<br>Seatable Antonio Materia<br>Seatable Antonio Mater                                                                                                    | SD 75<br>75<br>500%<br>(parts)<br>•<br>•                                                                                                    | sk<br>Inne ETJET Bom Y 40m<br>johr/ <b>TABS ging zonenk</b><br>Emenst Fg Frans<br>Oretin sone (Doko)<br>Gretin mänse<br>Makina sone (Doko)<br>Sig sast Gret<br>Makina Greti manaf kart<br>Späk Greti manaf kart                                                                                                    | Barm<br>Adet<br>Compositing gray and<br>Secure<br>Secure<br>Secur                                                                                                    | Birkod         9548080002647           Ha         9548080002647           Ha         9548080002647           Other         Rabella           Provide         Provide           + P         +                                                                                                    | Mistar Turu<br>Mistar<br>Masar<br>Mustany ((dob).3 e:60.3)<br>Is Akanyakat Avasta                                         |                                           | MAtter<br>45  | Fire Halvet oran Kart kid            | Miktar<br>Çarasıları  | Kap (mktar2)          |
| Sea No<br>Development<br>Sector Reports<br>Tarress<br>Tarress<br>Tarress                                                                                                    | Aplama<br>Lokatyon<br>Lokatyon<br>AutoAratik<br>AutoAratik<br>Au                                                                                                    | Graty Gats<br>Gats<br>Gats<br>Gats<br>Cats<br>Cats<br>Cats<br>Cats<br>Cats<br>Cats<br>Cats<br>C                                                                                                    | Si Internet Sources                                                                                                    | k<br>Dise, ETJET Sfilm V 40en<br>celler (TRG) ging zonenku<br>Dimenst Rg Sfilms<br>Green sones (Solda)<br>Green sones (Solda)<br>Green sones (Solda)<br>Green sones (Solda)<br>Green sones (Solda)<br>Green sones (Solda)<br>Green sones (Solda)<br>Green sones (Solda)<br>Green sones (Solda)<br>Green sones (Solda)                                                                                                  | Birm<br>Adet<br>Captolifita province<br>Banka Personet<br>Segme<br>Segme<br>S<br>S<br>S<br>Segme<br>Segme<br>Segme<br>Segme<br>Segme<br>S<br>S<br>S<br>S<br>S<br>S<br>S<br>S<br>S<br>S<br>S<br>S<br>S<br>S<br>S<br>S<br>S<br>S<br>S                                                                                                    | Barkod           9550000002642           du           oth/SELES           (ERP13MOED)           (mitm)           Roovieu           + (P)           +                                                                                                    | Mistar Turo<br>Histar<br>Mistar<br>Mistar<br>Mistar<br>Mistar<br>Mistar<br>Akanyakit<br>Ayant                             |                                           | MAtter<br>19  | Fre Halvet oran Kart kod             | Macur<br>Crossien     | Kup (mktar2)          |
| Sra No                                                                                                    | Aplama<br>L Akator<br>A Matear ann<br>A Matear ann<br>A Matear ann<br>Annon<br>Annon                                                                                                    | GentryCats<br>Cat Gatars Intel<br>Cat Gatars Intel<br>Seaton return United Seaton<br>Seaton return United Seaton return United Seaton return United Seaton<br>Seaton return United Seaton return United Seaton return United Seaton return United Seaton return United Seaton return United Seaton return United Seaton return United Seaton return United Seaton return United Seaton return United Seaton return Vereu                                                                                                    | Stores                                                                                                    | sk<br>Brau ETJET förm V 40m<br>cinn/TBJE gins zonenku<br>Emenst Pg Eners<br>Greten sches (Solika)<br>Greten sches (Solika)<br>Greten sches (Solika)<br>Greten sches (Solika)<br>Greten sches (Solika)<br>Greten sches (Solika)<br>Greten sches (Solika)<br>Greten sches (Solika)<br>Greten sches (Solika)<br>Greten sches (Solika)<br>Greten sches (Solika)                                                            | Brim<br>Adet<br>Adet<br>Corporting gray and<br>Free<br>Brits Personal<br>Personal<br>Person                                                                                                    | Barkod<br>9556000002647<br>Ma<br>Votr/SELES - [ERP12MOXED/Y<br>Dretm Reporter Pr<br>                                                                                                    | Mister Turu<br>Mister<br>Mister<br>Muster<br>Muster<br>Muster<br>Akanyakit Ayasta                                         |                                           | HACEs<br>45   | Fre Malert oran Kart kod             | Hiktar<br>Çırasılın   | Kao (mktar2)          |
| Sra No                                                                                                    | Aptiene<br>Lokasyon<br>Lokasyon<br>AutoArath<br>AutoArath<br>Ceen User<br>Ceen User<br>Ceen State<br>Ceen State<br>Ceen                                                                                                    | Card (CAb)<br>CAS<br>Cas<br>Cas<br>Cas<br>Cas<br>Cas<br>Cas<br>Cas<br>Cas<br>Cas<br>Cas                                                                                                    | stores<br>(contractions)<br>(contractions)<br>(contr                                                                                                    | sk<br>1946, ETJET 10mm V. 40mm<br>geler ( <b>786)er grep zonenku</b><br>Emennet Fig. Frans<br>Ureten salves<br>Makka under Smith<br>Gelen makras<br>Makka under smath Gelen<br>Løben dort maare Fare<br>Judek Gordt maare Fare                                                                                                    | Berm<br>Adet<br>Compositing and not<br>Rec<br>Banka Pérsonel<br>Segne<br>Segne<br>Se                                                                                                    | Birkod<br>994804002647<br>Ali<br>OterSELES (ERP12MCEDyr<br>Datom Po<br>Rabotia Po<br>                                                                                                    | Mistar Turu<br>Mistar<br>Mastar<br>Mastar<br>Mastar<br>Mastar<br>Mastar<br>Mastar<br>Akanyakat<br>Akanyakat<br>Akanyakat  |                                           | NACLER<br>46  | Fire Halvet oran Kart kid            | i Miktar<br>Carsanian | Kap (mktar2)          |
| Sra No                                                                                                    | Aplama<br>L. Allahar ADM<br>J. MULEAR ADM<br>C. MULEAR ADM<br>C. MULEAR ADM<br>C. MULEAR ADM<br>C. MULEAR ADM<br>C. MULEAR ADM<br>C. MULEAR<br>DECEMBER<br>DECEMBER<br>DECE                                                                                                    | Grahrçazı<br>Gas<br>Cas<br>Cas<br>Cas<br>Cas<br>Cas<br>Cas<br>Cas<br>Cas<br>Cas<br>C                                                                                                    | States                                                                                                    | k<br>Dise, ETJEET 60m X-40m<br>control (TABA) ginta zonanik<br>Disenset Ag francis<br>Uniter science (Solika)<br>Oreite science (Solika)<br>Oreite science (Solika)<br>Oreite science (Solika)<br>Oreite science (Solika)<br>Oreite science (Solika)<br>Oreite science (Solika)<br>Oreite science (Solika)<br>Oreite science (Solika)<br>Oreite science (Solika)<br>Oreite science (Solika)<br>Oreite science (Solika) | Birm<br>Adet<br>CouponElling gray and<br>Banka Pérsonal<br>Segna<br>Segna<br>S                                                                            | Barkod     9998000002642     44     999800002642     45     9     10400     10400     10400     10400     10400     10400     10400     10400     10400     10400     10400     10400     10400     10400     10400     10400     10400     10400     10400     10400     10400     10400     10400     10400     10400     10400     10400     10400     10400     10400     10400     10400     10400     10400     10400     10400     10400     10400     10400     10400     10400     10400     10400     10400     10400     10400     10400     10400     10400     10400     10400     10400     10400     10400     10400     10400     10400     10400     10400     10400     10400     10400     10400     10400     10400     10400     10400     10400     10400     10400     10400     10400     10400     10400     10400     10400     10400     10400     10400     10400     10400     10400     10400     10400     10400     10400     10400     10400     10400     10400     10400     10400     10400     10400     10400     10400     10400     10400     10400     10400     10400     10400     10400     10400     10400     10400     10400     10400     10400     10400     10400     10400     10400     10400     10400     10400     10400     10400     10400     10400     10400     10400     10400     10400     10400     10400     10400     10400     10400     10400     10400     10400     10400     10400     10400     10400     10400     10400     10400     10400     10400     10400     10400     10400     10400     10400     10400     10400     10400     10400     10400     10400     10400     10400     10400     10400     10400     10400     10400     10400     10400     10400     10400     10400     10400     10400     10400     10400     10400     10400     10400     10400     10400     10400     10400     10400     10400     10400     10400     10400     10400     10400     10400     10400     10400     10400     10400     10400     10400     10400     10400     10400     10400     10400     10400     10400     104000     1040 | Mister Turu<br>Hister<br>Mister<br>nurbay)((d.60.3 e:60.3)<br>is Akanyakit Ayarb                                          |                                           | HAL2#         | Fre Mahert oran Kart kod             | Matur Cristian        | Kao (mktar2)          |
| Sea Ho                                                                                                    | Aplama<br>Labatiyon<br>L Malibar athi<br>Malibar athi<br>Antional State<br>Creation<br>Creation<br>Creati                                                                                                    | Carl Satura 200<br>Carl Satura 200<br>Sector Satura 200<br>Sector Satura 20                                                                                                    | Stores                                                                                                    | sk<br>1944 ETJET 60m Y 40m<br>jan / TABA ging zonank<br>Emenst Fig Frans<br>Uretin stress (Solika)<br>Uretin stress (Solika)<br>Uretin stress (Solika)<br>Uretin stress (Solika)<br>Uretin stress (Solika)<br>Uretin stress (Solika)<br>Uretin stress (Solika)<br>Uretin stress (Solika)<br>Uretin stress (Solika)<br>Uretin stress (Solika)<br>Uretin stress (Solika)                                                 | Brim<br>Adet<br>Adet<br>Composition gray and<br>Free<br>Brits Personal<br>Segme<br>Segme<br>Segm                                                                                                    | Birkod<br>9998000002647<br>Ma<br>offerSELES (ERP12MOED)<br>Oretm Racedar Pr<br>                                                                                                    | Mistar Turu<br>Mistar<br>Matar<br>Mutahy ((d-60.3 e-60.3)<br>Is Akanyakit Avasta                                          |                                           | HACES<br>45   | Fire Mahert oran Kart kod            | Matur<br>Crosvien     | Kap (mittar2)         |
| Sea No                                                                                                    | Aplama L MaleArath AbleArath AbleArath AbleArath AbleArath AbleArath AbleArath AbleArath AbleArath AbleArath AbleArath L MaleArath                                                                                                    | Graft Gata<br>Gata<br>Gata<br>Gata<br>Gata<br>Gata<br>Gata<br>Sectors<br>Sectors<br>Secto                        | States<br>Second<br>Participantia<br>Second<br>Second<br>Se | k<br>Ska ETJET Som X-Kom<br>color (TRA) ging zonek<br>Dennet Pg Source<br>Oretin sores (Solda)<br>Gretin sores (Solda)<br>Gretin sores (Solda)<br>Gretin sores (Solda)<br>Gretin sores (Solda)<br>Gretin sores (Solda)<br>Gretin sores (Solda)<br>Gretin sores (Solda)<br>Gretin sores (Solda)<br>Gretin sores (Solda)<br>Gretin sores (Solda)<br>Gretin sores (Solda)<br>Gretin sores (Solda)<br>Gretin sores (Solda) | Birm<br>Adet<br>CaptorTeg gray and<br>Rec<br>Banka Personet<br>Sectors<br>Sectors<br>Sector | Barkod     9956000002642     44     9956000002642     45     7     7     7     7     7     7     7     7     7     7     7     7     7     7     7     7     7     7     7     7     7     7     7     7     7     7     7     7     7     7     7     7     7     7     7     7     7     7     7     7     7     7     7     7     7     7     7     7     7     7     7     7     7     7     7     7     7     7     7     7     7     7     7     7     7     7     7     7     7     7     7     7     7     7     7     7     7     7     7     7     7     7     7     7     7     7     7     7     7     7     7     7     7     7     7     7     7     7     7     7     7     7     7     7     7     7     7     7     7     7     7     7     7     7     7     7     7     7     7     7     7     7     7     7     7     7     7     7     7     7     7     7     7     7     7     7     7     7     7     7     7     7     7     7     7     7     7     7     7     7     7     7     7     7     7     7     7     7     7     7     7     7     7     7     7     7     7     7     7     7     7     7     7     7     7     7     7     7     7     7     7     7     7     7     7     7     7     7     7     7     7     7     7     7     7     7     7     7     7     7     7     7     7     7     7     7     7     7     7     7     7     7     7     7     7     7     7     7     7     7     7     7     7     7     7     7     7     7     7     7     7     7     7     7     7     7     7     7     7     7     7     7     7     7     7     7     7     7     7     7     7     7     7     7     7     7     7     7     7     7     7     7     7     7     7     7     7     7     7     7     7     7     7     7     7     7     7     7     7     7     7     7     7     7     7     7     7     7     7     7     7     7     7     7     7     7     7     7     7     7     7     7     7     7     7     7     7     7     7     7     7     7     7     7     7     7     7     7     7     7     7     7     7     7     7     7     7     7     7     7      | Miktar Turu<br>Histar<br>Miktar<br>Instibuy)((d:60.3 e:60.3)<br>ei Akaryakit Ayant<br>Miktar Turu<br>Histar               |                                           | HNU20<br>45   | Fre Halvet own Kart kod              | Matur<br>Crossien     | Kap (mitar2)          |

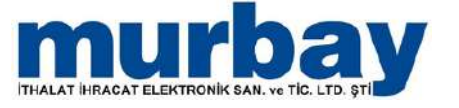

| × 1                                                              |               |             |         |                 | Re       | çete İstesi - [ERP | 12MD/ED/m  | irbay](d:60.3 ex | 60.3)     |            |
|------------------------------------------------------------------|---------------|-------------|---------|-----------------|----------|--------------------|------------|------------------|-----------|------------|
| Hizh menü Stok Cari Fatura İrsalı                                | e Sipar       | iş Emanet   | Fiş Fin | ans Banka       | Personel | Úretim Rap         | portar Pos | Akaryakit        | Ayarlar   |            |
| a a h h a                                                        |               |             |         |                 |          |                    |            |                  |           |            |
| Recete Recete Liretim Liretim size: Satistan üretim Liretim olan |               |             |         |                 |          |                    |            |                  |           |            |
| listesi tanmi listesi takbi bekeyen ürünler listesi              |               |             |         |                 |          |                    |            |                  |           |            |
| Augua Recete listesi X                                           |               |             |         |                 |          |                    |            |                  |           |            |
| Aktif ana receteler Pasif receteler Aktif alt receteler          |               |             |         |                 |          |                    |            |                  |           |            |
| Grundamak irin bir sütun başlığını burava sünüklevin             |               |             |         |                 |          |                    |            |                  |           |            |
|                                                                  | de anto metam |             |         | Distance of the |          | Challe lands       |            | (mail)           | 0.00      | - Mari     |
|                                                                  | лесек такса   | Recete Kodu |         | Dowe crisi      |          | Stok Kodu          |            | SCOK             | Orecen    | Tupi       |
| 2 1                                                              |               | RCT-000001  |         | TRY             |          | STIC-44            |            | SELES            | Butting   | еп ракçауа |
|                                                                  |               |             |         |                 |          |                    |            |                  |           |            |
| Racata Gratim sürar takhi                                        |               |             |         |                 |          |                    |            |                  |           |            |
| Contraction survey takes                                         | A. Longoon a  |             |         |                 | _        |                    |            | 15:17            |           |            |
| 500.0                                                            |               | Aget        |         | -1              |          | <u> </u>           |            |                  |           |            |
| Cretin make                                                      | 39            | M           |         |                 |          | -                  |            |                  |           |            |
| Pers                                                             | nel murbay    | Kübra       |         |                 |          | -                  |            | Resim verisi yok | 8         |            |
| Hedef / Üretilen m                                               | tar           |             |         |                 |          |                    |            | Statut to state  | ~         |            |
| Uretim aşa                                                       | as Segna      |             |         |                 |          |                    |            |                  |           |            |
| Za                                                               | ian           |             | • 16    | irūt 🔸          |          |                    |            |                  | _         |            |
|                                                                  | ari MURBAY    | SELES       |         |                 |          | -                  |            |                  |           |            |
|                                                                  | Sra           | No          | Üreti   | m aşaması       | Tarih    |                    |            | N                | Miktar    |            |
|                                                                  | in loose      | 292<br>     | 1723/2  | 00209320        |          |                    |            |                  | ACTORNO 1 |            |
|                                                                  |               |             |         |                 |          |                    |            |                  |           |            |
|                                                                  |               |             |         |                 |          |                    |            |                  |           |            |
|                                                                  |               |             |         |                 |          |                    |            |                  |           |            |
|                                                                  |               |             |         |                 | Veri vok |                    |            |                  |           |            |
|                                                                  |               |             |         |                 |          |                    |            |                  |           |            |
|                                                                  |               |             |         |                 |          |                    |            |                  |           |            |
|                                                                  |               |             |         |                 |          |                    |            |                  |           |            |
|                                                                  |               |             |         |                 |          |                    |            |                  |           |            |
|                                                                  |               |             |         |                 |          |                    |            |                  |           |            |
|                                                                  |               |             |         |                 |          |                    |            |                  | _         |            |
| Sil Kaydet Kaydet <u>+ ok</u> Vazg                               |               |             |         |                 |          |                    |            |                  |           |            |

- Reçete Tanımı yaparken, bir adet ürün ortaya çıkarmak için gereken hammadde ihtiyacı hesaplanır.
- Bir bütün, parçalara ayrılıp parça oluşturuyor ise ' Bütünden Parçaya ' seçilir.
- Parçalar birleştirip bir bütünü oluşturuyor <u>üretim tipi :</u> ise ' Parçadan Bütüne ' seçilir.

| l <mark>o H</mark> zl | menü Stok                                          | Cari                            | Fatura                           | İrsaliye         | Sipariş | Emanet        | Fiş Fina              | ns Banka    | Personel                  | Üretim | Raporlar    | Pos | Akaryakit | Ayarlar |
|-----------------------|----------------------------------------------------|---------------------------------|----------------------------------|------------------|---------|---------------|-----------------------|-------------|---------------------------|--------|-------------|-----|-----------|---------|
| Regete Un<br>tanım İs | etim Üretim süreç<br>tesi takbi<br>Uretim çismləri | Satistan üreti<br>Sekleyen ürün | m Üretim plan<br>er listesi<br>G |                  |         |               |                       |             |                           |        |             |     |           |         |
| la Reçete             | istes X Re                                         | çete/SELES                      | s x                              |                  |         |               |                       |             |                           |        |             |     |           |         |
|                       | Kart kodu                                          |                                 |                                  |                  |         |               | Üretim süresi (Dakik  | a)          |                           |        |             |     |           |         |
|                       | Stok{STK-44}                                       | SELES                           |                                  |                  |         | 1             | Üretim makin          | ısı Seçiniz |                           |        | • P         |     |           |         |
|                       | Birim / Barkod                                     | Adet                            | + Bil                            | a girişî zorunlı | μ       | ]             | Makina saat ücr       | eti         |                           |        |             |     |           |         |
|                       | Döviz cinsi                                        | TRY                             | •                                |                  |         |               | Calışacak işci say    | DI          |                           |        |             |     |           |         |
|                       | Miktar                                             | 1                               |                                  |                  |         |               | İşci saat ücr         | eti         |                           |        |             |     |           |         |
|                       | Miktar Çarpanları                                  |                                 |                                  |                  |         | Mak           | ina ücreti masraf ka  | rti Seginiz |                           |        | -           |     |           |         |
|                       |                                                    |                                 |                                  |                  |         | lş            | olik ücreti masraf ka | rti Seçiniz |                           |        |             |     |           |         |
|                       | Üretim tipi                                        | Bütünden pa                     | rçaya                            |                  |         |               |                       | Maliyetie   | r elle girilir            |        |             |     |           |         |
|                       | _                                                  | 🔄 Giriş ve çık                  | oşları üretim lok                | asyonundan       | уар     |               |                       | 🗐 Masadar   | ı satilan ürünler için    |        |             |     |           |         |
|                       |                                                    | 📝 Aktif mi ?                    |                                  |                  |         |               |                       | 🔲 Alt reçei | e                         |        |             |     |           |         |
|                       | Açıklama                                           |                                 |                                  |                  |         |               |                       |             |                           |        |             |     |           |         |
| a No                  | Lokasyon                                           |                                 | Girdi/Çiktı                      |                  | 5       | itok          |                       | E           | lirim                     | 8      | arkod       |     | Miktar Tü | ü       |
| 1                     | MURBAY NTM                                         |                                 | Çiktı                            |                  | 1       | ERMAL ETİKET  | F 80mm X 40mm         | 4           | det                       | 9      | 99800000264 | 17  | Miktar    |         |
| 2                     | MURBAY NTM                                         |                                 | Çikti                            |                  |         | Seçiniz/Bilgi | i girişi zorunlu      | * 5         | eçiniz/Bilgi girişi zorı. | mlu    |             |     | Miktar    |         |
|                       |                                                    |                                 | 11:5                             |                  |         | ~ -           |                       |             |                           |        |             |     |           |         |
|                       |                                                    |                                 |                                  |                  |         |               |                       |             |                           |        |             |     |           |         |

- Örnek Reçete Tanımı :
- Bir adet ekmek üretebilmek için, un(1.00), su(0.75), tuz(0.01), maya(0.10) hammadde ihtiyaçları reçete tanımına girilir, parçalar birleştirilerek bütünü oluşturmak için üretim tipi: parçadan bütüne seçilir ve hammaddeler girdi olarak görünür.

# FİŞ

 Fiş Menüsünde fiş listesi, alış fişi, satış fişi, alıştan iade fişi, satıştan iade fişi, müstahsil fişi, perakende fişleri, perakende iptal fişleri bölümleri bulunur.

|                                                                                                    | Fig. Botest = [ERP12MDED/murbay[(d:50.3 e:60.3)                                                                                                    | - 8                                          |
|----------------------------------------------------------------------------------------------------|----------------------------------------------------------------------------------------------------|----------------------------------------------|
| Telefines Ale file Safety Alexander Safety file Safety file Safety | net Fig ann Rarka Personal Deter Raporte Pos Akaryakt Ayadar                                                                                                    |                                              |
| Aperila Fig listesi X                                                                                                    |                                                                                                    | 00.0                                         |
| Beige tariwe göre     Alg fglen Satg fglen Algtan aufe figter Satgtan aufe figten Mustafel                                                                                                    | C takes switche gone                                                                                                    |                                              |
|                                                                                                    | Bugün                                                                                                    |                                              |
| ingilansk ign be sutur bagliges buraya sinskleyer                                                                                                    |                                                                                                    |                                              |
| E Sra Mobil Lokasyon Belge no Can Grup                                                                                                    | Proje Belge tarthi Kart blem tarthi Dovo EK ad Per., Mug., Bel., Vade Top., 5 Y., Ap., Gon., Adves B Spe Serk Nak., Vade Spe Serk Nak., Vade Spe Serk Spe Serk Spe Se | Ju fiş Fiş Fiş att Veni<br>Gen sto tipi Veni |
|                                                                                                    | 700 year                                                                                                    |                                              |
| R.                                                                                                    | Alle Control Control C |                                              |
|                                                                                                    |                                                                                                    |                                              |
|                                                                                                    |                                                                                                    |                                              |
|                                                                                                    |                                                                                                    |                                              |
|                                                                                                    |                                                                                                    |                                              |

• Fiş düzenlemek için fiş listesinde sağ tık yeni kullanılır

|              |                                                  |                                 |                |                                |                        |                |             |              |          | Persien                                                                                                    | de Tolen D                            | os sata       | MI) - [ERP    | TEMOLECI | nurbayyda   | 50.3 er | 60.3)          |                    |                |      |           |          |            |               |           | ×            |
|--------------|--------------------------------------------------|---------------------------------|----------------|--------------------------------|------------------------|----------------|-------------|--------------|----------|----------------------------------------------------------------------------------------------------|---------------------------------------|---------------|---------------|----------|-------------|---------|----------------|--------------------|----------------|------|-----------|----------|------------|---------------|-----------|--------------|
| a diliti     | Haltmania                                        | State Co                        | et fizia       | ia hi                          | ilys:                  | Spary          | Emanet      | E Fig.       | Fear     | t the                                                                                                    | 62 T#                                 | innonei       | Oretim        | Raport   | ar Pos.     | Alc     | syake          | Assist             |                |      |           |          |            |               |           | i.           |
| Tyletes A    | a Na Salay And<br>The Salay And<br>The Salay And | tan Setistan M<br>Rej Lade fiji | and the second | acende Egleri<br>es antigleri) | 9<br>Person<br>prior 1 | ende<br>Igiert |             |              |          |                                                                                                    |                                       |               |               |          |             |         |                |                    |                |      |           |          |            |               |           |              |
| Alersia ()   | Paletes X                                        | Perakende fe                    | sleri (Pos si  | tişları) 🛛                     |                        |                |             |              |          |                                                                                                    |                                       |               |               |          |             |         |                |                    |                |      |           |          |            |               |           | + + <b>x</b> |
| -            |                                                  |                                 |                |                                | -                      | -              |             |              |          |                                                                                                    |                                       |               | Tün           | ານີ      |             |         |                |                    |                |      |           |          |            |               |           |              |
| Drupternek i | on by situe big                                  | den bizrava xur                 | oldeyin :      |                                |                        |                |             |              |          |                                                                                                    |                                       |               |               |          |             |         |                |                    |                |      |           |          |            |               |           |              |
| Sea No       | Mobil Fig.                                       | aru Pe taru                     | Fig alt tip    | Lokasyon                       | Adi                    | Beige no       | % At skonto | Kart<br>kodu | Cart     | Beige<br>tarihi                                                                                                | lsiem<br>tarihi                       | Dove<br>cinsi | Müşteri<br>ad | Beige t  | Personel    | Yazió   | E mail<br>gond | lade 8<br>alabit a | iqisəyər<br>İs | Z no | Platform  | Tahsla   | Huke K     | redi karb     |           | Veresive     |
| 2            |                                                  | 10 To Am                        | - Normal       | 10.022                         | £                      | milian .       |             | 0.000        | instead. | 17.6%                                                                                                    | 17.45                                 | Dive          | 1000          | 30.01    | monic c-    |         |                | 1                  | (DOTOP)        |      | Pos Pa    | 30.0     | 30.46      | 1             |           |              |
| 1            |                                                  | 11 Peraken.                     | Normal         | MURBA                          | £                      | PRD:44         |             | CR 400       | PEShi    | 17.05                                                                                                    | 17.05                                 | TRY           |               | 20.00    | ERDING C    | 12      | 10             | 0                  | ESKTOP         |      | Pos Fig   | 20.0     | 20.00      |               |           |              |
| 3            |                                                  | 11 Peraken                      | Normal         | M,RBA,                         | Em                     | PHI:44         |             | CR-000       | PE33N    | 17.05                                                                                                    | \$7.05                                | TRY           |               | 15.00    | ERDONÇ Ç    | - 62    | 11             | 0                  | ESKTOP         |      | Pee Fig   | 15.0     | \$ 15.00   |               |           |              |
|              | 1 10                                             | 11 Peraken.                     | . Normal       | MURSA                          | E.c.                   | PRD:#L.        |             | CR 000       | नाइस     | \$7.05                                                                                                    | 17.05                                 | TRUT          |               | 20.00    | EREONÇ Ç    | 10      | 10             | 0                  | ESKTOP         |      | Posifig   | 20.0     | 20.00      |               |           |              |
|              |                                                  |                                 |                |                                |                        |                |             |              |          |                                                                                                    |                                       |               |               | 75.00    | 0           |         |                |                    |                |      |           |          |            |               |           |              |
|              |                                                  |                                 |                |                                |                        |                |             |              |          |                                                                                                    | · · · · · · · · · · · · · · · · · · · | - the latence |               | 174.11   |             |         |                |                    |                |      |           |          |            |               |           |              |
|              |                                                  |                                 |                |                                |                        |                |             |              | 1112     |                                                                                                    | PESIN                                 | SATIS         | CARISI        | /PR0:440 | 457-6191    | 3       |                |                    |                |      |           |          |            |               |           |              |
| Sra No       | Lokasyon                                         | Kart kodu                       | Adi            | Brim                           |                        | Barkod         | Dove on     | # ()         | Kur      | (ap<br>(miktar2)                                                                                               | 1                                     | Mktar         | Bedeka        | Đực      | it Köv dahl | 1       | Tutar          | Kév dahi t.        | . Iskonto      | sate | lskonto g | Net fyst | Kdv dahi L | . Kév orani % | Personel  | Açidama      |
| 2            | TE MURBAYING                                     | STK-00000                       | SUTHELYN       | II Add                         |                        | 199803000.     | a inor      | 1            | 00000000 | - the second second second second second second second second second second second second second second second | <u> </u>                              | 1             |               |          | H 5         | 00      | 4.24           | 5.0                | 0              | 1    |           | 4.24     | \$ 9       | el 10.00      | URDANG IN | <u> </u>     |
|              | 2 MURBAY NO                                      | 57K-00000                       | MUHALLERS      | Adet                           |                        | 9998000000.    | TRY         | 1            | 0000000  |                                                                                                    |                                       | 1             |               | 4.3      | 19 3        | 00      | 4.24           | 5.0                | 0              |      |           | 6.25     | 5.0        | 0 18.00       | ERODIÇ    |              |
|              | 3 MURSAY NTH                                     | STK-00000                       | KAZANESS       | Alet                           |                        | 999800000.     |             | 3            | 0000000  |                                                                                                    |                                       | 1             |               | 4.5      | H 5         | .00     | 4.24           | 5.0                | 0              |      |           | 4,24     | 5.0        | 0 \$8.00      | ERDINC    |              |
|              | 4 MLRBAYNT                                       | 57K-000000                      | SPANGE         | Adet                           |                        | 19998000000.   | TRY         | 4            | 0000000  |                                                                                                    |                                       | 1             |               | 4.3      | N 5         | .00     | 4.24           | 5.0                | 0              |      |           | 4.24     | 5.0        | 0 18.00       | ERDENC    |              |

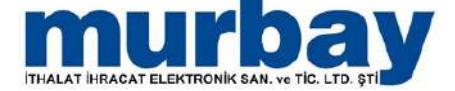

 Fiş düzenlerken cari seçilir, stok girişleri yapıldıktan sonra kaydet butonuna basılır belge kapama türü seçilir.

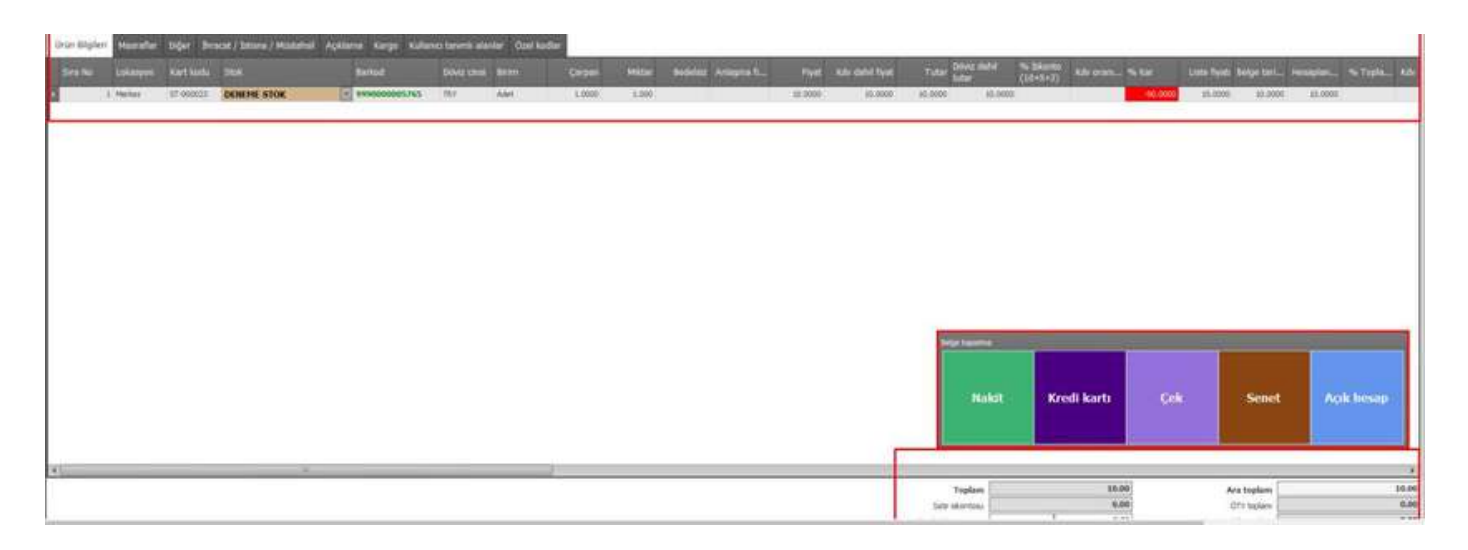

### Sipariş Alınan Sipariş

Sipariş Menüsü altında bulunan Alınan
 Sipariş kısmında ilk olarak lokasyon, cari ve cari adres bilgileri girildikten sonra stokları eklenmeye başlayabilirsiniz.

| 0 11           | i                          |                    |                                     | 22                    |                      |               |                     |                                             | Alnan       | spans/ - (ER | P12MIXED/m | urbay)(d:60.3 ( | ::60.3)   |                      |            |                     |                                       |               |                    |           |                                                                             |          | - a x                                              |
|----------------|----------------------------|--------------------|-------------------------------------|-----------------------|----------------------|---------------|---------------------|---------------------------------------------|-------------|--------------|------------|-----------------|-----------|----------------------|------------|---------------------|---------------------------------------|---------------|--------------------|-----------|-----------------------------------------------------------------------------|----------|----------------------------------------------------|
| I Do           |                            |                    |                                     | traine s              | NALE AND DESCRIPTION |               |                     | litria i                                    | Personel /0 | vetm Ra      | oortar Po  | a Akaryake      | Availar   |                      |            |                     |                                       |               |                    |           |                                                                             |          |                                                    |
| Scorg/Text     | Verber Akras<br>Roma Akras | ing the second     | Satruma<br>Satruma<br>Roory oluştur |                       |                      |               |                     |                                             |             |              |            |                 |           |                      |            |                     |                                       |               |                    |           |                                                                             |          |                                                    |
| Aprida         | Alman sipariş              | y ×                |                                     |                       |                      |               |                     |                                             |             |              |            |                 |           |                      |            |                     |                                       |               |                    |           |                                                                             |          | * * *                                              |
|                | Lokasyon                   |                    |                                     |                       |                      |               |                     |                                             |             |              |            |                 |           |                      |            |                     |                                       |               |                    |           |                                                                             |          |                                                    |
| 0              | wi(CR-000005)              | the grip securic   |                                     |                       |                      |               | · @ 🍰               |                                             |             |              |            |                 |           |                      |            |                     |                                       |               |                    |           |                                                                             |          |                                                    |
|                | Canadresi                  | MURBAY NO.OPER /   | üçenler Mahl                        | d, OFER TSC. MERKZ. S | H SOK NO:56 / 81     | IRSA MERKEZ / | BURSA =             |                                             |             |              |            |                 |           |                      |            |                     |                                       |               |                    |           |                                                                             |          |                                                    |
| Belge / Karp I | Hist' on spied             | Bly grig smarks    | -                                   | 1                     |                      | 10.07.2022    |                     |                                             |             |              |            |                 |           |                      |            |                     |                                       |               |                    |           |                                                                             |          |                                                    |
| Te             | min/Vade tarihi            | 11.07.2922 -       | + Dr ay sore                        |                       |                      | 10.08.2022    |                     | Vale que T                                  |             |              |            |                 |           |                      |            |                     |                                       |               |                    |           |                                                                             |          |                                                    |
| Urun bigisi    | Diğer Açı                  | klama   Ozel kodla | el                                  |                       |                      |               |                     |                                             |             |              |            |                 |           |                      |            |                     |                                       |               |                    |           |                                                                             |          |                                                    |
| Sea No         | Lokasyon                   | Stok               | Bren                                | Barkod                | Koli barkodu         | Dove onsi     | Mktar<br>Çarpanları | Kap<br>(miktar2)                            | Çarpan      | Mittar       | Bedebiz    | Ankymu flyata   | Pyst      | % 5kprto<br>(10+5+3) | Ö.T.V oran | 0.7.V tutar         | Tevisfa                               | t Tevlof tuta | Kdv dahil          | Fiyat far | o Hesaplaria                                                                | % Торія. | % Kar                                              |
| 5              | 1                          | TERMAL ETIKET.     | Adet                                | 99980000026           |                      | TRO           |                     | Carlo Anno Anno Anno Anno Anno Anno Anno An | 1.000000    | - 21         |            |                 | 50.847458 |                      |            |                     |                                       |               | 1,500.000          | _         | 50.847458                                                                   |          | 18.299000                                          |
|                | 2                          | TERMAL ETDIET.     | . Adet                              | 9998000028            |                      | TRE           |                     |                                             | 1.000000    | 142          |            |                 | 33.847458 |                      |            |                     |                                       |               | 725.000000         | 8         | 50.847458                                                                   |          | -45.250000                                         |
| 2              | 1                          | Seciniz/Bil        | <ul> <li>Septidade</li> </ul>       |                       |                      | THE           |                     |                                             | 1           |              |            | T               |           |                      |            |                     | 1                                     |               |                    |           |                                                                             |          |                                                    |
|                |                            |                    |                                     |                       |                      |               |                     |                                             |             |              |            |                 |           |                      |            | it skanto oran (Tan | Topk<br>Satr skorts<br>Forais<br>Arts |               | 6.00<br>0.0<br>0.0 |           | Ars toplar<br>OTV topia<br>Kelv topia<br>Tevidit tesmi topia<br>Belo topian |          | +<br>1,81,31<br>8,00<br>338,64<br>6,00<br>2,220,00 |
|                |                            |                    |                                     |                       |                      |               |                     |                                             |             |              |            |                 |           |                      |            |                     |                                       |               |                    |           |                                                                             |          |                                                    |

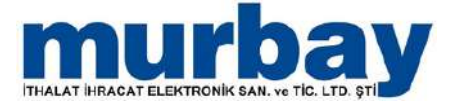

- Stok seçim kartından " \* " (yıldız) tuşuna basıldığında karşımıza Ürün Seçim Ekranı gelir. Bu ekranda sol tarafta bulunan filtreleri kullanarak stoklarınızı listeleyebilirsiniz.
- Bunların yanısıra üst kısımda bulunan arama çubuğundan da arama yaparak stoklarınıza ulaşabilirsiniz.
- Toplu olarak stok eklemek isterseniz stok listesinin solunda bulunan seçim kutucuklarını tıklayarak toplu bir şekilde ekleme yapabilirsiniz.

| and there exists                                                                                                    | AND THE A DA     | and a literature of the      |                                                                                                    |         |         |                              |                    |                        |                       |                 |                    |              |          |                     |              |          |
|----------------------------------------------------------------------------------------------------|------------------|------------------------------|----------------------------------------------------------------------------------------------------|---------|---------|------------------------------|--------------------|------------------------|-----------------------|-----------------|--------------------|--------------|----------|---------------------|--------------|----------|
| Auton Stran                                                                                                    | ditanative or    | 44A9 A                       |                                                                                                    |         |         |                              |                    |                        |                       |                 |                    |              |          |                     |              |          |
| Lakatyor                                                                                                    | De Vitalia Calib | 1. I.I.                      | W Lawrence                                                                                                    |         |         |                              |                    |                        |                       |                 |                    |              |          |                     | Abr          |          |
| Columb                                                                                                    | In Commission    | Net / ETTHENDUT / MARKA      | The pro-                                                                                                    | Segne   | 1       | _                            |                    |                        | -                     | _               |                    | _            | _        | _                   |              |          |
| · Main better in 7 had                                                                                                    | The state of     |                              | 100.00                                                                                                    | Impriz  | 1.0 100 | de era                       | Terrer her         | maran 🗰 Malagora       |                       |                 |                    |              |          |                     |              |          |
| Territ, Nade tarif                                                                                                    | (de.012.3003     | To an area                   | 200                                                                                                    |         |         | of the local division of the |                    | A DECEMBER OF          |                       | 1 1 1 1 1 1 1 1 | Statistics         |              |          |                     |              |          |
| Distance of the local distance of the local distance of the local |                  |                              | Kettal                                                                                                    |         |         | -80                          | Sea lie Cort Latto | H. The grap            | 140                   | Store 1         | Contraction of the |              | ONLINE A | wuryin Barkod       |              |          |
| a pilla molar                                                                                                    | NGALAMA CIRI     | kođer                        | Cranar and D Tree                                                                                                    | Septe   | 1911    | 13                           | 1948 (TK 00000)    | HIND Seeley            | Tenk Set-             | -944(27         | 1012, AN           | 4            | 1.00     | 19.00 <b>9998</b> m |              |          |
| en las Lakamen                                                                                                    | a Katinda        |                              |                                                                                                    | Septo   | 1.1     | 0                            | INN 17K-00000      | +40500 mailer          | Sand Wat              | ++4343          | 1712, 44           | é            | 2.08     | 13.N: 9998          | du comm. O.Y | Vom GTVI |
|                                                                                                    |                  |                              | and the second division of                                                                                                    | Caghu . | 12.0    |                              | 800 376-00000      | HETE Dynain            | Tate Delver -         | 444185          | 1112.48            | ŧ            | 1.00     | 24.00 (99980)       | Common state |          |
| 1 Person                                                                                                    | 177.00000        | - Depart                     | - DALMINI I                                                                                                    | Sepiz   | 10      | -                            | 1001, 11K-00000    | 940124 Xahvelar        | Tark Kellvest         | -444.040        | III AR             | 1            | 3.98     | 5.10 9950           | 8.00         |          |
| 2 Horizon                                                                                                    | 170,00000        | Labort                       | and a second second sec | Segre   | 12      |                              | ERG2 178-00000.    | HOUSE SICACIE          | 100                   | -444123         | ITLE AR            |              | 7.00     | 1.32.9998           | 8.00         |          |
| 4 Decker                                                                                                    | 178-00000        | Tatet                        | and the second second                                                                                                    | Septe   | 12      | 1                            | 1003 ER 00000      | 41327 18564            | and the               | 444187          | 1012 40            |              | 1.00     | 12.00 9999          | 8.00         |          |
| 5 market                                                                                                    | 171-00081        | T-shet                       | - Andreak and                                                                                                    | Sepriz  | 1.0     | 1                            | 1017 178 00000     | AND DESCRIPTION        | and the second second | -               | 1012 44            |              | 100      | 8.00 MM             | 8.02         |          |
| a reviat                                                                                                    | \$78-00000       | Taket                        | CORDER OF THE OWNER                                                                                                    | 24045   | 1000    |                              | 1006 TTK 00000.    | HOUSE DOM TO           | Nexture               | ++1270          | 1012 68            |              | 1.05     |                     | 6.00         |          |
| 7 Herias                                                                                                    | \$7K-00088       | Tehet                        |                                                                                                    | Segrit  | -661    |                              | ED(7' E7K 00000.   | 10006 0704             | Firth Hall D          | ++++            | E212. Au           | ė –          | 1.00     | 12.02 9998          | 0.00         |          |
| 8 Meher                                                                                                    |                  | Cechantellage grapherication |                                                                                                    | Sept.   |         | 0                            | 1708 STK 00000.    | 108006 12104           | TeleT                 | +++022          | 1113 Am            | e            | 1.00     | 15.02 9998          |              |          |
|                                                                                                    |                  | New York                     | and the second second                                                                                                    | Segue   | - 660   | 11                           | 2318 STK 00000.    | 40000 CPIDH            | Tofat                 | *******         | 1212 44            | 4            | 1.00     | 25.00 9999          |              |          |
|                                                                                                    |                  |                              | Contraction of the local distance of the local distance of the loc | 14010   | 100     | 13                           | 1010 ETK 00800.    | KINON CONTH            | Edet                  | 444022          | 1017, AA           | 4            | 5.00     | 25.00 9998          |              |          |
|                                                                                                    |                  |                              |                                                                                                    |         |         | 13                           | 1211 ITK 00000.    | KORON CENTH            | Telet                 | +++4022         | 1012 44            | e            | 3.08     | 25.00 09980         |              |          |
|                                                                                                    |                  |                              |                                                                                                    |         |         | n                            | 1111.175.00000     | KIRYN STYM             | Tatel                 | 444972          | 1017.A*            |              | -MBer    | 1. 12. 9994 W       |              |          |
|                                                                                                    |                  |                              |                                                                                                    |         |         | 0                            |                    | . Orene bade 25th grad | -                     |                 | Stame 5            | SA Bren Barr |          | Corper. Versey      |              |          |
|                                                                                                    |                  |                              |                                                                                                    |         |         |                              |                    |                        |                       |                 | Australia          |              |          |                     |              |          |
|                                                                                                    |                  |                              |                                                                                                    |         |         |                              |                    |                        | www.i                 |                 |                    |              |          |                     |              |          |
|                                                                                                    |                  |                              |                                                                                                    |         |         |                              |                    |                        |                       |                 |                    |              |          |                     |              |          |
|                                                                                                    |                  |                              | 100                                                                                                    |         | A 1     |                              |                    |                        |                       |                 |                    |              |          |                     |              |          |

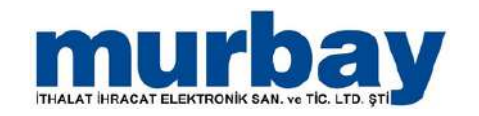

Stok ekleme işlemi tamamlandıktan sonra
 Kaydet ya da Kaydet + Çık butonlar seçimi ile
 siparişi kaydedebilirsiniz.

### Verilen Sipariş

- Sipariş başlığı adı altında bulunan Verilen
   Sipariş bölümünde ilk olarak lokasyon, cari ve cari adres bilgilerini girdikten sonra stoklar eklemeye başlayabilirsiniz.
- Sipariş formunun altındaki kısımda ürün bilgisi, diğer, açıklama ve özel kod alanları yer almaktadır.

| a The                                                                                                    |                             | Vicien sparty - [ERP12MIXED/murbay](d:60.3 e:60.3)                                                               | - • ×                                                                                                    |
|----------------------------------------------------------------------------------------------------|-----------------------------|----------------------------------------------------------------------------------------------------|----------------------------------------------------------------------------------------------------|
| Lever field State Car Party<br>Search Table Vietner Anne Vietne Anne Statemen<br>Setter Spark Barry State State Statemen                                                                                                    |                             | narku rehondi unom kajoni nos Akanyak rejanir                                                                    |                                                                                                    |
| Aserda Verlien sigurts X                                                                                                    |                             |                                                                                                    | 4.4 M                                                                                                    |
| Lokasyon FRIRINAY ATTY                                                                                                    |                             |                                                                                                    | (Institute standard                                                                                                    |
| Carl Inter president                                                                                                    | · * 2                       |                                                                                                    | venien siparg.                                                                                                    |
| Cariadresi (Marana teruntu                                                                                                    | •                           |                                                                                                    |                                                                                                    |
| and the second second second second second second second second second second second second second second second                                                                                                    | 10.07.2022 -                |                                                                                                    |                                                                                                    |
| Interview were associated and the                                                                                                    | zarazle + 10.07.2022 + +    | Vadesia                                                                                                    |                                                                                                    |
| Vun bigsi Diğer Açıklama Özel kostar                                                                                                    |                             |                                                                                                    |                                                                                                    |
| and the second second se | Barkod Dove cinal Çarpan Mê | tar Bedelaz Anlagma fyati Fiyat <mark>Miktar Kóv dahl fiyat Tutar Kóv dah</mark>                                 | 4 19 Bakento Kdv scan % % Kar 0.T.V scan 0.T.V tutar Tevkfat Toplam dtv Tevkf tutan TL.Py                                                                                                    |
|                                                                                                    | - 1/ - 1/                   | and the second second second second second second second second second second second second second second second | Alterestication of the second second s |

- Bunların yanısıra üst kısımda bulunan arama çubuğundan da arama yaparak stoklarınıza ulaşabilirsiniz.
- Toplu olarak stok eklemek isterseniz stok listesinin solunda bulunan seçim kutucuklarını tıklayarak toplu bir şekilde ekleme yapabilirsiniz.

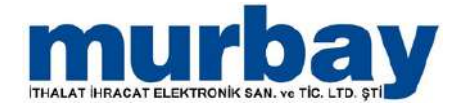

### E-Belge

- E-Belge modülünü kullanmak için muhasebe departmanıyla birlikte entegratör firmaya başvuru yapıp, e-fatura ve e-arşiv lisans alımı oluşturmaktadır.
- SELES Otomasyon ve SELES Pos config dosyalarında e-fatura alanları yoksa uygun configler ile değiştirilmelidir.
- Başvuru süreci tamamlandıktan sonra entegratör firmadan size gelen mail ile SELES Otomasyon
   Ayarlar Firma Sabitleri E-Fatura alanları doldurulur.

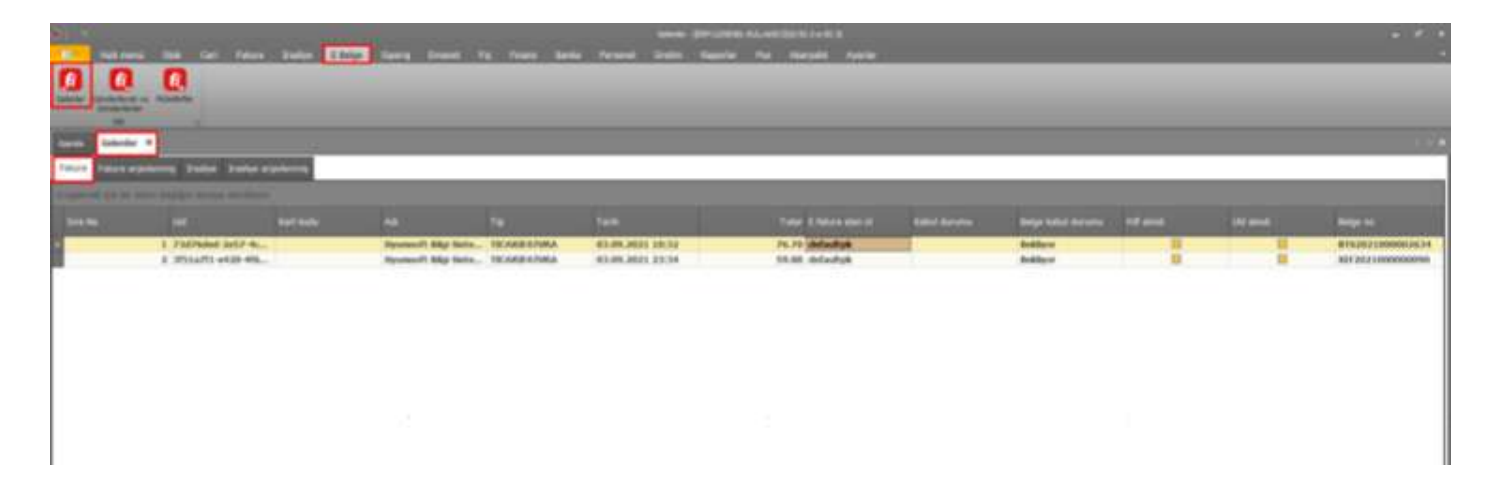

 E-Belge modülü Gelen Faturalar, gönderilecek ve gönderilen faturalardan ve mükellef listesinden oluşmaktadır.

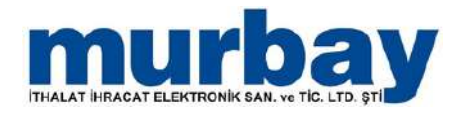

- Gelen Faturalardan firmanıza kesilen E-Faturalar kontrol butonuna basarak görüntülüyebilirsiniz.
- Geçmiş tarihteki Gelen E-Faturalarınızı görüntülemek için sağ tık tümü ya da tarihe göre listeleyebilirsiniz.

| 0                 |                                         | -                   |                    |                  |                                                                                                    |                                      |   |                    |   |   |                  |
|-------------------|-----------------------------------------|---------------------|--------------------|------------------|----------------------------------------------------------------------------------------------------|--------------------------------------|---|--------------------|---|---|------------------|
|                   | 0                                       | ra Disaliya Kiberga | Spens Enanet 1     | ng Pesaria Baria | a Parkinal Dollor Rayo                                                                                                    | ilei Pos Akaryekit Ayerler           | _ | _                  | _ |   |                  |
| Ranks Geler       | day A                                   | 100                 |                    |                  |                                                                                                    |                                      |   |                    |   |   | 0.000            |
| Files File        | argelaring Statiye Scaly                | e arpiderersy       |                    |                  |                                                                                                    |                                      |   |                    |   |   |                  |
| Disgundent spirit |                                         |                     |                    |                  |                                                                                                    |                                      |   |                    |   |   |                  |
| Sea No.           |                                         |                     |                    |                  |                                                                                                    | Tutor Effettive alan id              |   |                    |   |   | Beige no         |
|                   | 1, 7367646-2457-4<br>2, 31516771 +428-4 | К<br>В              | Uyumudt Bilgi Sote | TICARDATUNA      | 03.09.2023 10:32 PC starsk # / Solde US, size & / Solde US, size & / Solde US, size & / / Solde US, size & / / Solde US, size & / / Solde US, size & / / Solde US, size & / / Solde US, size & / / Solde US, Solde & / Solde US, Solde & / Solde US, S | 76.70 defaultzek<br>59.00 defaultzek |   | Bekkyor<br>Bekkyor |   | 8 | IITS203100000099 |

 Gelen E-Faturanın üzerinde sağ tık yaparak, pdf olarak al diyerek görüntüleyip doğru bir fatura ise ticari e-faturayı kabul et, yanlış fatura ise ticari efaturayı reddet yapılır.

| na resi          | SIN ON FRANCIS    | tadar 11222 Sara                                             | Dranet. Fig. Financi | Falue upph<br>Banka Personel Grater | na (Sirchensteil)<br>Reporter Per | Alexandre St. U.<br>Alexandre Ayerber |                   |                        |                       |        |
|------------------|-------------------|--------------------------------------------------------------|----------------------|-------------------------------------|-----------------------------------|---------------------------------------|-------------------|------------------------|-----------------------|--------|
| 0 0              | 0                 |                                                              | _                    | _                                   |                                   |                                       | _                 | _                      | _                     | _      |
| Alarcha Galerier | fatura edestame 🕷 | our linest carrier carrier                                   |                      | 141                                 |                                   |                                       |                   |                        |                       | 1 + K  |
|                  | 14                | pr⇒o x87/212300000000<br>Tarth 05-05-2123 23-24:00<br>547/20 |                      |                                     |                                   |                                       |                   |                        |                       | Fatura |
| Sea No.          |                   |                                                              |                      |                                     |                                   |                                       | % biants (10+5-2) |                        |                       |        |
|                  | 1 powere prox.    |                                                              | 2 99768860005745     | TRACTE Internation (OC)             |                                   | 5.0000000                             | 1.000000 ·        | Modiff, managadar do t | THAT IC ALL PATIANE - |        |
| Sept. April 10   |                   |                                                              |                      |                                     |                                   |                                       |                   |                        |                       | 1.14   |
|                  |                   |                                                              |                      |                                     |                                   |                                       |                   |                        |                       |        |

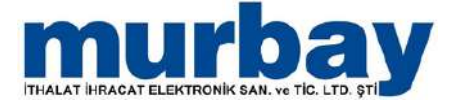

- Gelen E-Faturayı alış faturası olarak işlemek için fatura üzerinde sağ tıklayıp ubi olarak al ile diyerek fatura eşleştirme ekranına geçilir.
- Buradan gelen e-faturadaki stoklar ile kendi stoklarınızı eşleştirip alış belgenizi kolaylıkla oluşturabilirsiniz.
- Ayrıca ayrı cariden aynı stoklar geldiğinde sistem bu eşleştirmeleri otomatik yapacaktır.

|                                                                                | fastig funan                                                                                                    | and chines are a generation in a second part of a reactly                                                                                                    |                                                                                                    | - 01+                                   |
|--------------------------------------------------------------------------------|----------------------------------------------------------------------------------------------------|----------------------------------------------------------------------------------------------------|----------------------------------------------------------------------------------------------------|-----------------------------------------|
| tel meni that Cel fatica Isalan Elletat Staris Ameri                           | Fig. Finner, Karda Paraceal Un                                                                                                    | when Baporlar Plot Alverseld, Availar                                                                                                    |                                                                                                    |                                         |
| 0 0 0                                                                          |                                                                                                    |                                                                                                    |                                                                                                    |                                         |
| Conve                                                                          |                                                                                                    |                                                                                                    |                                                                                                    |                                         |
| Safa Safa Safa Safa Safa Safa Safa Safa                                        |                                                                                                    |                                                                                                    |                                                                                                    |                                         |
| Library Parties                                                                | 1000                                                                                                    |                                                                                                    |                                                                                                    | Satur Internet                          |
| Carl(X=400(4)) 12 YA22.04 21 Carl Carl Carl Carl Carl Carl Carl Carl           | Contraction of the lateral                                                                                                    |                                                                                                    |                                                                                                    | 124112 Hardy 141                        |
| Begero / Tam / Se & Sarty 175 / 780 - 000000 [03.04.3021 (4).00                | - 03.38.312L14.30                                                                                                    |                                                                                                    |                                                                                                    | i Selge makeleti kağıl Jatava kesmeyint |
| Konde gald / Tende family (No be avera 2000)                                   | Table State (SE                                                                                                    |                                                                                                    |                                                                                                    |                                         |
| Uron signed a weighter Diger Bratel / Stove / Muthered AgAbere Alego Kellent f | anard assetsr Cast Southar                                                                                                    | and the second second s |                                                                                                    | Distances Distance Second 1988          |
| Tris for Unknown Karf Jook Disk. Br                                            | in: Bartud Stina sind                                                                                                    | Cargani Carganian (millar1) Millar                                                                                                    | Belanis Arlages Pyst Kib dališ Totar kib dali                                                                                                    |                                         |
| DEBAG STOK                                                                     | a and a second second sec | Common Common                                                                                                    | Designed in const. at attache in con-                                                                                                    |                                         |
|                                                                                |                                                                                                    |                                                                                                    |                                                                                                    |                                         |
|                                                                                |                                                                                                    |                                                                                                    |                                                                                                    |                                         |
|                                                                                |                                                                                                    |                                                                                                    |                                                                                                    |                                         |
|                                                                                |                                                                                                    |                                                                                                    |                                                                                                    |                                         |
|                                                                                |                                                                                                    |                                                                                                    |                                                                                                    |                                         |
|                                                                                |                                                                                                    |                                                                                                    |                                                                                                    |                                         |
|                                                                                |                                                                                                    |                                                                                                    |                                                                                                    |                                         |
|                                                                                |                                                                                                    |                                                                                                    |                                                                                                    |                                         |
|                                                                                |                                                                                                    |                                                                                                    |                                                                                                    |                                         |
|                                                                                |                                                                                                    |                                                                                                    |                                                                                                    |                                         |
|                                                                                |                                                                                                    |                                                                                                    |                                                                                                    |                                         |
|                                                                                |                                                                                                    |                                                                                                    |                                                                                                    |                                         |
|                                                                                |                                                                                                    |                                                                                                    |                                                                                                    |                                         |
|                                                                                |                                                                                                    |                                                                                                    |                                                                                                    |                                         |
|                                                                                |                                                                                                    |                                                                                                    | Toplan N2.98                                                                                                    | Ara topica 42.59                        |
|                                                                                |                                                                                                    |                                                                                                    | late storms // 600                                                                                                    | DTV Ispiers 8.00                        |
|                                                                                |                                                                                                    | No. 401 selection of                                                                                                    | are Termine 0.07                                                                                                    | Adv Applem 7.41<br>To Adv Applem 8.00   |
|                                                                                |                                                                                                    |                                                                                                    | 10 March 10 March 10 | Reige toplane / 100.00                  |

- Gönderilecek ve gönderilen faturalar bölümünde henüz GİB'e gönderilmeyen E-Faturalar ve GİB'e gönderilen e-faturalar listelenmektedir.
- Bu faturalar iki yolla gönderilebilir, satış faturasının içinde e-gönder butonu ile ya da bekleyen e-faturalardan seçip sağ tık yaparak seçilenleri gönder diyerek yapabiliriz.

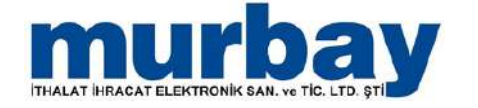

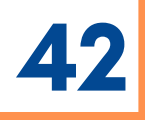

|                                                                                                    | 52 X                                                                                                    |                                                                                                    | S. 0.00                 | yamanga ing         |               | 1 KE - 25 K                                                                                                    | -                     | Anenali (Altin (Mr |              | Mite Will                                                                                                    |                   |                   |                    |                     |                                                                                                    |
|----------------------------------------------------------------------------------------------------|----------------------------------------------------------------------------------------------------|----------------------------------------------------------------------------------------------------|-------------------------|---------------------|---------------|----------------------------------------------------------------------------------------------------|-----------------------|--------------------|--------------|----------------------------------------------------------------------------------------------------|-------------------|-------------------|--------------------|---------------------|----------------------------------------------------------------------------------------------------|
| 0                                                                                                    | 0                                                                                                    |                                                                                                    | Yesse Dame              | a or the second     |               | n frund Banka                                                                                                    | and the second second | Salve Tapatar      | Fun Sawyeas  | and the second second sec | _                 | _                 | _                  |                     |                                                                                                    |
|                                                                                                    | U.                                                                                                    | minute for                                                                                                    |                         |                     |               |                                                                                                    |                       |                    |              |                                                                                                    |                   |                   |                    |                     |                                                                                                    |
|                                                                                                    | -                                                                                                    |                                                                                                    |                         |                     |               |                                                                                                    |                       |                    |              |                                                                                                    |                   |                   |                    |                     |                                                                                                    |
| (Set 1)                                                                                                    |                                                                                                    | Constant of the                                                                                                    | Sala fatura             | N/12 XA20.04        |               |                                                                                                    |                       |                    |              |                                                                                                    |                   |                   |                    |                     | 1.232                                                                                                    |
| ò                                                                                                    | 14499<br>2103-0015                                                                                                    | UPARAL .                                                                                                    |                         | iti                 | 1000          |                                                                                                    |                       |                    |              |                                                                                                    |                   |                   |                    |                     |                                                                                                    |
| -                                                                                                    | Canadian                                                                                                    | 10.15./01945                                                                                                    | art i knozká            | lenes mo te         | 1             | ternel E Grie                                                                                                    | 141                   |                    |              |                                                                                                    |                   |                   |                    |                     | and the last of the second second second second second second second second second second second second second |
| (ale)                                                                                                    | phil / Vade (priv                                                                                                    | 20.01000                                                                                                    |                         | 10 at 201           | inter .       | Fode prin 20                                                                                                    | 578                   |                    |              |                                                                                                    |                   |                   |                    | L benge as          | Nemeti Kaşıl farşıra kesineyini                                                                                |
| Grap Map                                                                                                    | in the second                                                                                                    | er Diper In                                                                                                    | man ( Interna ) Histori | nd Apliana Kerps Ko | in the second | alatian   Geel kodlar                                                                                                    | 2                     |                    |              |                                                                                                    |                   |                   |                    |                     |                                                                                                    |
| Seek Mar                                                                                                    |                                                                                                    |                                                                                                    |                         |                     |               | Ented                                                                                                    |                       | Corport Corport    | ien (midar2) |                                                                                                    | Relation Artigent | Type Nite and     | Tube May           | 1010 - No. (10+1+1) | 10 000- 10 KW E                                                                                                |
|                                                                                                    | 1 market                                                                                                    | E20008 FF                                                                                                    | DENEHIE STOR            |                     | and           | **********                                                                                                    | 181                   | 1.00000000         |              | 8.000                                                                                                    |                   | 46256234 BHL 2000 | \$1.5×25×258 100.3 | 009000              | 8.0000000 New 2000                                                                                             |
|                                                                                                    |                                                                                                    |                                                                                                    |                         |                     |               |                                                                                                    |                       |                    |              |                                                                                                    |                   |                   |                    |                     |                                                                                                    |
|                                                                                                    |                                                                                                    |                                                                                                    |                         |                     |               |                                                                                                    |                       |                    |              |                                                                                                    | Toplay            | -                 | 98.59              | Ars toplan          | 42.59                                                                                                    |
|                                                                                                    |                                                                                                    |                                                                                                    |                         |                     |               |                                                                                                    |                       |                    |              | "s At all off the                                                                                                    | Care Tarvins      | 8                 | 1.00               | Kolo Suplam.        | 2.43                                                                                                    |
|                                                                                                    |                                                                                                    |                                                                                                    |                         |                     |               |                                                                                                    |                       |                    |              |                                                                                                    | Artes -           |                   | 8.00               | Textfatheard takes  | 5.80                                                                                                    |
| in the second second seco | and the local division of the local division of the local division | 1 Contraction of the local sectors of the local sectors of the local sec |                         |                     | -             | Laboration of the laboration of the laboration o |                       |                    |              |                                                                                                    |                   |                   |                    |                     |                                                                                                    |

- Mükellefler bölümünden SELES Otomasyon'da kayıtlı olan carilerinizin e-fatura mükellefi olduğu GİB üzerinden kontrol edilir.
- Cari e-fatura mükellefi olarak güncellenir.

|                               |                                                                 |                                               |                    |                        |                      |                    | Girde             | letek ve Gönderlenie | - (ERP 12/CENEL |                               |                               |
|-------------------------------|-----------------------------------------------------------------|-----------------------------------------------|--------------------|------------------------|----------------------|--------------------|-------------------|----------------------|-----------------|-------------------------------|-------------------------------|
| Dia Ha<br>Anna<br>Erster Gore | zik menú Sto                                                    | ok Cari Fatura                                | i Irseliye E       | Belge Statio           | Emanet Fig           | Finans Ban         | ka Personel       | Urebm Rapo           | rlar Pos        | Akoryakit Ayarla              |                               |
| cor<br>exte G                 | Gb<br>Sinderilecek ve (                                         | Gönderlenler ×                                |                    |                        |                      |                    | 1                 |                      | -               | _                             | _                             |
| oldeyen E F                   | Faturalar Gon                                                   | derilmiş E Faturalar                          | Bekleyen irsaliyek | er Gönderilmiş in      | saliyeler Müstah     | nil bekleyen Müst  | ahsil gönderilmiş | 24.08.2              | 021 - 03 00     | 2021                          | _                             |
|                               |                                                                 | liðini borava attrükter                       |                    |                        |                      |                    |                   |                      |                 |                               |                               |
| EI.                           | Sira No                                                         | Proje                                         | Kart kodu          | Gönderim şekli<br>(ef) | Gönderim şekli<br>id | Belge tarihi       | lgiern tarihi     | Belge no             |                 | Müşteri ad<br>(Pos'tan gelen) | Belge toplamı Belge gidiş kod |
| 2                             | Seplenleri gön                                                  | nder                                          | CR-000143          | TICARIFATURA           | 1                    | 1 03.09.2021 14:30 | 03.09.2021 14:31  | 5TS FTRS-000038      | 12 YAZILIM      |                               | 100.00                        |
|                               | Segleriere XM                                                   | 1L oluştur                                    | 1                  |                        |                      |                    |                   |                      |                 |                               |                               |
|                               | Yenile                                                          | F5                                            |                    |                        |                      |                    |                   |                      |                 |                               |                               |
|                               | Bugün<br>Zaman aralığı<br>Tarihe göre is<br>Tümü                | seç +                                         |                    |                        |                      |                    |                   |                      |                 |                               |                               |
|                               | Pdf olarak gös                                                  | vher                                          | 1                  |                        |                      |                    |                   |                      |                 |                               |                               |
|                               | Hücre değerin                                                   | i kopyala                                     | 1                  |                        |                      |                    |                   |                      |                 |                               |                               |
|                               | Tümünü seç<br>Seçimi terse çi<br>Seçimi kaldır<br>Seçimeyenleri | Ctrl+T<br>evir Ctrl+Shift+T<br>listeden kaldr |                    |                        |                      |                    |                   |                      |                 |                               |                               |
|                               | Export to                                                       |                                               | 1                  |                        |                      |                    |                   |                      |                 |                               |                               |
|                               | Görünüm                                                         | ,                                             | 1                  |                        |                      |                    |                   |                      |                 |                               |                               |
|                               | Kayıt tarihcesi                                                 | ł.                                            |                    |                        |                      |                    |                   |                      |                 |                               |                               |
|                               | Raporlar                                                        |                                               | 1                  |                        |                      |                    |                   |                      |                 |                               |                               |

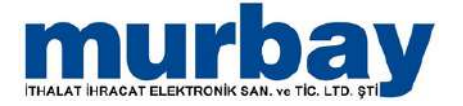

### Banka

- Banka menüsü altında bulunan Banka Kartları listesinde banka seçenekleri listelenir.
- Anlaşmalı olduğunuz banka seçilir.

| ruplamak içir         | ı bir sütun başlığını buray   | a sürükleyin |      |        |        |           |   |         |          |           | A         | KBAN     | IK A.Ş.  |        |      |      |      |
|-----------------------|-------------------------------|--------------|------|--------|--------|-----------|---|---------|----------|-----------|-----------|----------|----------|--------|------|------|------|
| Sira No               | Adi                           | Döviz        | Borç | Alacak | Bakiye | B/A       | T | Gruplan | nak için | bir sütur | n başlığı | ini bura | aya sürü | kleyin |      |      |      |
| 1                     | AKBANK A.S.                   | Citisi       |      |        |        |           |   | Sıra    | Adı      | Hes       | Hes       | İban     | Döviz    | Borc   | Ala  | Bak  | B/A  |
| 2                     | AKTIF BANK A.S.               |              |      |        |        |           |   | No      |          | tūrū      | no        | 10.011   | cinsi    | 0019   |      |      | 27.1 |
| 3                     | ALBARAKA TÜRK KAT             |              |      |        |        |           | - |         |          |           |           |          |          |        |      |      |      |
| 4                     | ANADOLUBANK A.S.              |              |      |        |        |           | - |         |          |           |           |          |          |        |      |      |      |
| 5                     | CITIBANK A.Ş.                 |              |      |        |        |           |   |         |          |           |           |          |          |        |      |      |      |
| 6                     | DENÍZ BANK A.Ş.               |              |      |        |        |           |   |         |          |           |           |          |          |        |      |      |      |
| 7                     | FİBABANK A.Ş.                 |              |      |        |        |           |   |         |          |           |           | Veri     | yok      |        |      |      |      |
| 8                     | GARANTI BANKASI A.Ş.          |              |      |        |        |           |   |         |          |           |           |          |          |        |      |      |      |
| 9                     | HALK BANKASI A.Ş.             |              |      |        |        |           |   |         |          |           |           |          |          |        |      |      |      |
| 10                    | HSBC A.Ş.                     |              |      |        |        |           |   |         |          |           |           |          |          |        |      |      |      |
| 11                    | ING BANK A.Ş.                 |              |      |        |        |           | - |         |          |           |           |          |          |        |      |      |      |
|                       |                               |              | 0.00 | 0.00   | 0.00   |           |   |         |          |           |           |          |          | 0,00   | 0.00 | 0.00 |      |
| lareketler            | Taksitler                     |              |      |        |        |           |   |         |          |           |           |          |          |        |      |      |      |
|                       |                               |              |      |        | A      | KBANK A.Ş | 0 |         |          |           |           |          |          |        |      |      |      |
| and a set of the last | situn hadığını huraya sirriki | evin         |      |        |        |           |   |         |          |           |           |          |          |        |      |      |      |

 Seçilen Bankanın SELES Pos Tahsilat Ekranında görülmesi için aşağıdaki ekrandan Aktifliği seçilir

|   |          |                |            | Ka          | rt kodu | BNK-00001 | 10              |              |       |       |                  |                |               |           |       |   |
|---|----------|----------------|------------|-------------|---------|-----------|-----------------|--------------|-------|-------|------------------|----------------|---------------|-----------|-------|---|
|   |          |                |            |             | Adt     | TÜRKİYE İ | Ş BANKASI A     | .ş.          |       |       |                  |                |               |           |       |   |
|   | Resim v  | erisi yok      |            |             | Şube    | MERKEZ    |                 |              |       |       |                  |                |               |           |       |   |
|   |          |                |            |             | 11-İlçe | YENIMAHA  | ALLE / ANKAR    | RA           |       | *     |                  |                |               |           |       |   |
|   |          |                |            |             | Renk    | 240;      | 0; 0            | -            |       |       |                  |                |               |           |       |   |
|   |          |                |            |             |         | Aktif mi  | ?               |              |       |       |                  |                |               |           |       |   |
| ł | Hesaplar | Kredi Kartları | Pos Kartla | Tele        | fonlar  | Yazarkasa | pos banka i     | d'Ieri       |       |       |                  |                |               |           |       |   |
|   | Lokasyo  | 1              | Pos no     | Hesap<br>no | İban    | Adı       | Postan<br>banka | Geçiş<br>gün | Komis | Komis | Taksit<br>sayısı | Bilgisa<br>adı | Aktif mi<br>? | <br>Mobil | Dövia | z |
|   |          |                |            |             |         |           |                 |              |       |       |                  | -              |               |           | _     |   |

İlgili Alanlar doldurulur.

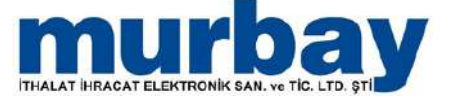

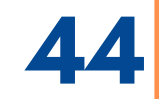

- Banka listesinde varsayılanlar dışında bir banka mevcut ise yeni banka tanımı yapılır.
- Banka Menüsü altında Banka Tanıtım Kartı ile veya listede sağ tık Yeni ile tanıtılır ve bilgi girişi zorunlu alanlar doldurulur.

| Ajanda             | Banka tanıtım k | artı ×       |            |            |             |                  |              |        |        |                  |                |            |   |       |          |
|--------------------|-----------------|--------------|------------|------------|-------------|------------------|--------------|--------|--------|------------------|----------------|------------|---|-------|----------|
|                    |                 | - 1          | Kart kod   | i i        |             |                  |              |        |        |                  |                |            |   |       |          |
|                    |                 |              | Ac         | li Bilgi g | rişi zorunl | Ú.               |              |        |        |                  |                |            |   |       |          |
| Resin              | n verisi yok    |              | Şub        | e Bilgi g  | rişi zorunl | u                |              |        |        |                  |                |            |   |       |          |
|                    |                 |              | İl-İlç     | BURS       | A MERKEZ    | / BURSA          |              |        |        |                  |                |            |   |       |          |
|                    |                 |              | Ren        | k 🗖        |             | -                |              |        |        |                  |                |            |   |       |          |
|                    |                 |              |            | 🗹 Akt      | if mi ?     |                  |              |        |        |                  |                |            |   |       |          |
|                    | Vendi Vartian   | Pos Kartları | Telefonlar | Yazar      | kasa pos    | banka id'leri    |              |        |        |                  |                |            |   |       |          |
| Hesapla            | Kreul Karuari   |              |            |            |             |                  |              |        |        |                  |                |            | _ |       |          |
| Hesaplai<br>Lokasy | on              | Pos no       | Hesap no   | lban       | Adı         | Postan<br>bankay | Geçiş<br>gün | Komisy | Komisy | Taksit<br>sayısı | Bilgisa<br>adı | Aktif mi ? |   | Mobil | Döviz ci |

 Banka menüsü altında bulunan Banka Kredi Hesaplama başlığı seçilmesi ile kredi hesaplama işlemi yapılabilmektedir.

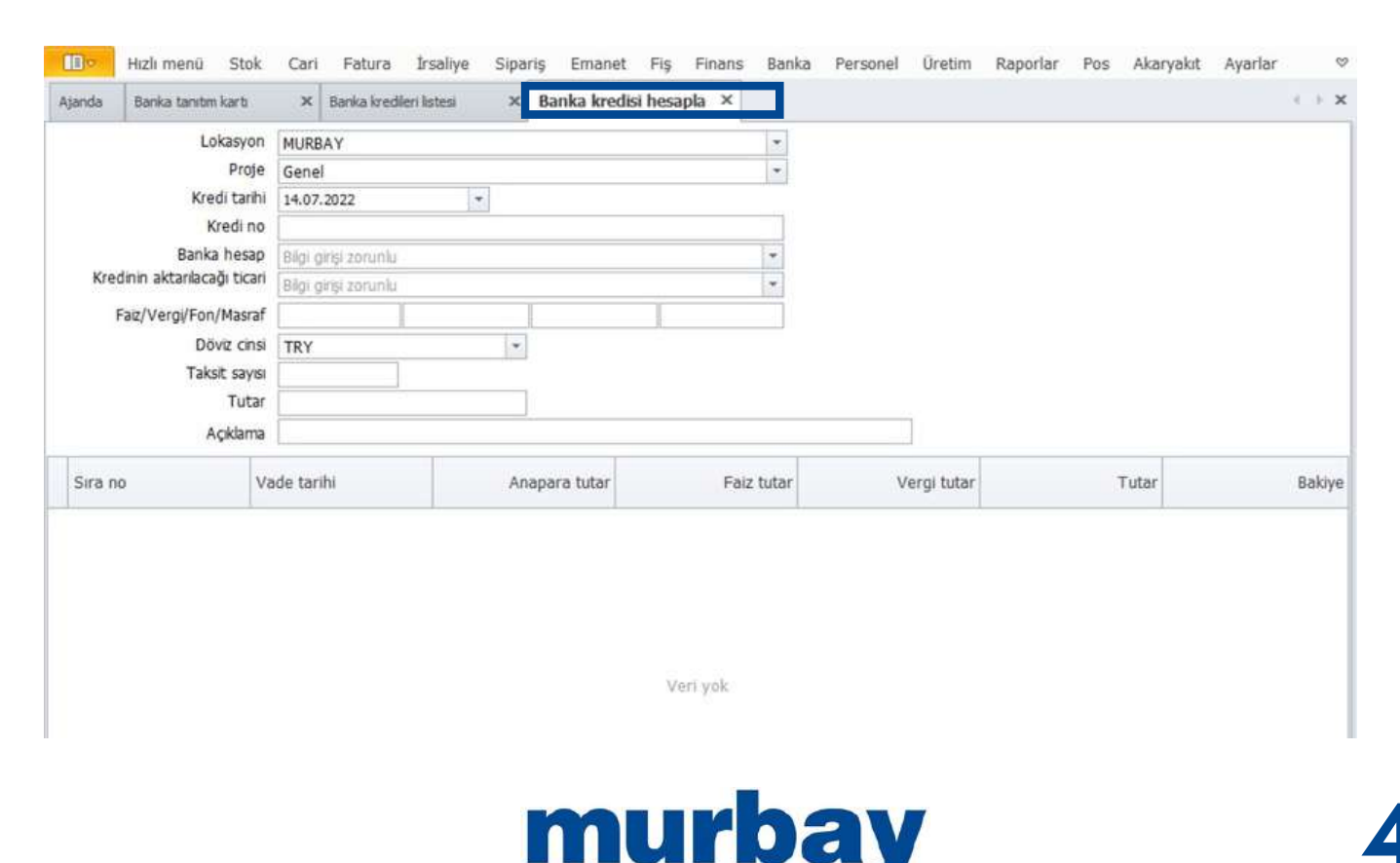

### Ayarlar

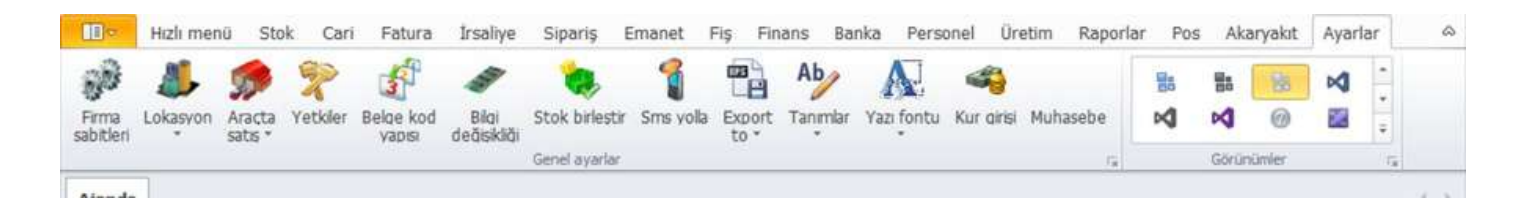

- Ayarlar menüsünde ihtiyaçlarınıza yönelik bir çok işlem seçeneği bulunmaktadır.
- Yazı fontları ölçüleri ile SELES otomasyon yazıları okumakta kolaylık sağlar.
- Görünümlerde Tema çeşitleri bulunur.
- Bilgi Değişikliğinde toplu değişiklikler yapılabilir.
- Firma Sabitleri başlığı altında Firmanızın Cari bilgi girişleri kayıtlıdır.
- Export to ile dışarı Excel Pdf formatlarında çıktı alabilirsiniz.
- Stok Birleştir ile İki stoğu tek stokta birleştirme işlemi yapabilirsiniz.
- Yetkiler ile Yönetici Genel Kullanıcı yetki tanımları yapılabilmektedir.
- Lokasyon Alanında firmanızın bulunduğu lokasyon ve şube girişlerinizi tanımlayabiliriz.

Daha fazla SELES Otomasyon desteği için murbay 444 7 955 arayarak Bilgi İşlem departmanımızdan Destek Talebinde bulunabilirsiniz.

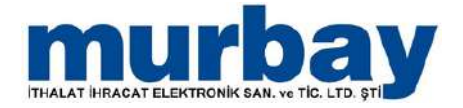